# Guide

# for EPC installation and search procedures

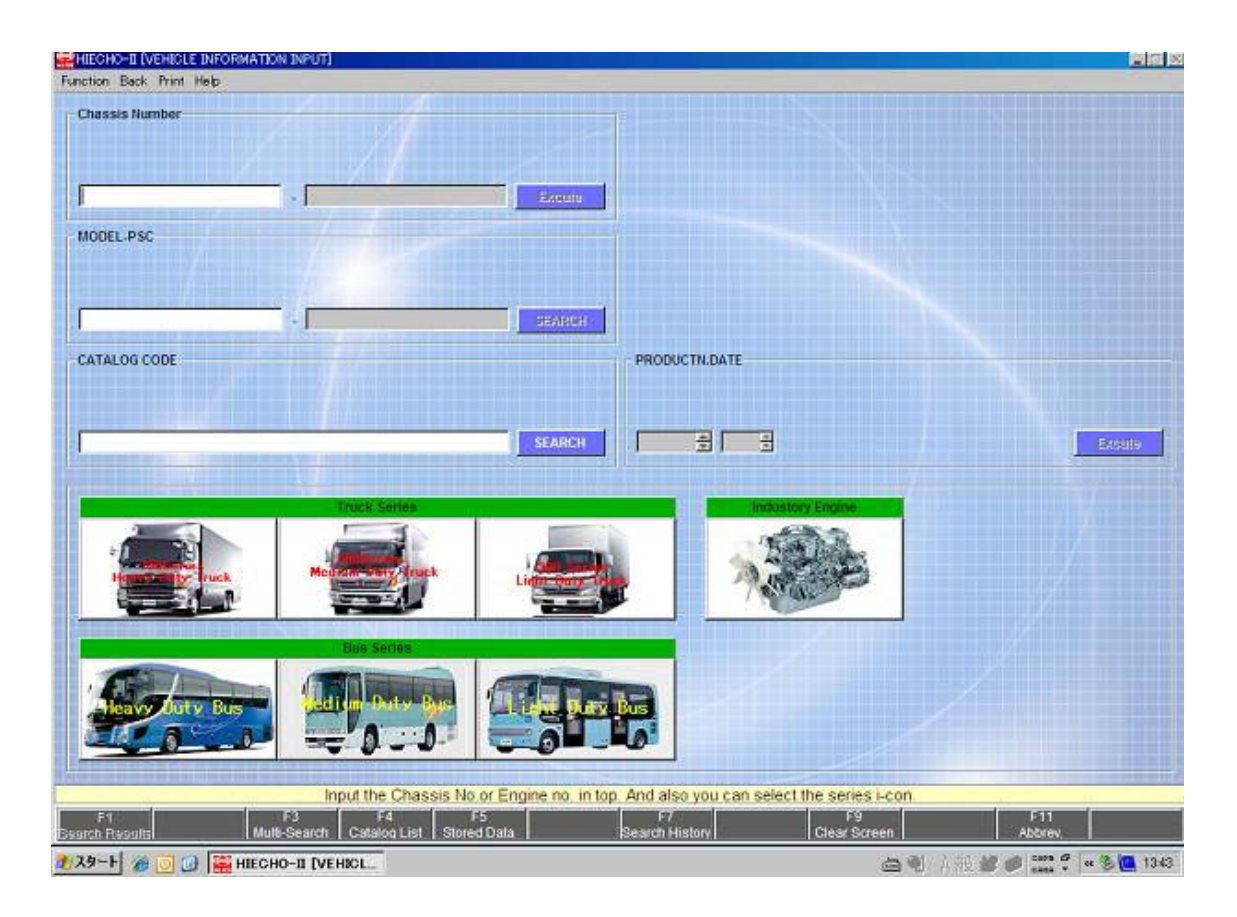

Aug,2012 Hino Motors Japan

## 1. System Installation

System administrator or a user with administrator right must perform the installation of the NEW EPC.

If the previous version HINO EPC system was already installed in PC, please uninstall HINO EPC system and delete HIECHO folder in the C drive self in your PC completely.

NOTICE:When you install the HINO EPC, please be sure to install the administorator authority

|       | 1. Insert system CD.                       |
|-------|--------------------------------------------|
|       | 2. The system will run automatically.      |
| INTAL | 3. Click on the "Export system in English. |
|       |                                            |
|       |                                            |

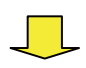

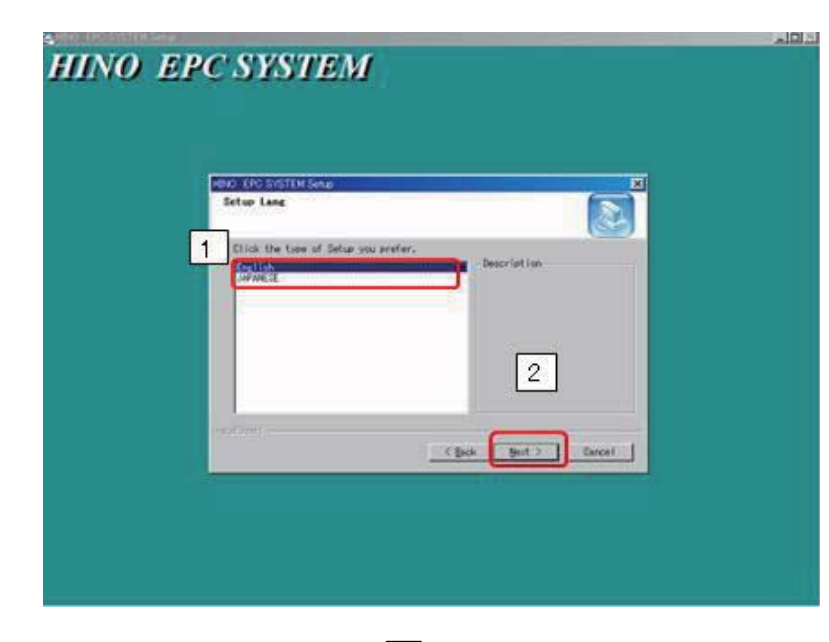

- 1. Select "English"
- 2. Click on the " Next" button.

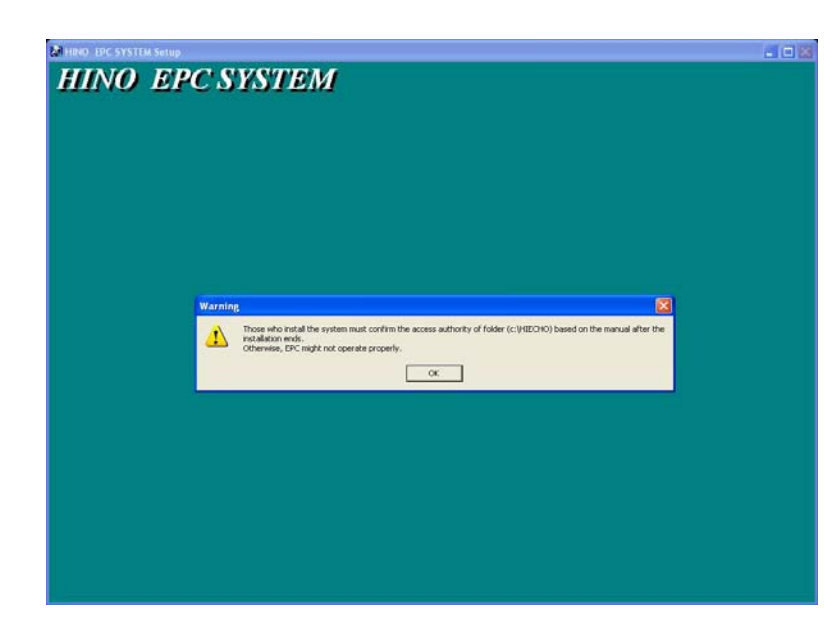

After you install the program, a message appears on the left. Check the displayed message, and click the "OK".

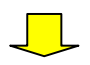

#### HINO EPC SYSTEM

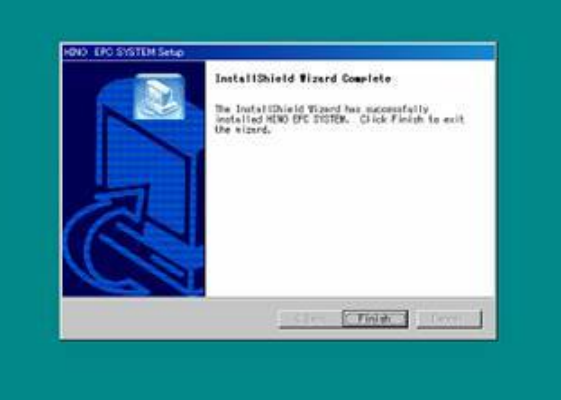

Click on the "Finish" button.

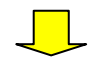

| Regarding the cha                                                                                                    | nge of access authority to                                                                                           | o HIECHO folder                                                                      |
|----------------------------------------------------------------------------------------------------|----------------------------------------------------------------------------------------------------|--------------------------------------------------------------------------------------|
| File Edit View Favorites Tools Help                                                                                                    |                                                                                                    |                                                                                      |
| 🔇 Back 🔹 🕥 - 🏂 🔎 Search 📂                                                                                                    | iolders                                                                                                    |                                                                                      |
| Address C:\HIECHO                                                                                                    |                                                                                                    | 💌 🋃 Go                                                                               |
| Folders × Name 🔺                                                                                                    | Size Type                                                                                                    | Date Modified                                                                        |
| <ul> <li>Desktop</li> <li>My Documents</li> <li>My Computer</li> <li>S3A4001D003 (C;)</li> <li>DOCS</li> <li>Documents and Settin</li> <li>More achoid</li> </ul> | File Folder<br>File Folder<br>File Folder<br>File Folder<br>File Folder<br>File Folder<br>File Folder<br>File Folder | 6/18/2010 3:35 PM<br>6/18/2010 3:35 PM<br>6/18/2010 3:35 PM<br>click on<br>0 3:35 PM |
| <ul> <li>➡ HIECH<sup>*</sup></li> <li>Collapse</li> <li>⊕ C Explore</li> <li>⊕ RE Open</li> <li>⊕ SE Search</li> </ul>                                            |                                                                                                    |                                                                                      |
|                                                                                                    |                                                                                                    |                                                                                      |
| Cut     Copy     Copy                                                                                                    |                                                                                                    |                                                                                      |
| Carlot VALUE Delete     Carlot WCH. Rename     Carlot WIND                                                                                                    |                                                                                                    |                                                                                      |
|                                                                                                    | ect Properties.                                                                                                    |                                                                                      |

| IIECHO Prope       | erties 🔹 💽                                        | HIECHO Properties                                                                            |
|--------------------|---------------------------------------------------|----------------------------------------------------------------------------------------------|
| General Shar       | ing Security Customize                            | General Sharing Security Customize                                                           |
| D                  | HIECHO                                            | Group or user names:                                                                         |
| Туре:              | File Fol 15. Select the Security tab.             | CREATOR OWNER     PHINO (YOUR-8265C88935\HINO)                                               |
| Location:<br>Size: | C:\<br>7.96 MB (8.348 723 butes)                  |                                                                                              |
| Size on disk:      | 8.21 MB (8,617,984 bytes)                         | Add <u>R</u> emove                                                                           |
| Contains:          | 108 Files, 7 Folders                              |                                                                                              |
| Created:           | Today, June 18, 2010, 3:35:38 PM (16. Se<br>Windo | arch for "Everyone"(In case of local language ws OS, it is the name that is adjusted in each |
| Attributes:        | Read-only     Advance     local la     above      | anguage. i.e. Russian="Bce") in the mentioned "Group or user names".                         |
|                    | If not,                                           | click on "Add" button.                                                                       |
|                    | I yes,                                            |                                                                                              |
|                    |                                                   | click Advanced.                                                                              |
|                    | OK Cancel Apply                                   | OK Cancel Apply                                                                              |

| Select Users or Groups<br>Select this object type:<br>Users, Groups, or Built-in security print<br>From this location:<br>YOUR-8265C88935<br>Enter the object names to select for an<br>18. Click on | the "Advanced" button.                                                         | of demonstrating "Fro<br>click on "Locations". I<br>he demonstrated win | om this location"<br>Please select<br>dow.           |
|----------------------------------------------------------------------------------------------------|--------------------------------------------------------------------------------|-------------------------------------------------------------------------|------------------------------------------------------|
| Advanced                                                                                                    | Select Users or Groups                                                         |                                                                         | ?                                                    |
|                                                                                                    | Select this object tupe:                                                       |                                                                         |                                                      |
|                                                                                                    | Users, Groups, or Built-in security pr                                         | incipals                                                                | Object Types                                         |
|                                                                                                    | From this location:                                                            |                                                                         |                                                      |
|                                                                                                    | YOUR-8265C88935                                                                |                                                                         | Locations                                            |
|                                                                                                    | Common Queries 19. Cli<br>Name: Starts with<br>Description: Starts with        | ick on the "Find Now"                                                   | button.<br><u>Columns</u><br>Find <u>Now</u><br>Stop |
| elect Users or Groups                                                                                                    |                                                                                | ? 🔀                                                                     | AL.                                                  |
| Select this object tune:                                                                                                    |                                                                                |                                                                         |                                                      |
| Users, Groups, or Built-in security prine                                                                                                    | ipals Diject                                                                   | Types                                                                   |                                                      |
| From this location:                                                                                                    |                                                                                |                                                                         | OK Cancel                                            |
| YOUR-8265C88935                                                                                                    | Loca                                                                           | itions                                                                  |                                                      |
| Common Queries                                                                                                    |                                                                                |                                                                         |                                                      |
| Name:     Starts with       Description:     Starts with       Disabled accounts       Non expiring password       Days since last logon:                                                            |                                                                                | Columns<br>Find Now                                                     |                                                      |
|                                                                                                    | ОК                                                                             | Cancel                                                                  |                                                      |
| Name (RDN) In Fold                                                                                                    | er                                                                             | ~                                                                       |                                                      |
| 20. Please select "I<br>A local language Win<br>name that is adjust<br>language. i.e. Russ                                                                                                    | Everyone"(In case of<br>dows OS, it is the<br>ed in each local<br>ian="Bce" ). |                                                                         |                                                      |
| 2 DIALUP<br>2 Everyone<br>2 Guest YOUR<br>2 Guests YOUR<br>4 HelpAssistant YOUR                                                                                                    | 8265C88<br>8265C88<br>8265C88                                                  | 21. Click on the "OK"                                                   | button.                                              |
| ReinServicesGroun YOUR                                                                                                    | 8265088                                                                        |                                                                         |                                                      |

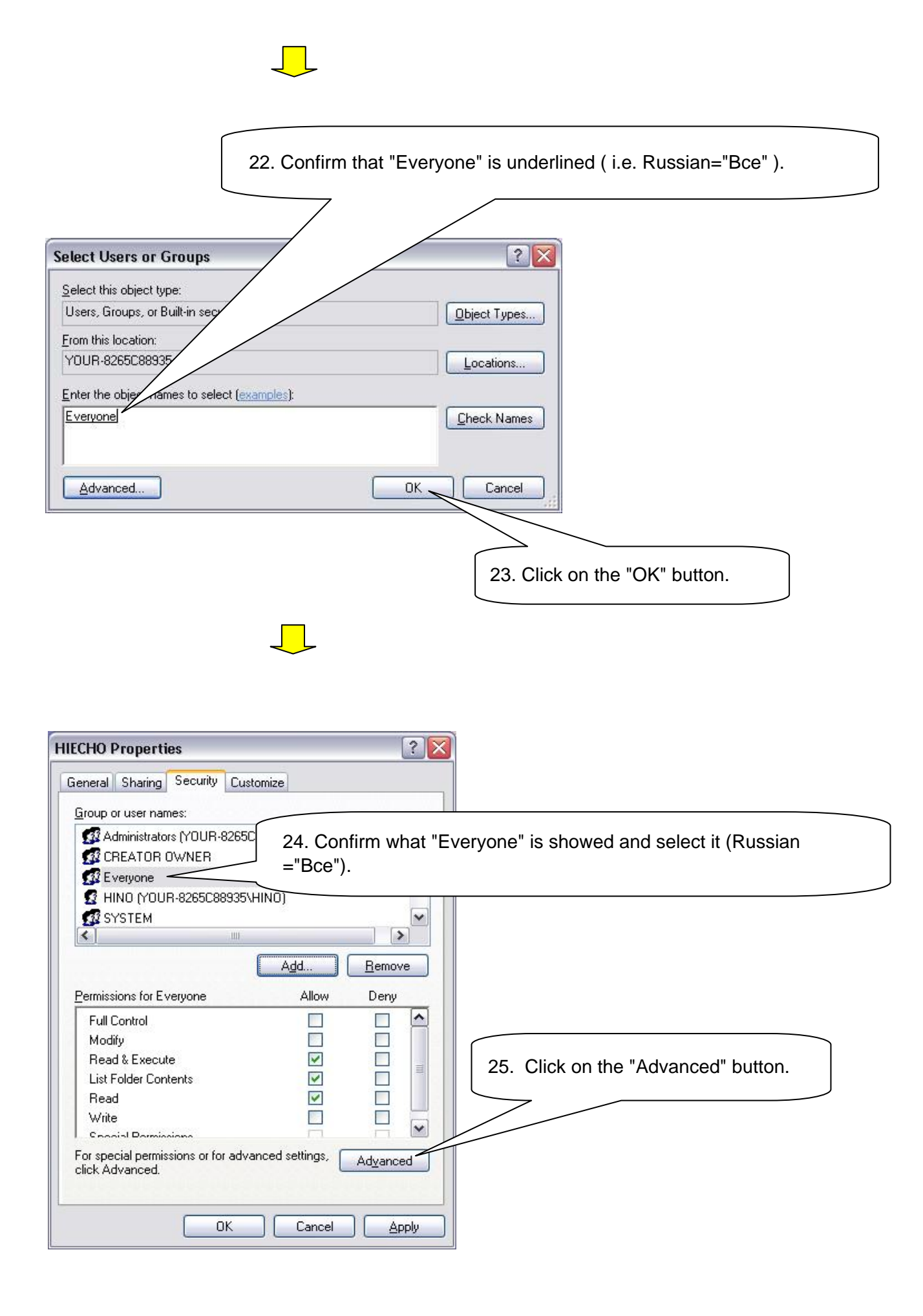

| 26. We would<br>remain this so                                                                                                    | I like to recommend to you that you creen as confirmation later. |
|----------------------------------------------------------------------------------------------------|------------------------------------------------------------------|
| vanced Security Settings for HIFCHO                                                                                                    | 2                                                                |
|                                                                                                    |                                                                  |
| To view more information about Special permissions, select , 27. Select E                                                                                                    | everyone. (Russian ="Bce")                                       |
| Permission entries:                                                                                                    |                                                                  |
| Type         Name         Permission         Inherited From         Application           Allow         Everyone         Read & Execute         Knot inherited>         This           Allow         Administrators (YOUR         Full Control         Parent Object         This           Allow         CREATOR OWNER         Full Control         Parent Object         Substance           Allow         HINO (YOUR-8265C         Full Control         Parent Object         Substance           Allow         SYSTEM         Full Control         Parent Object         Substance           Allow         Users (YOUR-8265C         Special         Parent Object         Substance           Allow         Users (YOUR-8265C         Special         Parent Object         Substance           Allow         Users (YOUR-8265C         Read & Execute         Parent Object         Substance | In the "Edit." button.                                           |
| Add <u>E</u> dit <u>R</u> emove                                                                                                    |                                                                  |
| Inherit from parent the permission entries that apply to child objects. Include these defined here.                                                                                                    | with entries explicitly                                          |
| Replace permission entries on all child objects with entries shown here that apply t                                                                                                    | o child objects                                                  |
|                                                                                                    |                                                                  |
| OK Can                                                                                                    | cel Apply                                                        |
| 29. Select "This folder, subfolders and<br>files" in the pull down menu for "Apply<br>opto"                                                                                                    | Permission Entry for HIECHO ?                                    |
| Object Office .                                                                                                    |                                                                  |
| Name: Everyone                                                                                                    | Name: Everyone                                                   |
| Apply onto: This folder, subfolders and files                                                                                                    | Apply onto: This folder, subfolders and files                    |
| Permissions: This folder, subfolders and files                                                                                                    | Allow Deny                                                       |
| Full Control This folder and subfolders                                                                                                    | -/ Full Control                                                  |
| Traverse   Subfolders and files only                                                                                                    | Traverse Folder / Execute End                                    |
| Read Attributes                                                                                                    |                                                                  |
| Read Extended Attributes 30. "Full Co                                                                                                    | ontorol" to Mark the check                                       |
| Create Folders / Append Data                                                                                                    |                                                                  |
| Write Attributes                                                                                                    | Write Attributes                                                 |
| Write Extended Attributes                                                                                                    | Delete Subfolders and Files                                      |
|                                                                                                    | Delete                                                           |
| Read Permissions                                                                                                    | Read Permissions                                                 |
| Apply these permissions to objects and/or Clear All                                                                                                    | 31.Click on the "OK" button.                                     |
| and the second second second second                                                                                                    |                                                                  |
|                                                                                                    |                                                                  |

 $\Diamond$ 

| vanced Security Settings for HIECHO                                                                                                    |                                                 |
|----------------------------------------------------------------------------------------------------|-------------------------------------------------|
| ermissions Auditing Owner Effective Permissions                                                                                                    |                                                 |
| To view more information about Special permissions, select a permission entry,                                                                                                    | and then click Edit.                            |
| Permission entries:                                                                                                    |                                                 |
| Type a Name a subscript Parmission a subscript From a                                                                                                    |                                                 |
| Allow Everyone Full Control <not inherited=""></not>                                                                                                    | This folder, subfolders                         |
| Allow CREATOR OWNER Full Control Parent Object                                                                                                    | Subfolders and file                             |
| Allow HIND (YOUR-8265C Full Control Parent Object<br>Allow SYSTEM Full Control Parent Object                                                                                                    | This folder only This folder                    |
| Allow Users (YOUR-8265C Special Parent Object<br>Allow Users (YOUR-8265C Read & Evecute Parent Object                                                                                                    | 32. Confirm if the indicated content is changed |
|                                                                                                    | or not according to what you did in the process |
|                                                                                                    | above. Or we would like to recommend to you     |
| Add <u>E</u> dit <u>R</u> emove                                                                                                    | that you remain this screen as confirmation     |
| Inherit from parent the permission entries that apply to child objects. Include                                                                                                    | later                                           |
| defined here.                                                                                                    |                                                 |
| Replace permission entries on all child objects with entries shown here that                                                                                                    | apply to child objects                          |
|                                                                                                    | 33. Click on the "OK" button.                   |
|                                                                                                    |                                                 |
|                                                                                                    | Cancel Apply                                    |
|                                                                                                    |                                                 |
|                                                                                                    |                                                 |
| CHO Properties                                                                                                    |                                                 |
| ECHO Properties ? 2                                                                                                    |                                                 |
| ECHO Properties 2020<br>General Sharing Security Customize<br>Group or user names:                                                                                                    |                                                 |
| ECHO Properties           Security       Customize         Group or user names:       Security         Administrators (YOUR-8265C88935\Administrators)       Image: Customize                                                                                                    |                                                 |
| ECHO Properties    Echo Properties  Echo Properties  Echo                                                                                                    |                                                 |
| ECHO Properties                                                                                                    |                                                 |
| ECHO Properties<br>Reneral Sharing Security Customize<br>Group or user names:<br>Administrators (YOUR-8265C88935\Administrators)<br>CREATOR OWNER<br>Everyone<br>HINO (YOUR-8265C88935\HINO)<br>SYSTEM                                                                                                    |                                                 |
| ECHO Properties 2020<br>Teneral Sharing Security Customize<br>Group or user names:<br>Administrators (YOUR-8265C88935\Administrators)<br>CREATOR OWNER<br>Everyone<br>HINO (YOUR-8265C88935\HINO)<br>SYSTEM<br>W                                                                                                    |                                                 |
| CHO Properties                                                                                                    |                                                 |
| ECHO Properties<br>Reneral Sharing Security Customize<br>Group or user names:<br>Administrators (YOUR-8265C88935\Administrators)<br>CREATOR OWNER<br>CREATOR OWNER<br>CREATOR OWNER<br>CREATOR OWNER<br>SYSTEM<br>Add Remove<br>Add Remove                                                                                                    |                                                 |
| CHO Properties  CHO Properties Ceneral Sharing Security Customize Group or user names: Administrators (YOUR-8265C88935\Administrators) CREATOR OWNER CREATOR OWNER CREATOR OWNER CREATOR OWNER SYSTEM Add Remove Add Remove Permissions for Everyone Allow Deny Full Control                                                                                                    |                                                 |
| CHO Properties  CHO Properties  Central Sharing Security Customize  Group or user names:  Administrators (YOUR-8265C88935\Administrators)  CREATOR OWNER  CREATOR OWNER  Everyone HINO (YOUR-8265C88935\HINO)  SYSTEM  Add Remove  Permissions for Everyone Allow Deny  Full Control Modify                                                                                                    |                                                 |
| ECHO Properties                                                                                                    |                                                 |
| ECHO Properties<br>ieneral Sharing Security Customize<br>Group or user names:<br>Administrators (YOUR-8265C88935\Administrators)<br>CREATOR OWNER<br>Everyone<br>HINO (YOUR-8265C88935\HINO)<br>SYSTEM<br>Add Remove<br>Permissions for Everyone<br>Add Remove<br>Permissions for Everyone<br>Add Immove<br>Add Immove<br>Permissions for Everyone<br>Add Immove<br>Permissions for Everyone<br>Add Immove<br>Add Immove<br>Immove<br>Add Immove<br>Immove<br>Add Immove<br>Immove<br>Immov            |                                                 |
| ECHO Properties                                                                                                    |                                                 |
| ECHO Properties                                                                                                    |                                                 |
| ECHO Properties<br>Reneral Sharing Security Customize<br>Group or user names:<br>Administrators (YOUR-8265C88935\Administrators)<br>CREATOR OWNER<br>Everyone<br>HINO (YOUR-8265C88935\HINO)<br>SYSTEM<br>Add Remove<br>Permissions for Everyone<br>Add Remove<br>Permissions for Everyone<br>Add Remove<br>System<br>Add Remove<br>System<br>Add Remove<br>System<br>Add Remove<br>System<br>Add Remove<br>Add Remove<br>System<br>System | n the "OK" button.                              |
| CHO Properties<br>eneral Sharing Security Customize<br>Group or user names:<br>Administrators (YOUR-8265C88935\Administrators)<br>CREATOR OWNER<br>Everyone<br>HINO (YOUR-8265C88935\HINO)<br>SYSTEM<br>Add Remove<br>Add Remove<br>Add Remove<br>Add Remove<br>Full Control<br>Modify<br>Read & Execute<br>List Folder Contents<br>Read<br>Write<br>Sensiel Doministrators<br>Creating Doministrators<br>Creating Doministrators<br>Control Contents<br>Read<br>Write<br>Sensiel Doministrators<br>Creating Doministrators<br>Creating Doministrators                                                                                                    | n the "OK" button.                              |

## 2. Data Set up

Perform Data Allocation (or Data Set-up) procedure logged on as the actual user of the NEW EPC on that particular PC.

| <ul> <li><b>1. Insert the A1 data CD *</b></li> <li>2.Click on the icon on the desktop.</li> <li>Data CD is the same as usual.</li> </ul> |                                                   |
|----------------------------------------------------------------------------------------------------|---------------------------------------------------|
| DEALER CODE SESVICE                                                                                                    | Key in Dealer CODE &User ID<br>(any words are OK) |

## < Heavy/Medium Duty > set up

| Sack Print Help |                   | × 💷         |                               |
|-----------------|-------------------|-------------|-------------------------------|
|                 | Light Duty        | Oliale an t |                               |
|                 | Heavy/Medium Duty |             | ne "Heavy/Medium Duty"Button. |
|                 | LANGUAGE          |             |                               |
|                 | SETUP DMS FILE    |             |                               |
|                 |                   |             |                               |
|                 |                   |             |                               |
|                 |                   |             |                               |
|                 |                   |             |                               |
|                 |                   |             |                               |
|                 | END               |             |                               |
|                 |                   |             |                               |
|                 |                   |             |                               |
|                 |                   |             |                               |
|                 |                   |             |                               |
|                 | $\checkmark$      |             |                               |

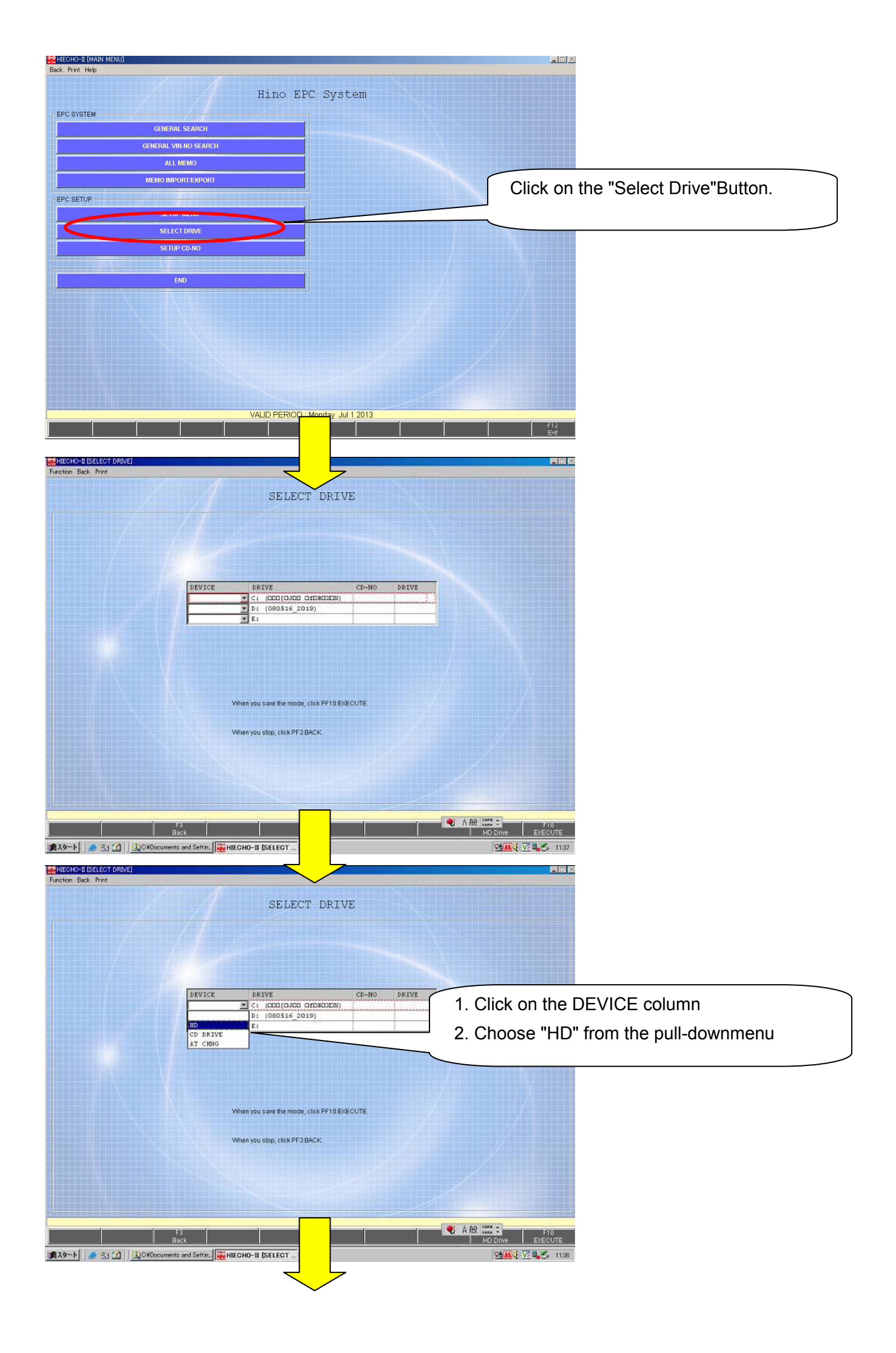

| HIEGHO-II [SELECT DRIVE]                                                                                                    |                                                                                  | 💵 🜒 A 般 😂 🥔 😰 🖙 💷 🗵                                                        |                                                                                                    |
|----------------------------------------------------------------------------------------------------|----------------------------------------------------------------------------------|----------------------------------------------------------------------------|----------------------------------------------------------------------------------------------------|
| [22                                                                                                    | SELECT DRIVE                                                                     | RTVE                                                                       |                                                                                                    |
|                                                                                                    | v         C:         (3314600001)           DRIVE         D:                     | 1.<br>2.<br>3.                                                             | Click on the CD-NO column<br>Choose "A1" , "B2" and "B3".<br>Click on the "OK" button.                    |
|                                                                                                    | Select the disc number.                                                          | F9 F10<br>HD Drive EXECUTE                                                 |                                                                                                    |
| A9-ト ▶                                                                                                    | SELECT DRIVE                                                                     | stup @Q@ <b>[%]&amp;A}\$</b> 2008                                          |                                                                                                    |
|                                                                                                    | VICE DRIVE CD-NO C<br>C (C00(0ADD 01780328)) *<br>D (C00516 2019)<br>E:<br>PB3VE | 1. Click on the DE <sup>N</sup><br>(If a CD drive is E<br>2. Choose "CD DF | VICE column of the D drive.<br>drive, choose the column of the E drive)<br>RIVE" from the pull-down menu. |
|                                                                                                    | When you save the mode, click PF10:EXECUTE<br>When you stop, click PF38ACK       |                                                                            |                                                                                                    |
| F3       Back       Back       Back       Back       Back       Back       Back       Back       Back       Back       Back       Back       Back       Back       Back       Punction:       Back       Punction:       Back       Punction:       Back | SELECT DRIVE                                                                     |                                                                            |                                                                                                    |
| EX<br>RC<br>C                                                                                                    | VICE DF C T Sonal<br>DT VE C C C C C C C C C C C C C C C C C C                   | RIVK                                                                       | <ol> <li>Click on the CD-NO column</li> <li>Choose "Option"</li> <li>Click on the "OK" button.</li> </ol> |
| F3<br>Back<br>∰2.2−ト↓ & 3:1 (2) (3) CitOccuments and S                                                                                                    |                                                                                  | AR CONNECTE                                                                |                                                                                                    |

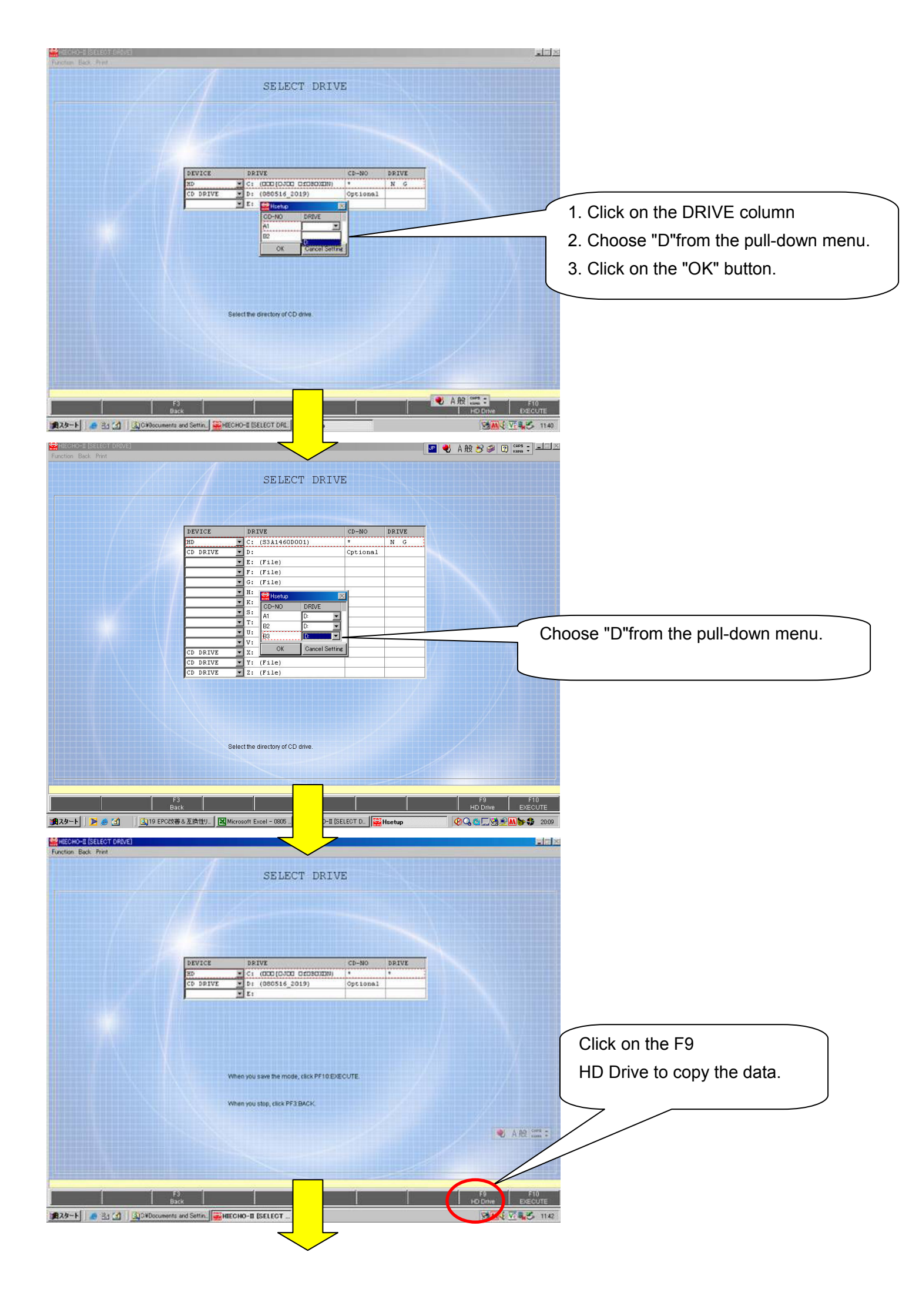

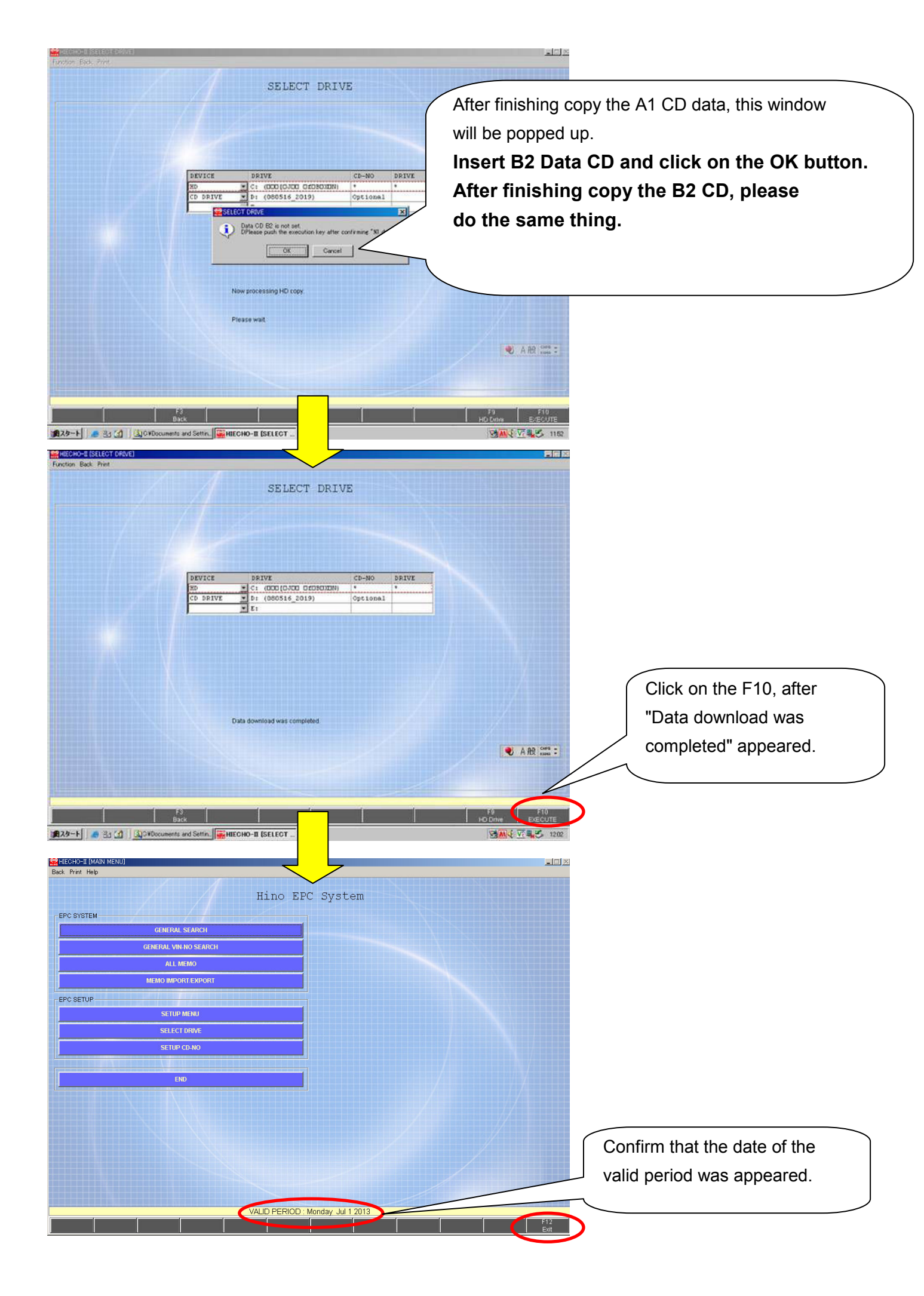

## < Light Duty > set up

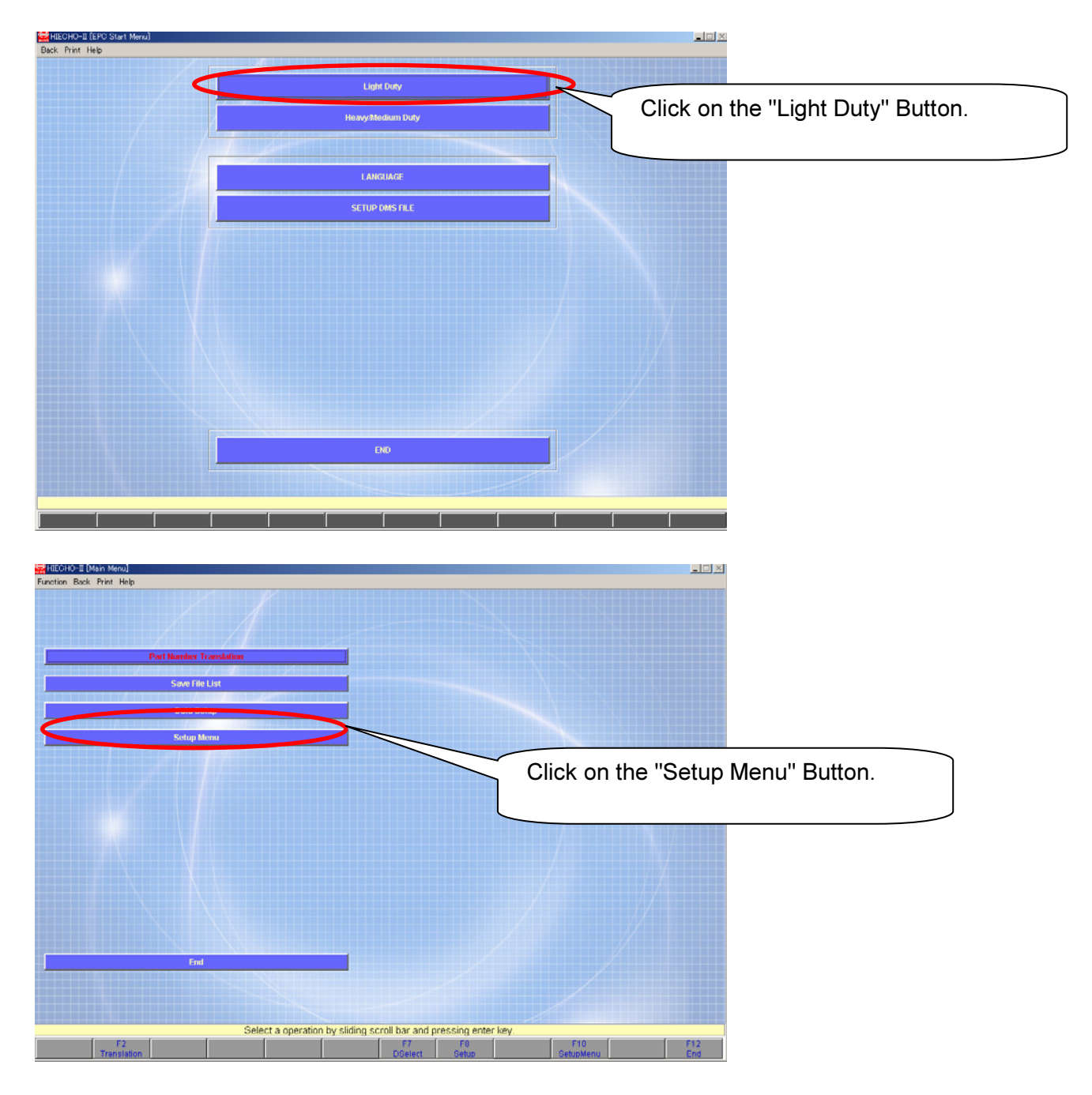

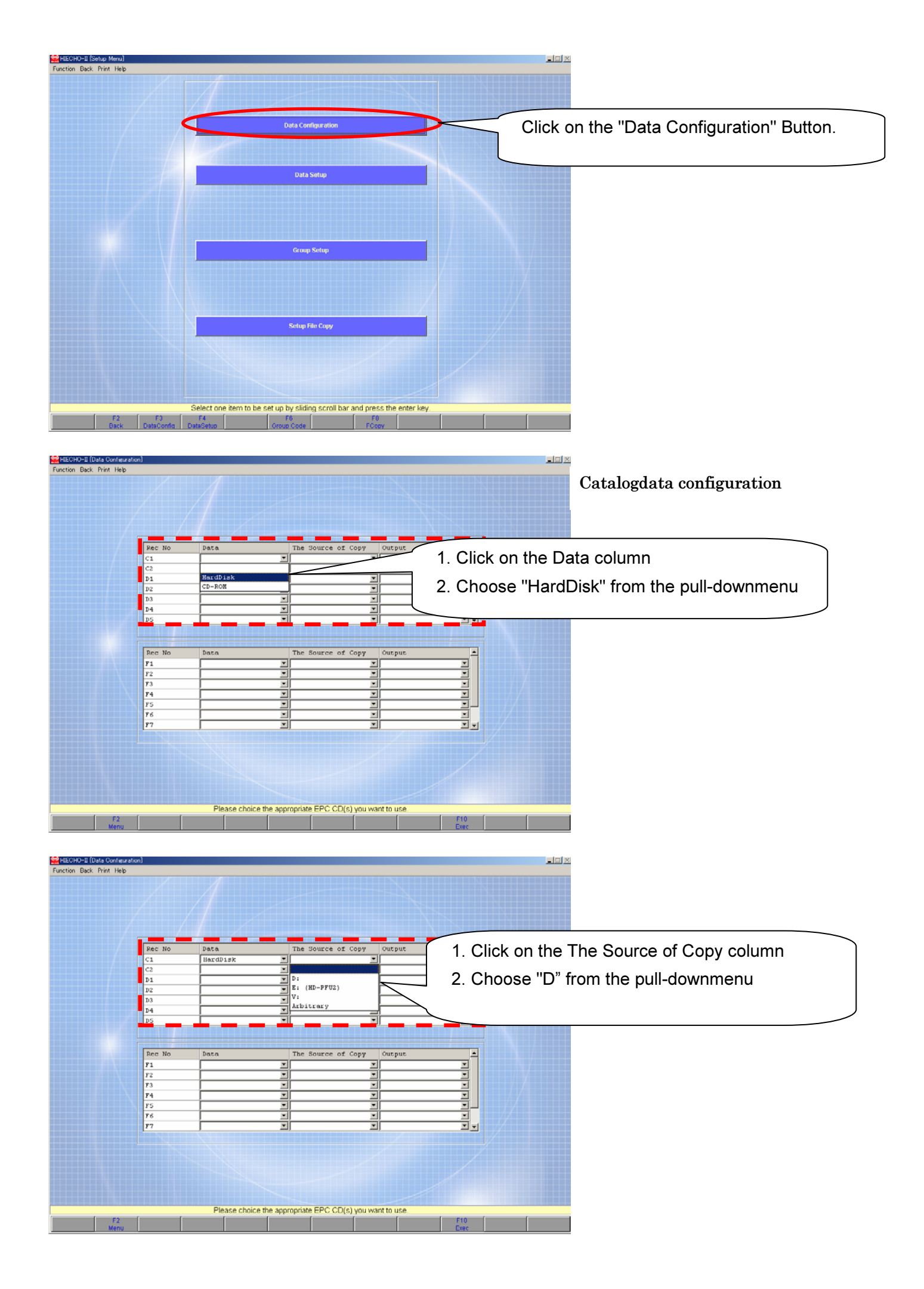

| Teuratori)<br>Help                                                                                                    |                                                                                                    |                                                                                                    |
|----------------------------------------------------------------------------------------------------|----------------------------------------------------------------------------------------------------|----------------------------------------------------------------------------------------------------|
| Pec No         Data           C1         HardD1s9           C2         D1           D2         D2           D3         D4           D5         D5                                           | The Source of Copy Output<br>D: V<br>V V<br>V S C<br>V S C C V S C<br>V S C<br>V S C | 1. Click on output column<br>2. Choose "C" from the pull-downmenu                                                                                                    |
| Rec No         Data           F1                                                                                                    | The Source of Copy Output<br>V V<br>V V<br>V V<br>V V<br>V V<br>V V<br>V V<br>V V<br>V V<br>V                                                                                                    |                                                                                                    |
| Pleas                                                                                                    | choice the appropriate EPC CD(s) you want to u                                                                                                    | use.                                                                                                    |
| exention)<br>etc                                                                                                    |                                                                                                    | Framedata configuration                                                                                                    |
| Rec No         Data           C1         HardD1s9           C2         D1           D2         D3           D4         D5                                                                   | The Source of Copy Output<br>D: X C: ()<br>X X X<br>X X<br>X X<br>X X<br>X X<br>X X<br>X X                                                                                                    | Cput (33,41490001) T (33,41490001) T (37,41490001) T (37,414900000000000000000000000000000000000 |
| Rec. No.         Data           F1                                                                                                    | The Source of Copy Output                                                                                                    | <ol> <li>Click on the Data column</li> <li>Choose "HardDisk" from the pull-downmenu</li> </ol>                                                                                                    |
| Pleas                                                                                                    | choice the appropriate EPC CD(s) you want to un                                                                                                    | JUSE.<br>F10<br>Exec                                                                                                    |
| eoration)<br>ep                                                                                                    |                                                                                                    |                                                                                                    |
| Rec No         Data           C1         HardDish           C2         D           D1         D           D2         D           D3         D           D4         D           D5         D | The Source of Copy Outpit:                                                                                                    | tput (33A4149D001) ¥<br>37A4149D001) ¥<br>¥<br>¥                                                                                                    |
| Rec No         Data           F1         HardDis)           F2         -           F3         -           F4         -           F5         -           F6         -                        | The Source of Copy Output<br>Source of Copy Cutput<br>Source of Copy Cut                                                                                                    | <ul> <li>1. Click on the The Source of Copy column</li> <li>2. Choose "D" from the pull-downmenu</li> </ul>                                                                                                    |
| Pleas                                                                                                    | choice the appropriate EPC CD(s) you want to us                                                                                                    | nuse                                                                                                    |

| 🚔 HIECHO-II (Data Configurati                         | on]                                                                                                    |                           |                                                                            |                                                                    |                                       |                                                                                                    |
|-------------------------------------------------------|----------------------------------------------------------------------------------------------------|---------------------------|----------------------------------------------------------------------------|--------------------------------------------------------------------|---------------------------------------|----------------------------------------------------------------------------------------------------|
| Function Back Print Help                              |                                                                                                    |                           |                                                                            |                                                                    |                                       |                                                                                                    |
|                                                       | Rec No<br>C1<br>C2<br>D1<br>D2<br>D3<br>D4<br>D5                                                               | Data<br>HardDisk          | The Source of Co<br>D:<br>V<br>V<br>V<br>V<br>V<br>V                       | py Output<br>C: (33A4149D001<br>X<br>X<br>X<br>X<br>X<br>X         |                                       |                                                                                                    |
|                                                       | Rec No<br>F1<br>F2<br>F3<br>F4<br>F5<br>F6                                                                     | Data<br>HardDisk          | The Source of Co                                                           | py Output<br>Z<br>C: (53441400001)<br>X D:<br>E: (HD-PFU2)<br>V:   |                                       | <ol> <li>Click on output column</li> <li>Choose "C" from the pull-downmenu</li> <li>Click on the F10</li> </ol> |
| F2<br>Menu                                            |                                                                                                    | Please choice the         | appropriate EPC CD(s) y                                                    | ou want to use                                                     | F10<br>Exec                           |                                                                                                    |
| HECHO-II (Data Conterrati<br>Function Back Print Help | an]                                                                                                    | / /                       |                                                                            |                                                                    |                                       |                                                                                                    |
|                                                       | Rec         No           C1         C2           D1         D2           D3         D4           D5         D4 | Data<br>HardDisk          | The Source of Co                                                           | py Output<br>T C: (53341490001<br>T<br>T<br>T<br>T<br>T<br>T       | × × × ×                               |                                                                                                    |
|                                                       | Rec No<br>F1<br>F2<br>F3<br>F4<br>F5<br>F6<br>F7                                                               | Data<br>HardDisk          | The Source of Co<br>x D:<br>x<br>x<br>x<br>x<br>x<br>x<br>x<br>x<br>x<br>x | py Output.<br>X C: (33,4149D001<br>X<br>X<br>X<br>X<br>X<br>X<br>X | N N N N N N N N N N N N N N N N N N N |                                                                                                    |
| 72<br>Menu                                            |                                                                                                    | Pleases                   |                                                                            | ou want to use                                                     | Clic                                  | ck on the F2                                                                                                    |
| MECHO-E (Setup Menu)<br>Function Back Print Help      |                                                                                                    |                           | Data Configuration<br>Data Setup                                           |                                                                    |                                       |                                                                                                    |
|                                                       |                                                                                                    |                           | Group Setup                                                                |                                                                    |                                       |                                                                                                    |
|                                                       | F3                                                                                                    | Select one item to be set | Setup File Copy                                                            | id press the enter key                                             |                                       |                                                                                                    |

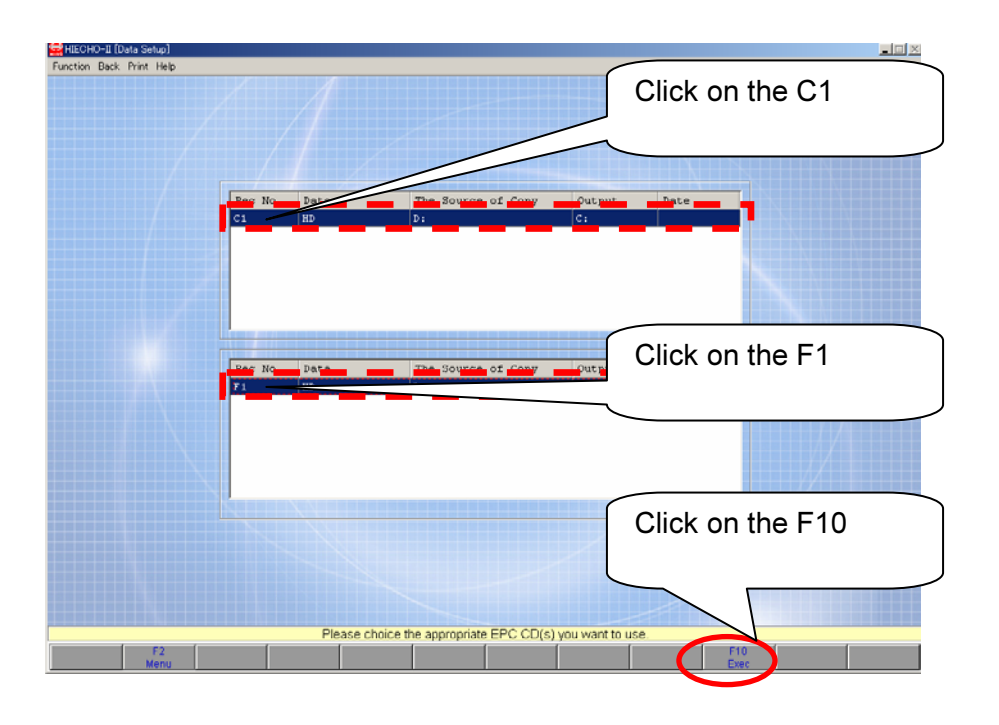

## 3. Operation

## < Heavy/Medium Duty> operation

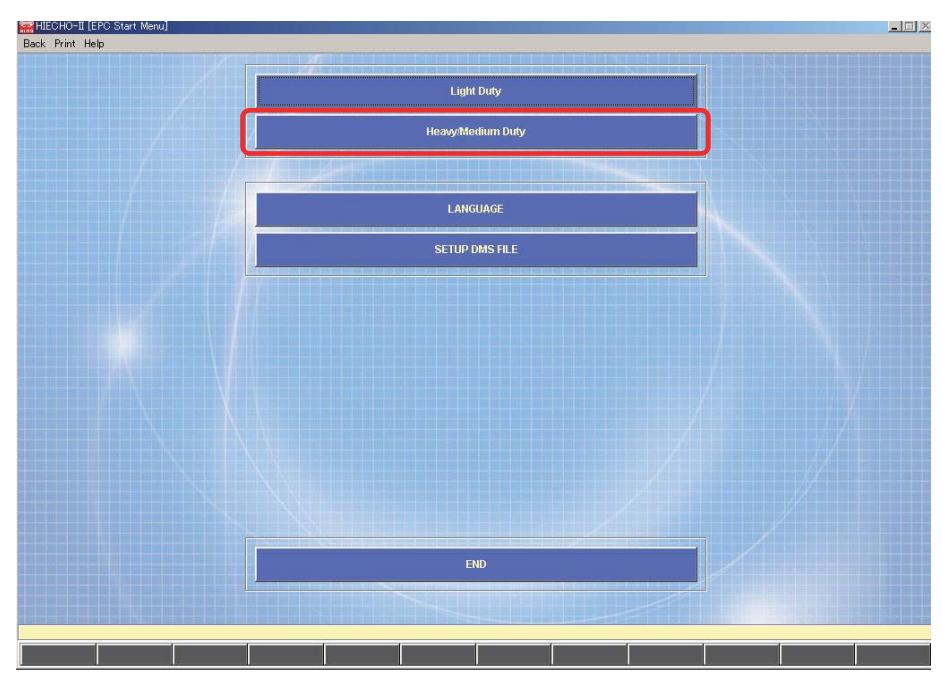

## Serch by Chasiss Number

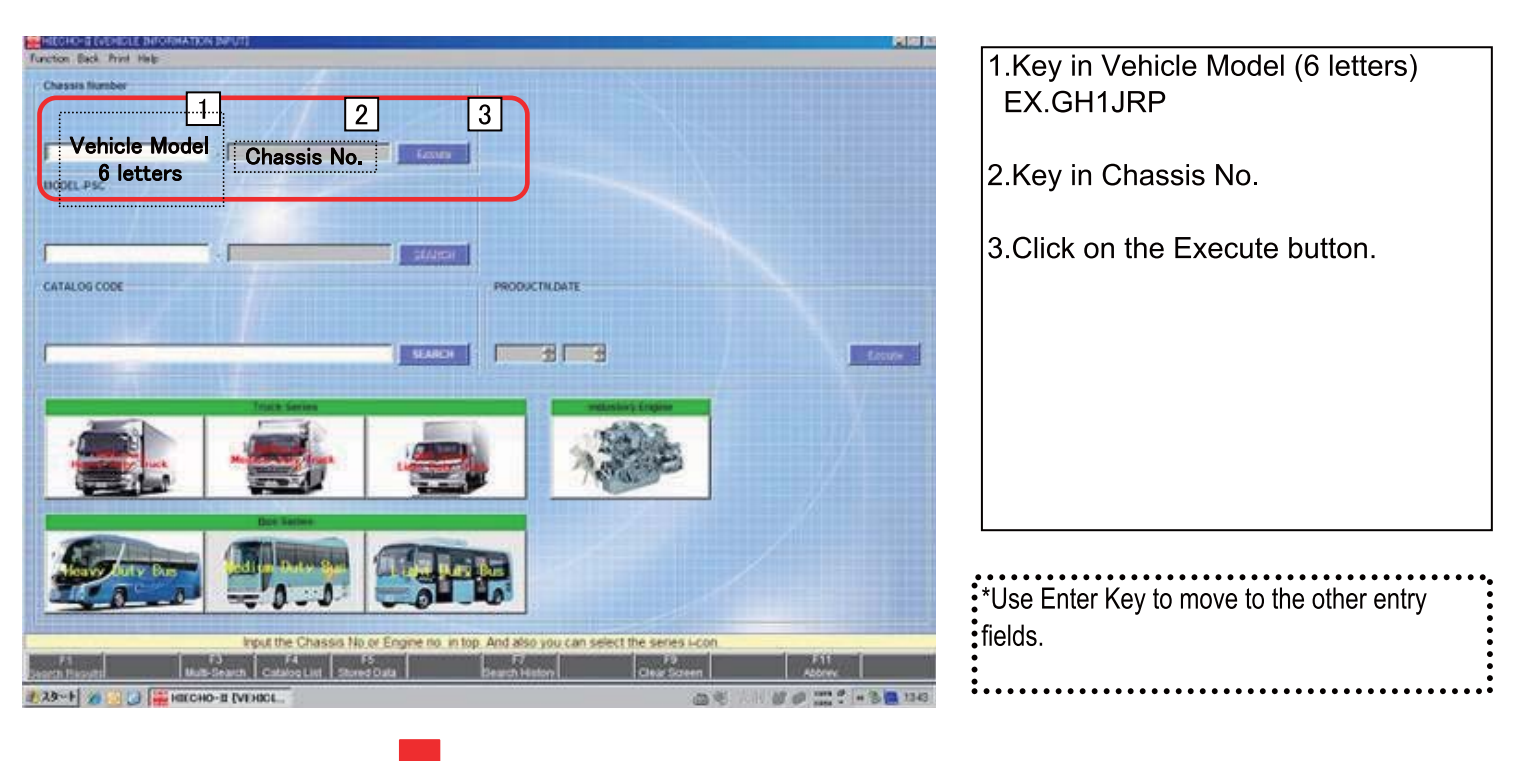

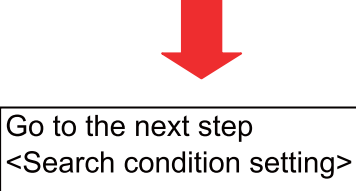

## Serch by Vehicle Model

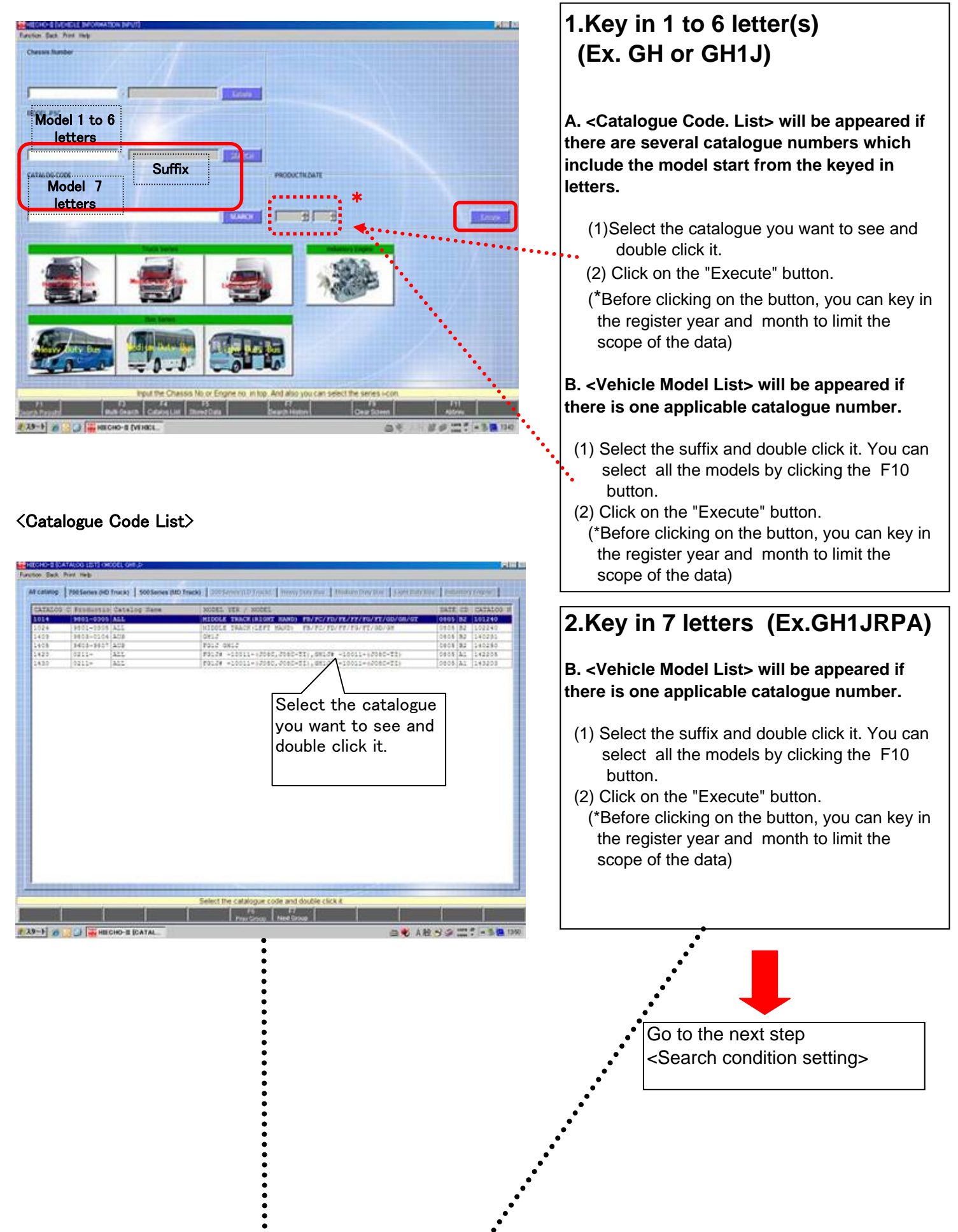

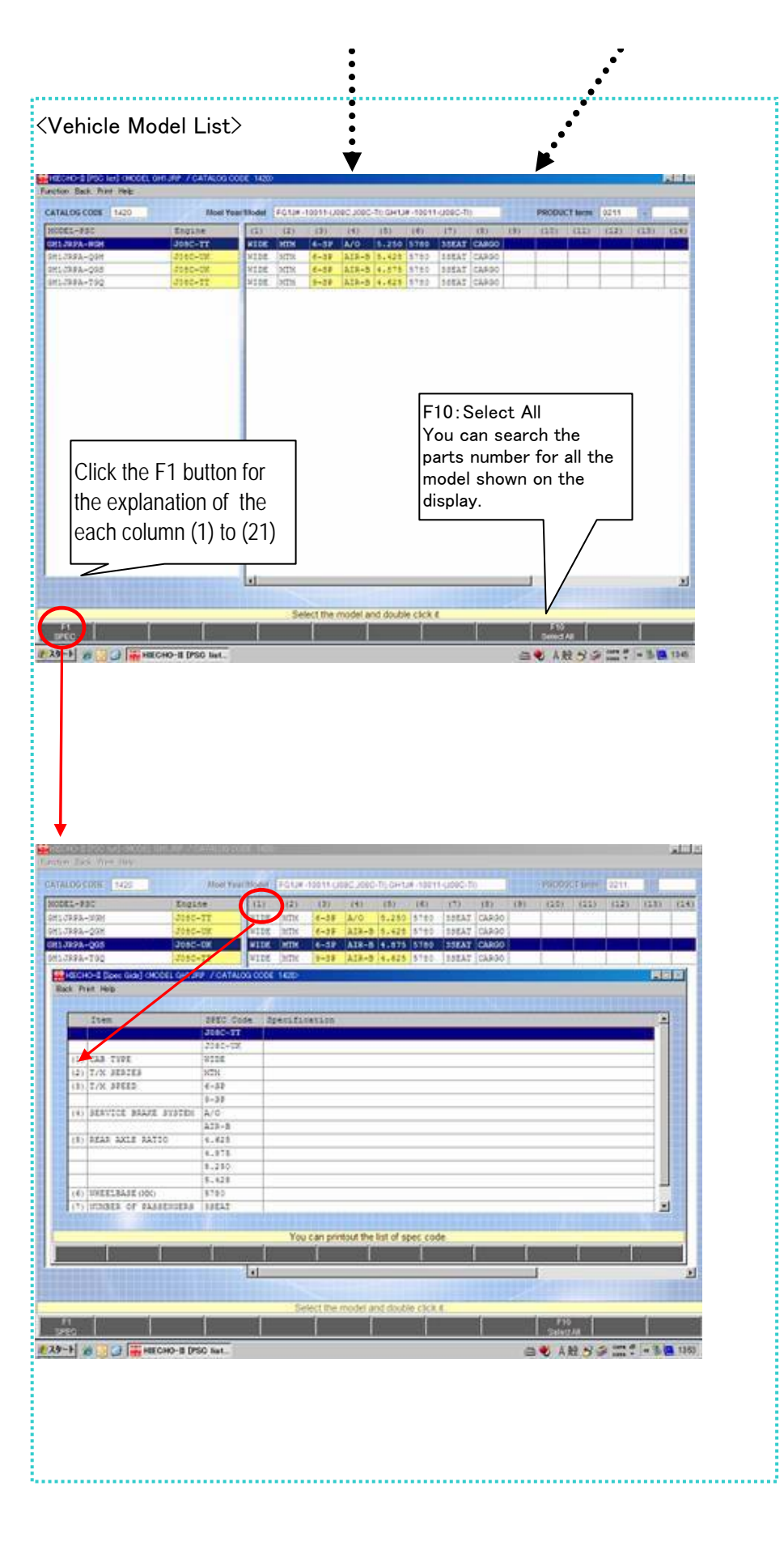

## Serch by Catalogue Code.

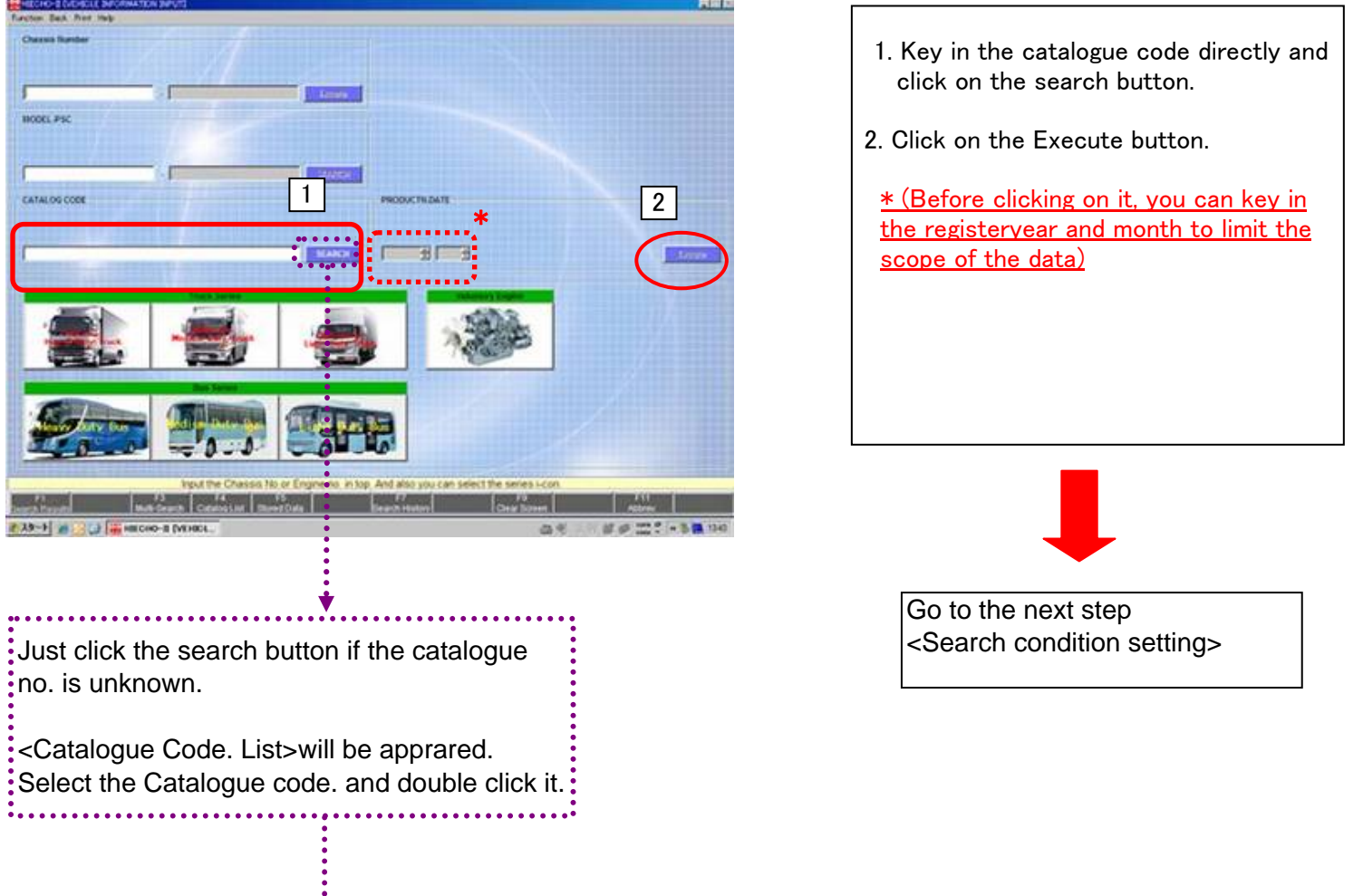

#### <Catalogue Code. List>

| ALCE C   | Freductio Catally Dans | MODEL VER / MODEL                                                                                                    | DATE OD CATALON N + | CATALO                                                                                                    | D.C. Freeset | LO Catalog June | BODEL VER /           | HODEL                           | 10        | ATE DE CATALOS    |
|----------|------------------------|----------------------------------------------------------------------------------------------------|---------------------|----------------------------------------------------------------------------------------------------|--------------|-----------------|-----------------------|---------------------------------|-----------|-------------------|
| P        | 1011-3016 CHD USA      | SHOT FAAJ FEAJ                                                                                                    | 0005 51 100200      | 5002                                                                                                    | \$605-99     | 11 A05          | 102J                  |                                 | 201       | 105 BJ 100228     |
| 6        | 4007-3009 CHE VAL      | 1238Y. FAA2 FBA2                                                                                                    | 11015 [81 [100243 D | 8007                                                                                                    | 3408+        | PAK, BAB        | 18/12/09-888          | AAC, AXLOND-BAC, BBB (CHD BHODH | [B1       | \$08:A1   \$00273 |
| 8        | 9012- (AVI8            | 5842                                                                                                    | 20000 AL 100380     | 8014                                                                                                    | 8801+        | OTHERS          | 808 (81987)           | LEFT BARD: AN NO/ND/ND/ND/NO/NO | 26/ 224   | 105 82 801241     |
| F (1) 12 | 9910-0007 (CHE VEA     | 1282 - TANT FIRST                                                                                                    | 0808 81 100370      | -                                                                                                    | 1            |                 | 1A0/1AX/1AX           |                                 |           | 100               |
|          | 1007-0265 (CHD 034     | 1282 8847 8942                                                                                                    | 0605 81 100261      | 5004                                                                                                    | 04114        | 130             | AR1/PRA-FD2           |                                 | 11        | AL 800283         |
|          | \$111-\$412 (DW 135)   | \$2-\$7502 FALS FBLS                                                                                                    | 00428381 1828200    | 8748                                                                                                    | 2824+        | 7.1.31          | 2,436/82/2            | Select a tab to see             | the       | 44. 874281        |
| 1.1      | AUV 012                | 5882 T8/7543, F5/75/75/24, 8113/23                                                                                                    | 0606 81 101221      | 1 1 1 1 1 1 1 1 1 1 1 1 1 1 1 1 1 1 1                                                                                                    |              |                 |                       |                                 |           | 1.6711626.44      |
|          | 1315-1310 CHD 032      | 1401 05/19/19/19/19/19                                                                                                    | 0000 01 101200      |                                                                                                    |              |                 |                       | Icatalogues of the m            | nodel     |                   |
|          | 1011-1006 811          | BIDDLE TRACE-BIDET HARD: FB/FC/FD/FE/FE/FD/FT/05/08/0T                                                                                                    | 0626 82 101240      |                                                                                                    |              |                 |                       |                                 |           |                   |
|          | 1011-1014 DHD 7354     | 11889 H3/H8/HC/10/HE/HF/H7/HZ                                                                                                    | 10100 01 101000     |                                                                                                    |              |                 |                       | lseries written on th           | ie tab    |                   |
|          | 1002-1002 DHD 088      | 04807.35A/08/002/08/08/07/07/07                                                                                                    | [0000 B1 131243     |                                                                                                    |              |                 |                       |                                 |           |                   |
| - 1      | 1811- CHD VAA          | 17102 WA/WB/9042 (KHODHE+2040)                                                                                                    | 0808(81 101272      |                                                                                                    |              |                 |                       |                                 |           |                   |
|          | ofole CHE CHL          | CREV EQ./RE/IC                                                                                                    | 0805 81 101260      |                                                                                                    |              |                 |                       |                                 |           | _                 |
|          | 09024 000 084          | 19817 35./38/3042 (EX023E+2040)                                                                                                    | 09/8 81 101201      |                                                                                                    |              |                 |                       |                                 |           |                   |
|          | \$908-1814 IND         | F82W3H1/312-EX #10711-                                                                                                    | 0808[A1 232200      |                                                                                                    |              |                 |                       |                                 |           |                   |
|          | ##51-1905 ALL          | NUDDLE TRACE/LEFT RAVE: PB/TC/FD/FT/FB/FT/90/00                                                                                                    | 0000 02 102240      |                                                                                                    |              |                 |                       |                                 |           |                   |
|          | 8806-0201 (208         | 1012                                                                                                    | 0408 82 100211      |                                                                                                    |              |                 |                       |                                 |           |                   |
|          | #112-1014 AUX          | 12:33                                                                                                    | 10006 82 1111229    |                                                                                                    |              |                 |                       |                                 |           |                   |
|          | 1211- ALL              | 30. FD. FT. 00. 45* -10010- (2070) 2080-51, 2080-511                                                                                                    | 1808 AL 111200      |                                                                                                    |              |                 |                       |                                 |           |                   |
|          | 1410+ ALL              | PC#2,30308 +10011+                                                                                                    | 10878 AL 1144111    |                                                                                                    |              |                 |                       |                                 |           |                   |
| - 1      | 6311- All              | PC. FD. FT. 60. 954 +10011-12010, 0050-T1, 0080, 0080-51;                                                                                                    | 0605 41 115205      |                                                                                                    |              |                 |                       |                                 |           |                   |
|          | cece- Cwr. TAN, UKR    | PD#d/dd#d/PC#d# +10012+(Exolutydo#c.do#c.                                                                                                    | 0008 A1 119311      |                                                                                                    |              |                 |                       |                                 |           |                   |
|          | stope izal             | PCsPCs0/EnA-UNF #-10711+                                                                                                    | 10000 AL 110223     |                                                                                                    |              |                 |                       |                                 |           |                   |
|          | 2704-3612 001          | Pladelingue-dil                                                                                                    | 00106 AL 114100     |                                                                                                    |              |                 |                       |                                 |           |                   |
|          | 8917-1212 408          | ADDED KEED- ISLANCE CAR SCHULAN JFS SEECH                                                                                                    | 1918 AL 118300      |                                                                                                    |              |                 |                       |                                 |           |                   |
|          | 1219- 311              | WODD WOD4 WODD4 (OBJACH) CLB)                                                                                                    | 0808 AL 118120      |                                                                                                    |              |                 |                       |                                 |           |                   |
|          | #910-5213 A/28         | MUDHO REPHA MUDHE MEDHA /WIDE CAR ADMILAR JPU 89201                                                                                                    | 0018 AL 118200      |                                                                                                    |              |                 |                       |                                 |           |                   |
|          | 8113- ALL              | ADDAD MEDAL MEDAL (MIDE CAR)                                                                                                    | 10404 AL 1114233    |                                                                                                    |              |                 |                       |                                 |           |                   |
| 1        | \$401-\$607 (DIE USA   | SHOT FEEL FEEL                                                                                                    | 0005 91 120200      | 64 H                                                                                                    |              |                 |                       |                                 |           |                   |
|          | 9904-0004 808          | FD17 FD27 FF17 3017                                                                                                    | 0005 02 120215      |                                                                                                    |              |                 |                       |                                 |           |                   |
| -        | CALK STOLD THE SHIT    | Training and an entry                                                                                                    | funter linnes 2     | No.                                                                                                    | 11           |                 | and the second second |                                 | 100 B ( ) |                   |
|          |                        | Select the catalogue code and double click it                                                                                                    |                     | -                                                                                                    |              |                 | Select the cala       | logue code and double click it  |           |                   |
|          |                        | State of the state of the state |                     | The second second secon |              |                 | -                     | Grave Held Smith                |           |                   |
|          |                        |                                                                                                    |                     |                                                                                                    |              |                 |                       |                                 |           |                   |

Real

## Search by the Icon

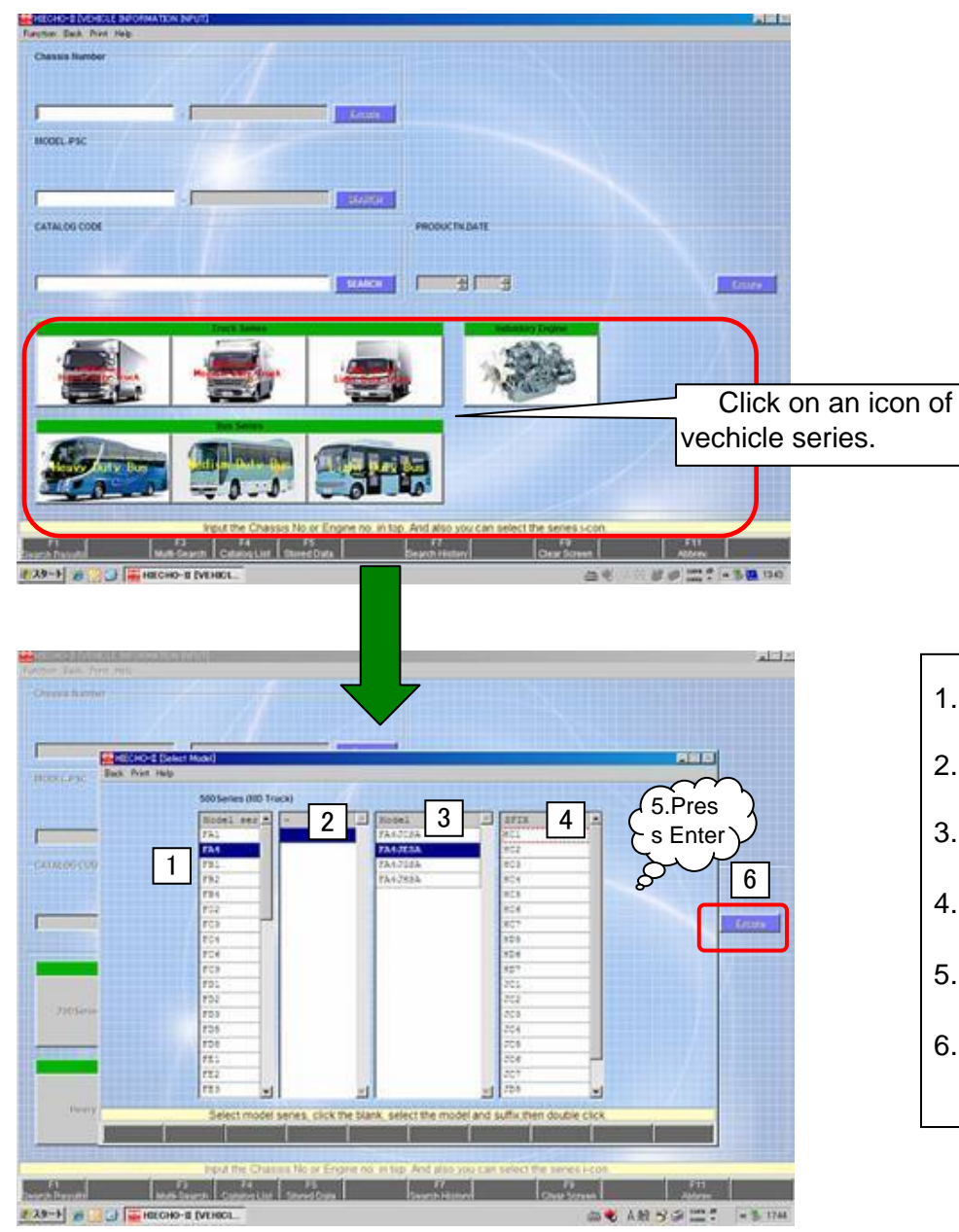

- 1. Select a series (3 digits)
- 2. Just click on the blank column
- 3. Select a model (7digits)
- 4. Select a suffix
- 5. Press enter or double click
- 6. Click on the execute button

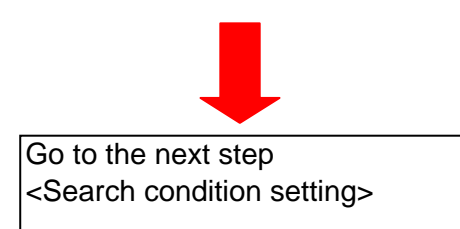

<Search condition setting>

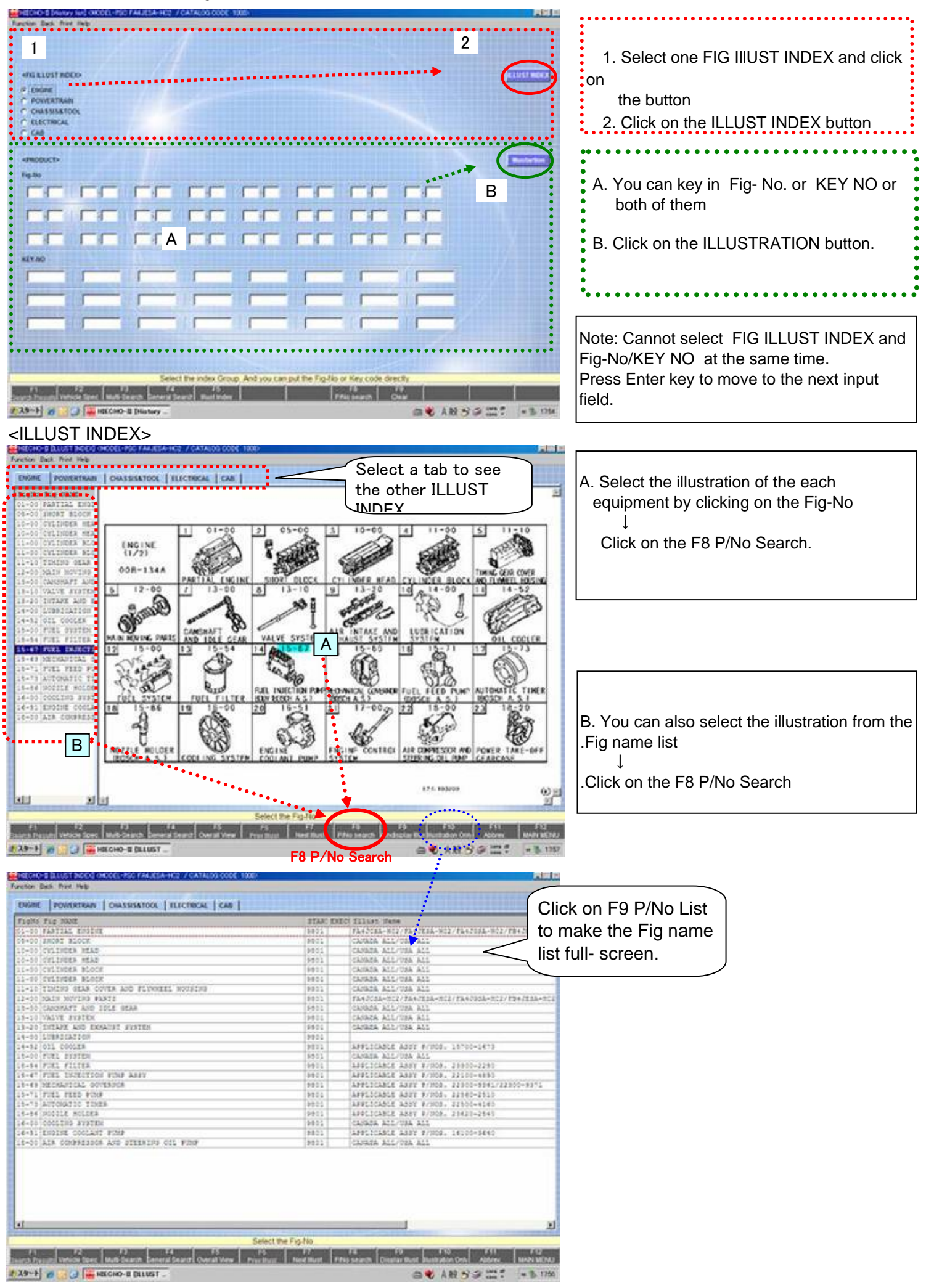

#### <Part Number Search> -Explanation of the function button

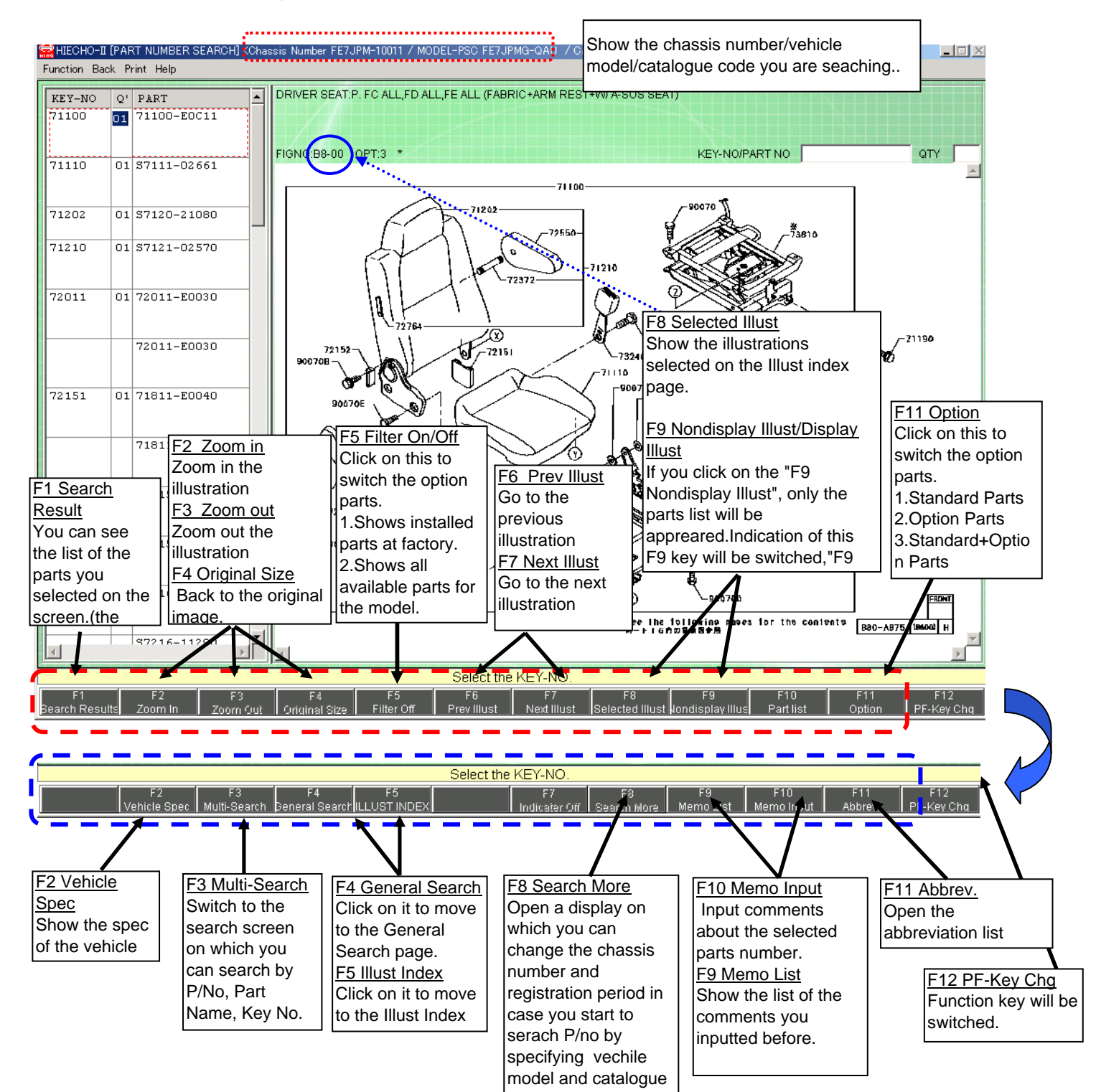

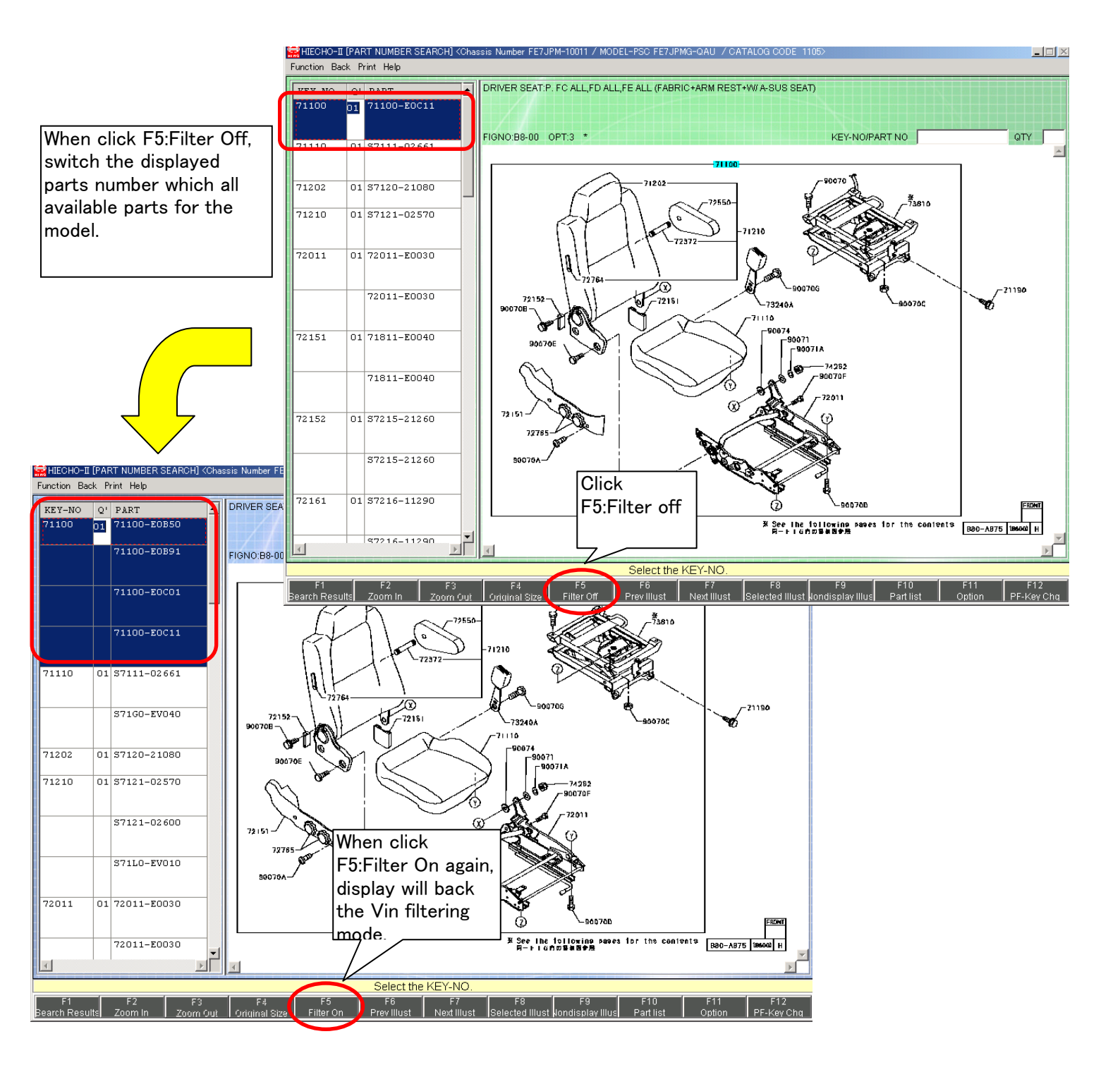

#### <Part Number Search> -Explanation of the function button

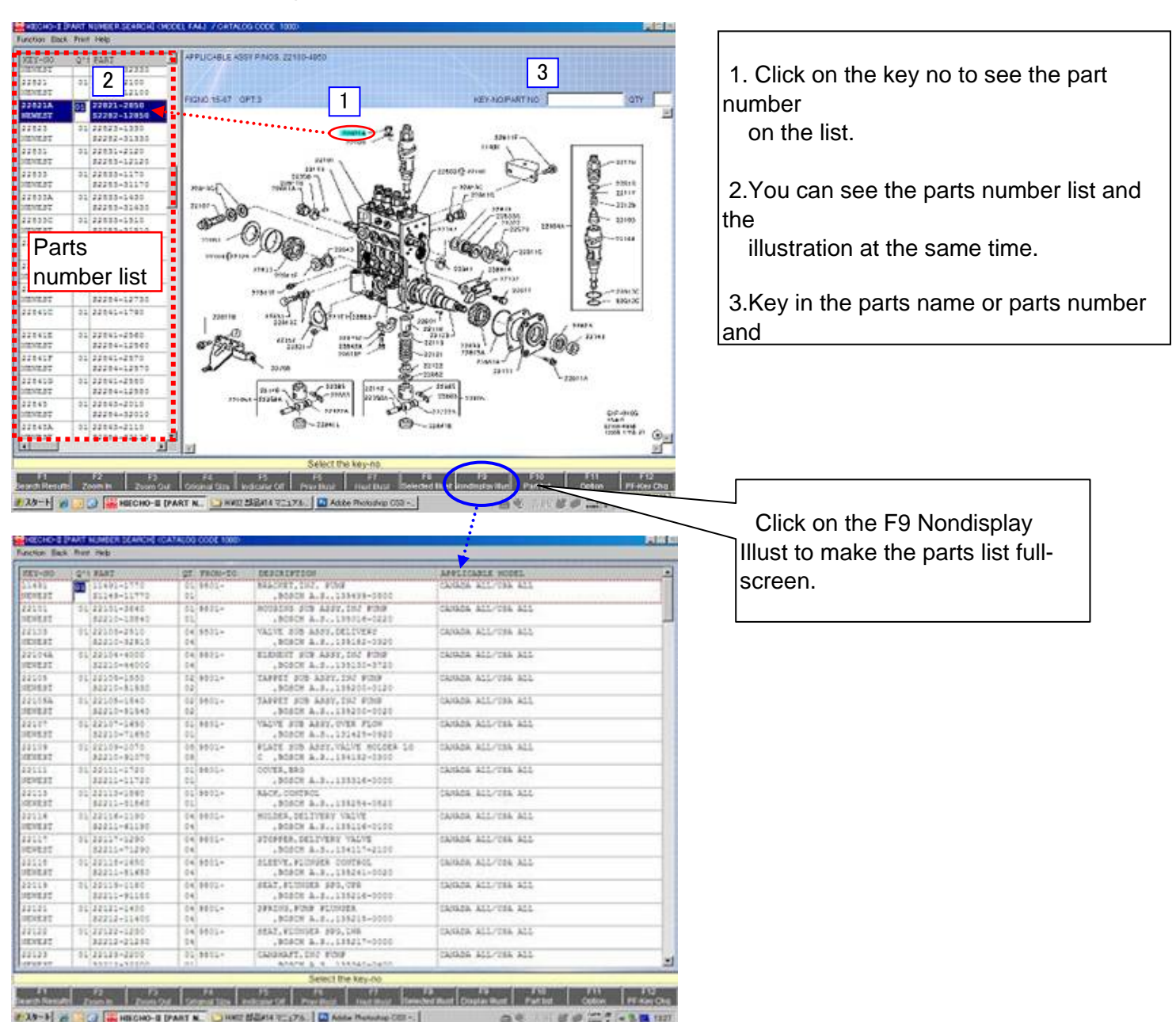

1018 T PLAT 1 11491-1 81149-1 01 22101-3 Indicator HET-NOPARTINO OTY 32215 DIS \$2218-52 221043 01 22104-4 22821A \$2220-44 228117 01 22104-11 82210-97 22109 11491 01 22108+18 2105 1111 \$2310-\$1 01 2210\*-14 22112 228534 22101 82215-01 221109-1 228430 C 22841G 01 22115-1111 52211-1 2287 01 23113-10 276334 10.11 \$2211-5 22322 22104 2114 01 22114-1 2147 225/3 01 2211\* 22117 -12 01242 \$2211-71 01 22118-14 228110 DENT \$2211-91 81 22110-1 23118 -226814 2833 \*\*\*\*\*\* 22841F 01 22121+1 32212-1 22132 22811 01 22122-12 28416 ÷٦ uti zvonin zvonička Originalitica Indicater Ce 1829-1 20 📷 GECHO-1 (PART N. 💟 HIRD SEERIA 97.575. ) 🖬 Aber Pursuing-CED -. 

#### Zoom in and Zoom out

Press-and -hold the right mouse button, and drag a part of the illustration to zoom out the part you selected.

Green square shows which area of the illustration is being soomed out.

Click the right mouse button inside the indicator to zoom out the area that the pointer located.

Click on the F5 Indicator off to hide the indicator.

You can use F2 Zoom Out and F3 Zoom In instead of using mouse.

Click on the F4 button to make the

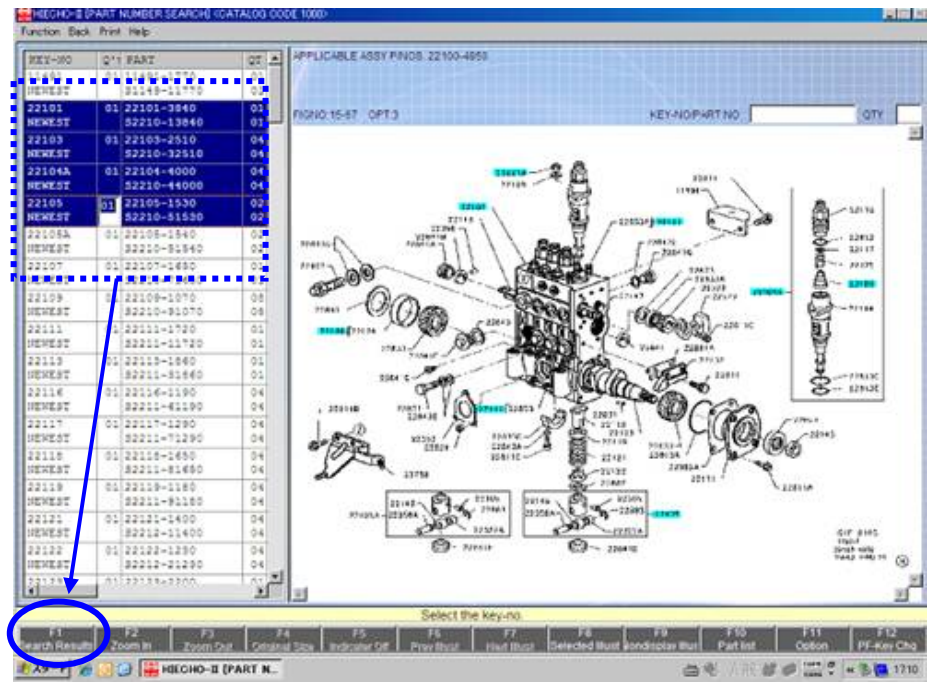

#### 1.Select parts number

2.Click on the F1 Search Result

3.Selected parts number list will be appeared.

4.Click on the F3 Data save to stored the data.

#### F1 Search Result

| IEOH  | 0-E (Order E     | Basket] (I | CATALOG CODE 1880          | 9         |                                    |                                           |
|-------|------------------|------------|----------------------------|-----------|------------------------------------|-------------------------------------------|
| ction | Back Print       | Help .     |                            |           |                                    |                                           |
| Mal   | 2017-300         | Atty       | 0157                       | 07        | DESCRIPTION                        |                                           |
| 001   | 22521A<br>NEWEST | 01         | 22521-2550<br>52262-52650  | 00        | SUT                                | ,BOSCH A.S.,139210-0200                   |
| 002   | 22104A<br>ME#E3T | 03         | 22104-4000<br>82210-44000  | 04        | ELEMENT SUB ASSY, INT PUMP         | ,BOSCH A.S., 135130-3730                  |
| 003   | 22101<br>NEWEST  | 01         | 22101-3940<br>82210-13840  | 03        | MOUSING SUB ASSY, 1987 FORP        | ,BOSCH A.S.,135014-0220                   |
| 0.04  | 22103<br>SESTERT | - 01       | 22103-2510<br>\$2210-32510 | 04        | VALVE SUS ASSY, DELIVERY           | ,BOSCH A.S.,135162+0520                   |
| 005   | 22104<br>NEWEST  | 01         | 22105-1830<br>82210-81830  | 02        | TAPPET SUB ASSY, INC PORP          | ,BOSCH A.S., 138200-0120                  |
|       |                  |            |                            |           |                                    |                                           |
| _     |                  |            |                            |           |                                    |                                           |
|       |                  |            |                            |           | F3 Data Save                       |                                           |
|       |                  | 121        | Please confir              | in the or | or Basket, and continue the search | or data export. You can save this result. |
|       |                  | DMS        | Den                        | etal Sea  | t Data Save                        | Prev RESET Memolinout Abbrev              |
| 3-1   |                  |            | HIECHO-II (Order i         | 1         |                                    | 白色を放びる部にもない                               |

## <Other Function>

<Abbreviation Search>

| 8117 B 8 8 9 1    |                         |                       |
|-------------------|-------------------------|-----------------------|
| N/a :             |                         |                       |
|                   | SEARCH Show All         |                       |
| 111111            |                         |                       |
| abrev.            |                         |                       |
|                   | cope                    |                       |
| 5                 | AND .                   |                       |
| OTH               | TENTH                   |                       |
| 178               | ELEVENTR                |                       |
| 278               | TWILFIE                 |                       |
| 37.6              | TRIATELNIN              |                       |
| 472               | FOURTEENTH              |                       |
| 17.6              | FIFTERIUS               |                       |
| 621               | SIXTEENTH               |                       |
| 57                | TINIT                   |                       |
| 10                | abooxb                  |                       |
| 8.0               | THIRD                   |                       |
| TH.               | FOUNTH                  |                       |
| TR.               | FIFTH                   |                       |
| TR                | 31878                   |                       |
| IN                | SEVENTR                 |                       |
| IN .              | E1081M                  |                       |
| 14                | 31214                   |                       |
|                   | A20917.5                |                       |
| (5)               | AIR CLEANER             |                       |
| /0                | AIR OVER HYDRAULIC      |                       |
| / 9.              | AS SEQUISED             |                       |
| /1                | AUTOMATIC TRANSMISSION  |                       |
| 55                | ANTILOCK BRANING SYSTEM |                       |
| ę                 | ALTERGATING CURRENT     |                       |
|                   |                         |                       |
|                   | input the abbreviation  | V-1 V2 0010 000-1 001 |
| and in the second |                         | F10                   |

1. Click on the Search All button to see the list of abbreviations stored.

2. Input a word you want to know the meaning and click on the Search button.

| HCHI (Hotrey)                               |                                                                                                    |                         |                                                                                                    |                                         |                                   |       |
|---------------------------------------------|----------------------------------------------------------------------------------------------------|-------------------------|----------------------------------------------------------------------------------------------------|-----------------------------------------|-----------------------------------|-------|
| n Back Print Help                           |                                                                                                    | 2                       |                                                                                                    |                                         |                                   |       |
|                                             |                                                                                                    | 2                       |                                                                                                    |                                         |                                   |       |
| WG.                                         |                                                                                                    | 0                       |                                                                                                    |                                         |                                   |       |
|                                             |                                                                                                    | SEARCH SHOW             | T 10                                                                                                    |                                         |                                   |       |
|                                             |                                                                                                    | Concession - Concession |                                                                                                    |                                         |                                   |       |
|                                             |                                                                                                    | $\smile$                |                                                                                                    |                                         |                                   |       |
| Abbrev.                                     |                                                                                                    | NUMBER OF STREET        | The second second second second second second second second second second second second second second second s   | 00000-000000000000000000000000000000000 | AND DESCRIPTION OF THE OWNER OF T |       |
| ADJ                                         | ADJUSTER/ADJUST                                                                                                    | ING                     |                                                                                                    |                                         |                                   |       |
| RAD                                         | RADIATOR                                                                                                    |                         |                                                                                                    |                                         |                                   |       |
|                                             |                                                                                                    |                         |                                                                                                    |                                         |                                   |       |
|                                             |                                                                                                    |                         |                                                                                                    |                                         |                                   |       |
|                                             |                                                                                                    |                         |                                                                                                    |                                         |                                   |       |
|                                             |                                                                                                    |                         |                                                                                                    |                                         |                                   |       |
|                                             |                                                                                                    |                         |                                                                                                    |                                         |                                   |       |
|                                             |                                                                                                    |                         |                                                                                                    |                                         |                                   |       |
|                                             |                                                                                                    |                         |                                                                                                    |                                         |                                   |       |
|                                             |                                                                                                    |                         |                                                                                                    |                                         |                                   |       |
|                                             |                                                                                                    |                         |                                                                                                    |                                         |                                   |       |
|                                             |                                                                                                    |                         |                                                                                                    |                                         |                                   |       |
|                                             |                                                                                                    |                         |                                                                                                    |                                         |                                   |       |
|                                             |                                                                                                    |                         |                                                                                                    |                                         |                                   |       |
|                                             |                                                                                                    |                         |                                                                                                    |                                         |                                   |       |
|                                             |                                                                                                    |                         |                                                                                                    |                                         |                                   |       |
|                                             |                                                                                                    |                         |                                                                                                    |                                         |                                   |       |
|                                             |                                                                                                    |                         |                                                                                                    |                                         |                                   |       |
|                                             |                                                                                                    |                         |                                                                                                    |                                         |                                   |       |
|                                             |                                                                                                    |                         |                                                                                                    |                                         |                                   |       |
|                                             |                                                                                                    |                         |                                                                                                    |                                         |                                   |       |
|                                             |                                                                                                    |                         |                                                                                                    |                                         |                                   |       |
|                                             |                                                                                                    |                         |                                                                                                    |                                         |                                   |       |
|                                             |                                                                                                    |                         |                                                                                                    |                                         |                                   |       |
|                                             |                                                                                                    |                         |                                                                                                    |                                         |                                   |       |
|                                             |                                                                                                    |                         |                                                                                                    |                                         |                                   |       |
|                                             |                                                                                                    |                         |                                                                                                    |                                         |                                   |       |
| A S & B & B & B & C & C & C & C & C & C & C | TRANSFER TO THE PARTY NAMES IN TAXABLE PARTY.                                                                                                    | inc. a                  | the shine istoo                                                                                                  |                                         |                                   | 1.7.7 |
|                                             | -                                                                                                    | input                   | the appreviation                                                                                                 |                                         |                                   | _     |
|                                             |                                                                                                    |                         |                                                                                                    |                                         | i i u i u                         |       |
| COLUMN THE REAL PROPERTY OF                 | and the second second se | 17                      | and the second second second second second second second second second second second second second second second |                                         | No. A Contractor                  |       |
|                                             | HH02 BASH14 7217%                                                                                                    | ECHO-ILIVEHICLE IN.     | HIECHO-II [Abbrev.]                                                                                              |                                         | A 10 5 9 1000                     | 30    |

#### <Search history List>

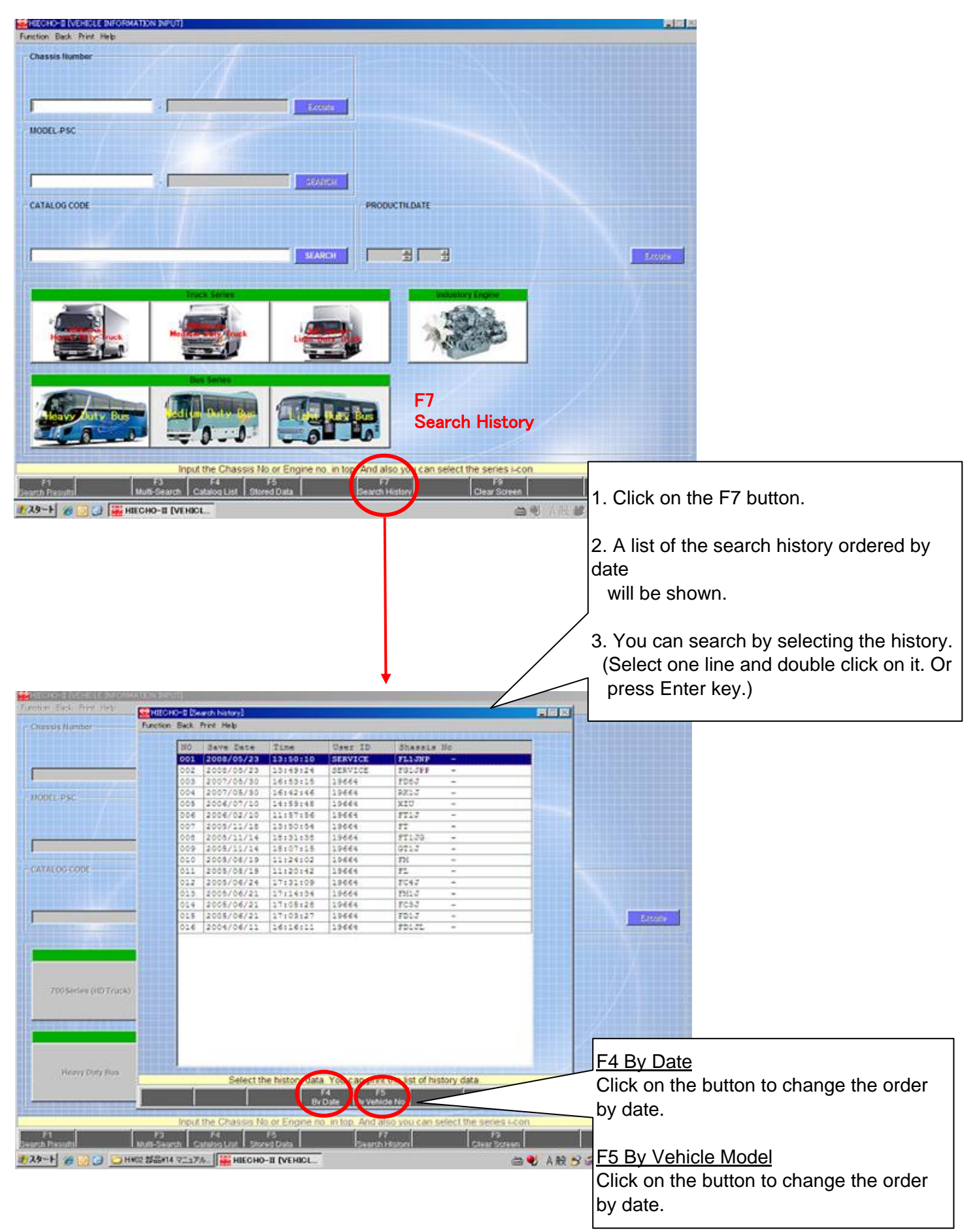

#### <Call up the saved data>

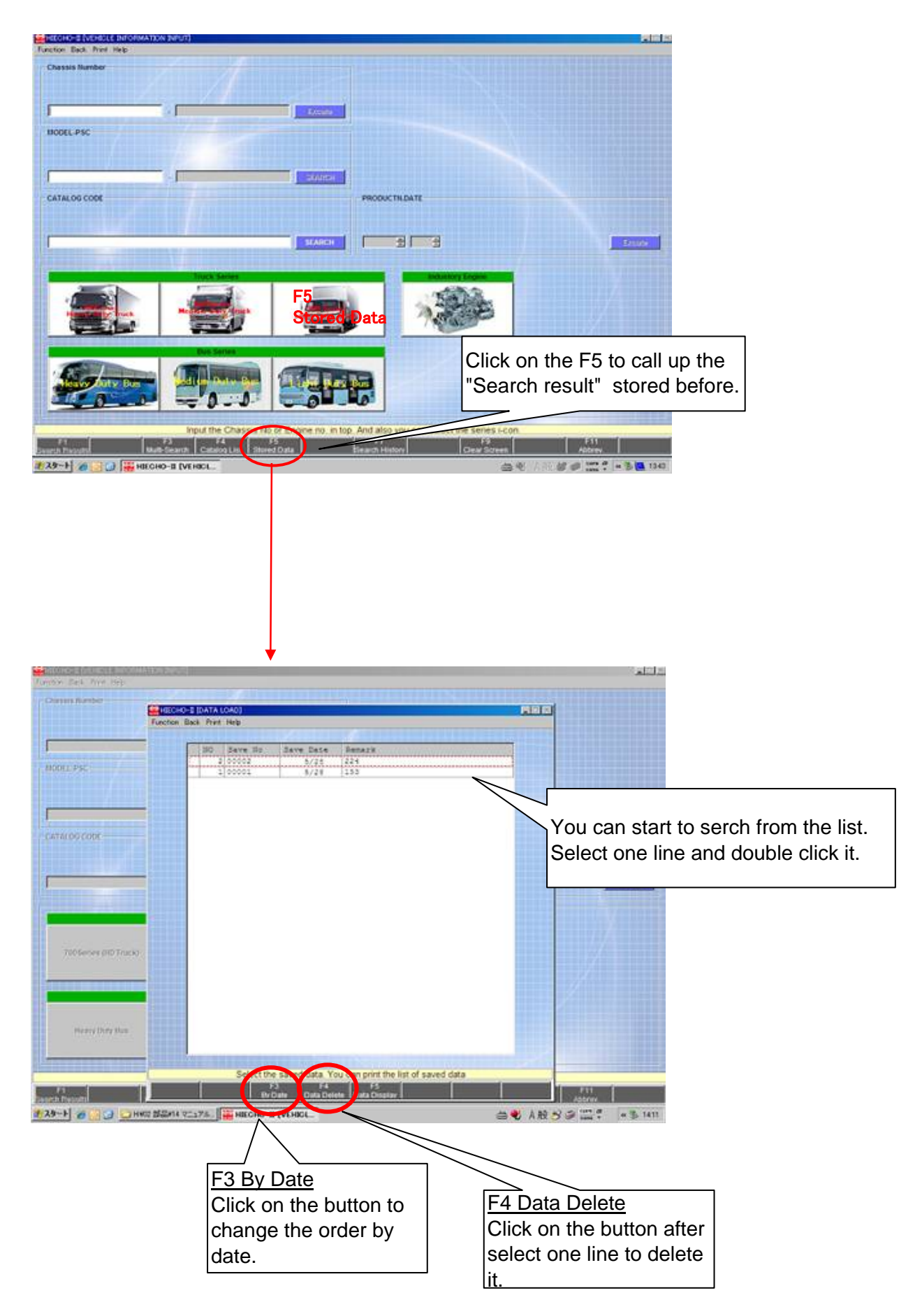

#### <Vehicle Spec>

| Results TROCH<br>POWERSAN<br>Code<br>POWERSAN<br>Code<br>POWERSAN<br>CODE<br>POWERSAN<br>CODE                                                                                                    | ction Black Print Help                                                                                                    | POU FAIJESA-H              | 2 7 CHINESO COLO     |                 |                     |                    |                   |                    | <b>BIBIS</b>       |
|----------------------------------------------------------------------------------------------------|----------------------------------------------------------------------------------------------------|----------------------------|----------------------|-----------------|---------------------|--------------------|-------------------|--------------------|--------------------|
| AULUST ROCK-<br>DOWNERSAME<br>POWNERSAME<br>POWN                                                                                                    | A REAL PROPERTY.                                                                                                    |                            | DY TONY              |                 |                     |                    |                   |                    | CONTRACTOR OF      |
| NELUST ROCK-<br>ICONE<br>ROCKETARINE<br>ROCKETARIN                                                                                                    |                                                                                                    |                            |                      |                 |                     |                    |                   |                    |                    |
| ALLIST NODE<br>FORMELTING<br>FORMELTING<br>FORME                                                                                                    |                                                                                                    |                            |                      |                 |                     |                    |                   |                    |                    |
| Formation       CONVERTIGNAL       CONVERTIGNAL <td>FIG ILLUST INDEX&gt;</td> <td></td> <td></td> <td></td> <td></td> <td></td> <td></td> <td></td> <td>ALUST ROFX</td>                                                                                                    | FIG ILLUST INDEX>                                                                                                    |                            |                      |                 |                     |                    |                   |                    | ALUST ROFX         |
| Proversamely<br>evaluation<br>with statistics<br>color<br>provide the second of the second of                                                                                                    | ENGINE                                                                                                    |                            |                      |                 |                     |                    |                   |                    |                    |
| CARL CARRON<br>CAR<br>PRODUCT<br>Pro-<br>pro-<br>CAR<br>PRODUCT<br>Pro-<br>Pro-<br>CAR<br>Pro-<br>CAR<br>Pro-<br>C | POWERTRAIN                                                                                                    |                            |                      |                 |                     |                    |                   |                    |                    |
| C43 PRODUCT- Balance Provide a contract of the index Group. And you can ped the Fig-No or Key code drest? Provide a contract of the index Group. And you can ped the Fig-No or Key code drest? Provide a contract of the index Group. And you can ped the Fig-No or Key code drest? Provide a contract of the index Group. And you can ped the Fig-No or Key code drest? Provide a contract of the index Group. And you can ped the Fig-No or Key code drest? Provide a contract of the index Group. And you can ped the Fig-No or Key code drest? Provide a contract of the index Group. And you can ped the Fig-No or Key code drest? Provide a contract of the index Group. And you can ped the Fig-No or Key code drest? Provide a contract of the index Group. And you can ped the Fig-No or Key code drest? Provide a contract of the index Group. And you can ped the Fig-No or Key code drest? Provide a contract of the index Group. And you can ped the Fig-No or Key code drest? Provide a contract of the index Group. And you can ped the Fig-No or Key code drest? Provide a contract of the index Group. Provide a contract of the index Group. Provide a contract of the inde                                                                                                    | ELECTRICAL                                                                                                    |                            |                      |                 |                     |                    |                   |                    |                    |
| Record - Select the index Group. And you can put the Fig-Mo or Key code directy<br>Those where the index Group. And you can put the Fig-Mo or Key code directy<br>Those where the index Group. And you can put the Fig-Mo or Key code directy<br>Those where the index Group. And you can put the Fig-Mo or Key code directy<br>Those where the index Group. And you can put the Fig-Mo or Key code directy<br>Those where the index Group. And you can put the Fig-Mo or Key code directy<br>Those where the index Group. And you can put the Fig-Mo or Key code directy<br>Those where the index Group. And you can put the Fig-Mo or Key code directy<br>Click on the F12 to see the<br>Vehicle Spec (standard spec)<br>the searching vehicle model.<br>Index Group Sections in the index Group Sections in the index Group Sections                                                                                                    | CAB                                                                                                    |                            |                      |                 |                     |                    |                   |                    |                    |
| PRODUCT<br>glo<br>AVAO<br>Select the index Group. And you can put the Fg-Ho or Key cole drectly<br>Click on the F12 to see the<br>Vehicle Spec (standard spec)<br>the searching vehicle model.<br>CDDE IOVER See DISOLETED FORMAN / CATALOG COL 1200 Caor Cole<br>Tem Select the index Cole 1200 Caor Cole<br>Tem Select the index Cole 1200 Caor Cole                                                                                                    |                                                                                                    |                            |                      |                 |                     |                    |                   |                    |                    |
| Select the index Group. And you can put the Fig-Ho or Key code drestly<br>Select the index Group. And you can put the Fig-Ho or Key code drestly<br>Select the index Group. And you can put the Fig-Ho or Key code drestly<br>Select the index Group. And you can put the Fig-Ho or Key code drestly<br>Click on the F12 to see the<br>Vehicle Spec (standard spec)<br>the searching vehicle model.<br>Select Select Fig-Ho or Code Select<br>Select Select Fig-Ho or Code Select<br>Select Select                                                                                                    | PRODUCT>                                                                                                    |                            |                      |                 |                     |                    |                   |                    | Bustantion         |
| Select the index Group. And you can put the Fig-No or Key code directly<br>Select the index Group. And you can put the Fig-No or Key code directly<br>Select the index Group. And you can put the Fig-No or Key code directly<br>Click on the F12 to see the<br>Vehicle Spec (standard spec))<br>the searching vehicle model.                                                                                                    | ig-No                                                                                                    |                            |                      |                 |                     |                    |                   |                    |                    |
| Select the index Group. And you can put the PoyHo or Key code directly  Select the index Group. And you can put the PoyHo or Key code directly  Select the index Group. And you can put the PoyHo or Key code directly  Click on the F12 to see the Vehicle Spec (standard spec) the searching vehicle model.  CODE INVERS See OXCEL FOR FORKAMAN / GATALOO CODE 1200 Code Code  Time Code  SELECTION  SELECTION  SELEC                                                                                                    |                                                                                                    |                            |                      |                 |                     |                    |                   |                    |                    |
| Select the index Group. And you can put the Fig-Ho or Key code directly                                                                                                    |                                                                                                    |                            |                      |                 |                     |                    |                   |                    |                    |
| Select The index Group. And you can put the Fig-No or Key code directly<br>a hour weeks base the order inset base inset base inset bas                                                                                                    |                                                                                                    |                            |                      |                 |                     |                    |                   |                    | 7                  |
| Select The index Group. And you can put the Fig-No or Key code drestly<br>Development of the select The index Group. And you can put the Fig-No or Key code drestly<br>Phileseon. Code<br>Phileseon. Code<br>Phileseon. Code<br>Click on the F12 to see the<br>Vehicle Spec (standard spec)<br>the searching vehicle model.<br>Code<br>State State Sta                                                                                                    | EY-NO                                                                                                    |                            |                      |                 |                     |                    |                   |                    | 2                  |
| Select the index Group. And you can put the Fig-Mo or Key code directly<br>Interview of the Ceard Interview of the Select And You can put the Fig-Mo or Key code directly<br>Physics Cear Interview of the Ceard Interview of the Select And Select And Select An                                                                                                    |                                                                                                    |                            |                      |                 | i [                 |                    | - 11              | 1                  |                    |
| Select the index Group. And you can put the Fig-filo or Key code directly.                                                                                                    |                                                                                                    |                            |                      |                 |                     |                    |                   | 1                  |                    |
| Select the index Group. And you can put the Fig-No or Key code drectly.  An average here a level beet here a level beet                                                                                                    |                                                                                                    | -                          |                      | -//             |                     |                    |                   |                    |                    |
| Select the index Group. And you can put the Fig-No or Key code directly           Image: Mark Search Basel Gaze Basel Gaze Basel Basel B                                                                                                    | Constant of Constant                                                                                                    |                            | - Aller              |                 |                     |                    |                   |                    |                    |
| Select the index Group. And you can put the Fig-No or Key code drectly<br>alter of the Sourch Group And you can put the Fig-No or Key code drectly<br>Clear<br>Click on the F12 to see the<br>Vehicle Spec (standard spec)<br>the searching vehicle model.<br>Select Model-For Fighted-Add. /Gatalog.cod 1209 Color Code Trim.Code<br>c Code<br>Sen SEC Code Specification<br>SELECTOR FIGHER AND CODE TO SEC FOR SUCCESS<br>V 3125123<br>V 3125123<br>V 312512<br>V 3125123<br>V 312512<br>V 312512                                                                                                    |                                                                                                    |                            |                      |                 |                     |                    |                   |                    |                    |
| Select the index Group. And you can put the Fig-No or Key code directly<br>Click on the F12 to see the<br>Vehicle Spec (standard spec)<br>the searching vehicle model.<br>Select Model-Foot Footion-Anti-/Gatalog.cod 1200 Celor Code Trim Code<br>Code<br>Sen SEC Code Specification<br>SELE MODEL PSC FOOtion-Anti-/Gatalog.cod 1200 Celor Code Trim Code<br>Code<br>Sen SEC Code Specification<br>SELE MODEL PSC FOOtion-Anti-/Gatalog.cod 1200 Celor Code Trim Code<br>Code<br>Sen SEC Code Specification<br>SELE MODEL PSC FOOtion-Anti-/Gatalog.cod 1200 Celor Code Trim Code<br>Code<br>SELE MODEL PSC FOOtion-Anti-/Gatalog.cod 1200 Celor Code Trim Code<br>Code<br>Sen SEC Code Specification<br>SELE MODEL PSC FOOTion Sec Footion-Anti-/Gatalog.cod 1200 Celor Code Trim Code<br>Code<br>Sen SEC Code Specification<br>SELE MODEL PSC FOOTION Sec Footion-Anti-/Gatalog.cod 1200 Celor Code Trim Code<br>Code Sec Station<br>SELE MODEL PSC FOOTION Sec Footion-Anti-/Gatalog.cod 1200 Celor Code Trim Code<br>Sen SEC Code Specification<br>SEC Footion Sec Footion-Anti-/Gatalog.cod 1200 Celor Code Trim Code<br>Sec Sec Station Sec Footion-Sec Footion-Sec Footio                                                                                                    |                                                                                                    |                            |                      |                 |                     |                    |                   |                    |                    |
| Color Budgeter Portuge and the period Net Category      Philipson Category      Philipson Category      Click on the F12 to see the Vehicle Spec (standard spec), the searching vehicle model.      Click on the F12 to see the Vehicle Spec (standard spec), the searching vehicle model.      Extended See States F20 F00H054-AME / CATALOG CODE 1200     The Searching vehicle model.      Second Second                                                                                                    | N. Y. C. B. B. D. D. H. P. D. D. D. D. D. D. D. D. D. D. D. D. D.                                                                                                    | 0                          | elect the index Cr   | nun And unu en  | in rul the Fire M   | hor Key com A      | rac the           |                    |                    |
| Click on the F12 to see the Vehicle Spec (standard spec) the searching vehicle model.  Click on the F12 to see the Vehicle Spec (standard spec) the searching vehicle model.  Click on the F12 to see the Vehicle Spec (standard spec) the searching vehicle model.  Click on the F12 to see the Vehicle Spec (standard spec) the searching vehicle model.  Click on the F12 to see the Vehicle Spec (standard spec) the searching vehicle model.  Click on the F12 to see the Vehicle Spec (standard spec) the searching vehicle model.  Click on the F12 to see the Vehicle Spec (standard spec) the searching vehicle model.  Click on the F12 to see the Vehicle Spec (standard spec) the searching vehicle model.  Click on the Spec (standard spec) the searching vehicle model.  Click on the F12 to see the Vehicle Spec (standard spec) the searching vehicle model.  Click on the Spec (standard spec) the searching vehicle model.  Click on the Spec (standard spec) the searchin                                                                                                    | 11 12                                                                                                    | 2                          | F4 IS                | SAN PAIR YOU CO | an post and registe | s of hey code d    | 19                |                    |                    |
| Click on the F12 to see the Vehicle Spec (standard spec) the searching vehicle model.                                                                                                    | th Reput T Vehicle Spec                                                                                                    | its-Search Bener           | al Search Illust Ind | ei i            |                     | P/No search        | Clear             |                    |                    |
| Click on the F12 to see the<br>Vehicle Spec (standard spec)<br>the searching vehicle model.                                                                                                    | HIEC                                                                                                    | HO-II [History .           | -                    |                 |                     |                    |                   | 85 47 4 1819 C     | 1 10 100           |
| Control of the second of Nones-From From Control on Control of Control of Control o                                                                                                    |                                                                                                    |                            | -                    |                 |                     | Vehicl<br>-₋the se | e Spec<br>arching | (standa<br>vehicle | rd spec)<br>model. |
| RENDER Wender Social UNDERLENSE FEISINGALAAM VOIATALOG GOOD 1200 Color Code Trim Code  Find Heip assis Number FD5H49- NODEL.PSC FD5H594.AAG CATALOG COD 1200 Color Code Trim Code  C Code  SEC Code Specification SEC Code Specification SEC Social Sector Sector Sec                                                                                                    | +                                                                                                    |                            |                      |                 |                     |                    |                   |                    |                    |
| Nor Heb<br>main Number FD5H05- NODEL-PSC FD5H59-AAI CATALOG.COD 1208 Color Code Trim Code<br>code<br>sen SEC Code Specificacion<br>SINE MODEL<br>STURE NODEL<br>N SERIES<br>N SERIES<br>N SERIES<br>N SERIES<br>N SERIES<br>N SERIES<br>STURE SAAKE SYSTEM<br>ISA AALE SATIO<br>STINATION<br>STINATION                                                                                                    | IECHO-0 (Vehicle Spec) (MOD                                                                                                    | el-PSC Foshosa             | AM / CATALOG         | DODE 12082      |                     |                    |                   |                    | - <b>1</b> 16      |
| anna Number FD5H05- MODELPSC FD5H034-A4 CATALOGCOD 1200 Coor Code Trim Code c Code SEC 35EC Code Specificacion SINE MOCEL 308C-TO SSTYLE 308C-TO SSTYLE 1 STYLE SAAKE SYSTEM LA AALE SATIO ITELBASE (DO) STINATION ITELBASE (DO) STINATION ITELBASE                                                                                                    | Print Help                                                                                                    |                            |                      |                 |                     | -                  |                   |                    |                    |
| Tem SFEC Code Specification<br>STINE MOCEL SOSC-TO<br>STIVE STATES<br>N SERIES<br>N SERIES<br>N STEED 47<br>SAVICE SAAKE SYSTEM<br>LAA AALE AATIO<br>SELEASE (DO)<br>STINATION<br>NICAD                                                                                                    | annin Number - Possegiu                                                                                                    | BODEL-PSC H                | SCHOSA AND CAL       | ALOG COD 1208   | Color Code          | trim Code          |                   |                    |                    |
| en SEC Code Specification<br>SINE MODEL OBE-ID<br>SINE MODEL OBE-ID<br>N SERIES 47<br>N SERIES 47<br>N SERIES 47<br>ALA ALE RATIO 47<br>SILIAATION 14<br>SILIAATION 14<br>SILI                                                                                                    | c Code                                                                                                    |                            |                      |                 |                     |                    |                   |                    |                    |
| STRESSEL DECTOR                                                                                                    | c Code                                                                                                    |                            | AND INCOME.          |                 |                     |                    | I TRULL IT        | ALC: NOT THE       |                    |
| N SERIES 47<br>N SEED 47<br>INVICE SAME SYSTEM<br>IAA AALE RATIO<br>IELEAASE (OC)<br>ISTIMATION<br>NICAD                                                                                                    | ten                                                                                                    | SPEC Code                  | Specification        |                 |                     |                    |                   |                    |                    |
| N SFEED 47<br>INVICE BAAME SYSTEM<br>IAA ANLE RATIO<br>IILLAASE (dot)<br>ISTIMATION<br>VICAD                                                                                                    | c Code                                                                                                    | SFEC Code<br>JOEC-ID       | Specification        |                 |                     |                    |                   |                    |                    |
| IRVICE BAAKE SYSTEM<br>HAR ARLE RATIO<br>HELLEARE (OC)<br>ISTINATION<br>VICAD                                                                                                    | c Code                                                                                                    | SFEC Code<br>(JOBC-YD      | Specification        |                 |                     |                    |                   |                    |                    |
| INTERATION VICAD                                                                                                    | c Code                                                                                                    | SFEC Code<br>JOBC-TD<br>47 | Specification        |                 |                     |                    |                   |                    |                    |
| ISTINATION<br>YICAD                                                                                                    | c Code<br>Sen<br>Silve Moorie<br>Si Type<br>Sy Series<br>Sy Series<br>Invice Baake System<br>Source State System                                                                                                    | SPEC Code<br>JORC-TD       | Specification        |                 |                     |                    |                   |                    |                    |
| VICAD                                                                                                    | C Code<br>tem<br>Softwie Moderic<br>Is Type<br>N SERIES<br>'N SERIES<br>INVICE BARKE SYSTEM<br>IAA AALE RATIO<br>WITIBARE NOPO                                                                                                    | SFEC Code<br>JORC-TD       | Specification        |                 |                     |                    |                   |                    |                    |
|                                                                                                    | COde<br>STATE MODIL<br>AS TYPE<br>Y'S SERIES<br>Y'S SERIES<br>Y'S SERIE<br>KAR AAKE RATIO<br>FELERAE (NC)<br>ISTURATION                                                                                                    | SPEC Code<br>JORC-TD<br>47 | Specification        | E               |                     |                    |                   |                    |                    |
|                                                                                                    | COde<br>Sem<br>ODINE MODEL<br>US TYPE<br>YS SEED<br>KNICE BAJKE SYSTEM<br>HAR AXLE RATIO<br>KELEBASE (DE)<br>ISTINATION<br>YSCAD                                                                                                    | SFEC Code<br>JORC-TD       | Specification        | £               |                     |                    |                   |                    |                    |
|                                                                                                    | COde<br>Define Model<br>US TYPE<br>N SERIES<br>NY SEED<br>INVICE BAAKE SYSTEM<br>IAN AKE BATTO<br>KILLBAR (MON)<br>ISTINATION<br>VICAD                                                                                                    | SFEC Code<br>JOSC-TD       | Specification        | 5               |                     |                    |                   |                    |                    |
|                                                                                                    | NC COde<br>Lett<br>DOBHIE MOCIL<br>AB TYPE<br>XX SERIES<br>XX SERIES<br>XX SERIE<br>EAR AKLE RAIIO<br>KIELBASE (DK)<br>EERIBASE (DK)<br>EERIMATION<br>AVIORD                                                                                                    | 3720 Code<br>3080-70<br>47 | Specification        |                 |                     |                    |                   |                    |                    |
|                                                                                                    | COde<br>Sent<br>Softwin Modell<br>As Type<br>Yi Stelles<br>Yi Stelle<br>Tyrice SAAKE System<br>taa Aakle Ratio<br>Ketlaase (Dot)<br>ISTINATION<br>VYLCAD                                                                                                    | 3720 Code<br>3080-T0<br>47 | Specification        | 5               |                     |                    |                   |                    |                    |
|                                                                                                    | COde<br>Sem<br>DOHNE MODEL<br>AS TYPE<br>YX SERIES<br>YX SERIES<br>YX SERIES<br>XX SERIES<br>SERIES<br>SERIES<br>SAXE SAXE SYSTEM<br>EAR AXLE RATIO<br>SETTIATION<br>XYLOAD                                                                                                    | 3720 Code<br>3060-TD<br>47 | Specification        | 5               |                     |                    |                   |                    |                    |
|                                                                                                    | SECODE<br>SER<br>DENKE MODEL<br>AS TYPE<br>XX SERIES<br>EXTERNATE SYSTEM<br>EAR AXLE RATEO<br>HYTELBASE (DO)<br>ESTIMATION<br>AVIGAD                                                                                                    | SFEC Code<br>J08C-TD       | Specification        |                 |                     |                    |                   |                    |                    |
|                                                                                                    | NC Code<br>Tem<br>DETER: MODCAL<br>AS TYPE<br>(X) SEELD<br>ENVICE BAAKE SYSTEM<br>EAR AKLE RATIO<br>MELIBARE (DO)<br>ESTIMATION<br>AVICAD                                                                                                    | 3FEC Code<br>308C-YD<br>47 | Specification        |                 |                     |                    |                   |                    |                    |
|                                                                                                    | er Code                                                                                                    | 3FEC Code<br>308C-TD<br>47 | Specification        |                 |                     |                    |                   |                    |                    |
|                                                                                                    | er Code<br>Test<br>DOBHIE MOCIE<br>AS TYPE<br>XX SERIES<br>XX SERIES<br>XX SERIES<br>XX SERIES<br>XX SERIES<br>ERVICE BAAKE SYSTEM<br>EAR AAKE RATIO<br>RELEBASE (DK)<br>ESTIMATION<br>AVICAD                                                                                                    | 3FEC Code<br>308C-TO<br>47 | Specification        |                 |                     |                    |                   |                    |                    |
|                                                                                                    | er Code                                                                                                    | 3770 Code<br>308C-TO<br>47 | Specification        |                 |                     |                    |                   |                    |                    |
|                                                                                                    | er Code                                                                                                    | 3720 Code<br>308C-TO<br>47 | Specification        |                 |                     |                    |                   |                    |                    |
|                                                                                                    | er Code                                                                                                    | 3FEC Code<br>308C-TD       | Specification        |                 |                     |                    |                   |                    |                    |
|                                                                                                    | er Code<br>Them<br>NOTHER MOCKE<br>AS TYPE<br>(X SPEED<br>EAVIOR BAAKE SYSTEM<br>EAN AKLE RATIO<br>HATLEASE OBO<br>ESTINATION<br>AVIORD                                                                                                    | 3FEC Code<br>308C-YD       | Specification        |                 |                     |                    |                   |                    |                    |
|                                                                                                    | NE COde<br>Tem<br>DEFINE MODIAL<br>AS TYPE<br>(N SERIES<br>(N SERIES<br>(N SERIES<br>ENVICE BRANE SYSTEM<br>EANICE BRANE SYSTEM<br>EANICE<br>ENVICE BRANE MODION<br>ENVICE BRANE MODIONE<br>ENVICE BRANE MODIONE<br>ENVICE BRANE<br>ENVICE BRANE MODIONE<br>ENVICE BRANE MODIONE<br>ENVI | 3FEC Code<br>308C-TD<br>47 | Specification        |                 |                     |                    |                   |                    |                    |
|                                                                                                    | KC Code                                                                                                    | 3FEC Code<br>308C-TO<br>47 | Specification        |                 |                     |                    |                   |                    |                    |
|                                                                                                    | c Code                                                                                                    | 3FEC Code<br>308C-TO<br>47 | Specification        |                 |                     |                    |                   |                    |                    |
| Vou can got the list                                                                                                    | c Code                                                                                                    | 3FEC Code<br>308C-TO<br>47 | Specification        |                 |                     |                    |                   |                    |                    |
| You can print the list.                                                                                                    | c Code                                                                                                    | 3FEC Code<br>308C-TO<br>47 | Specification        | You car         | n print the list.   |                    |                   |                    |                    |
| You can print the list                                                                                                    | In Code                                                                                                    | 3FEC Code<br>308C-TO<br>47 |                      | You car         | n print the list.   |                    |                   |                    |                    |

#### <Multi Search>

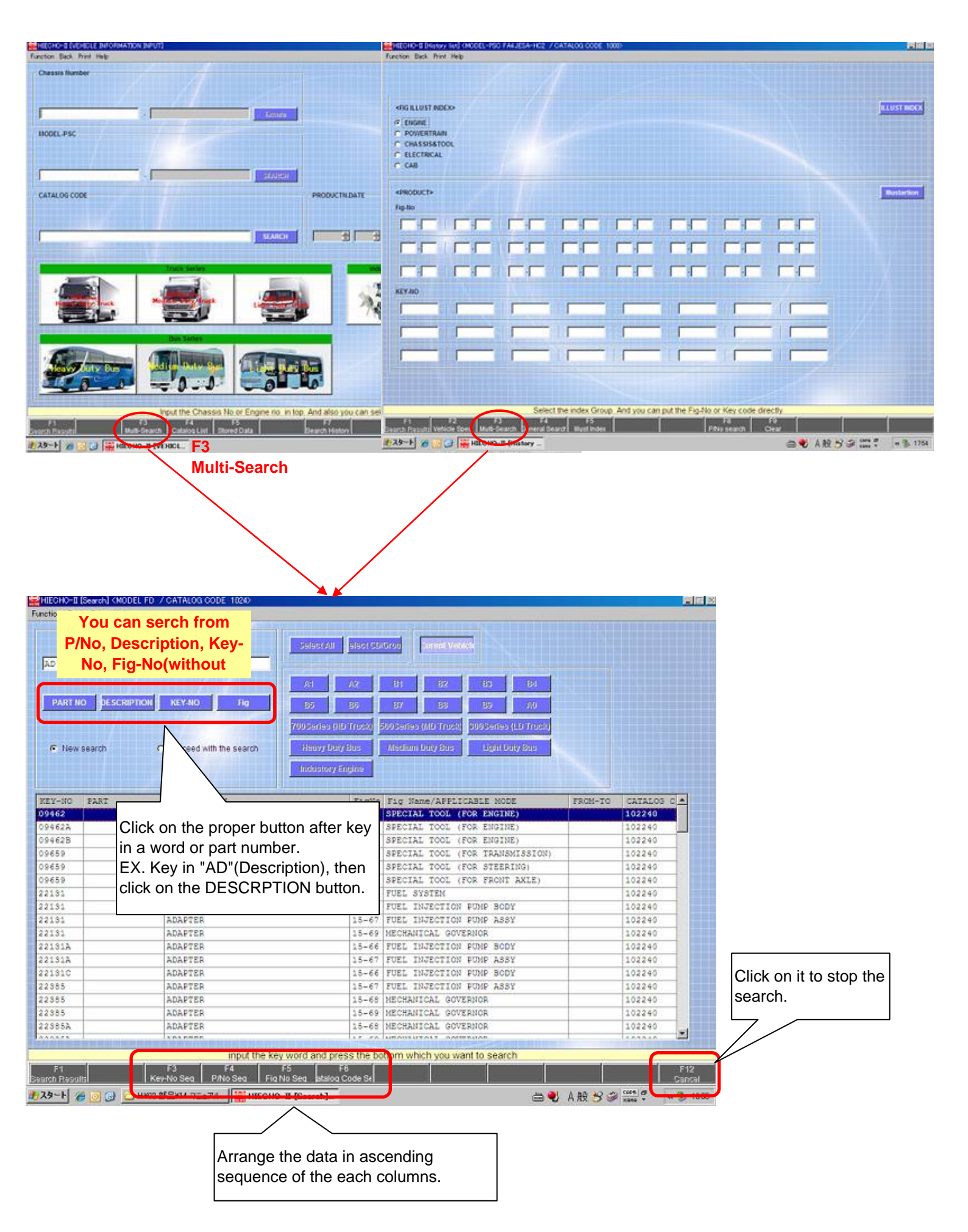

#### <Memo input>

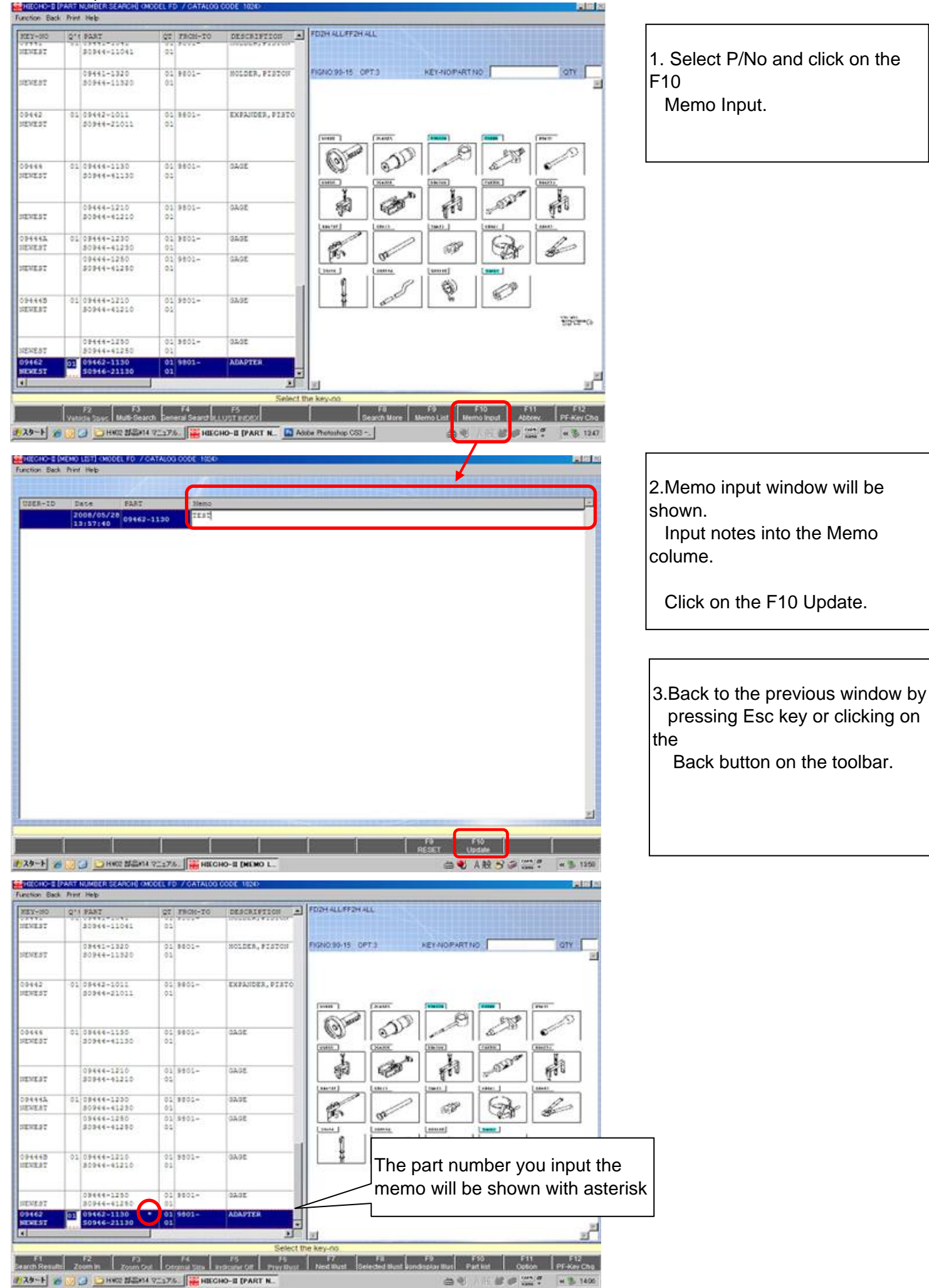

# 1. Select P/No and click on the

## < Light Duty > operation

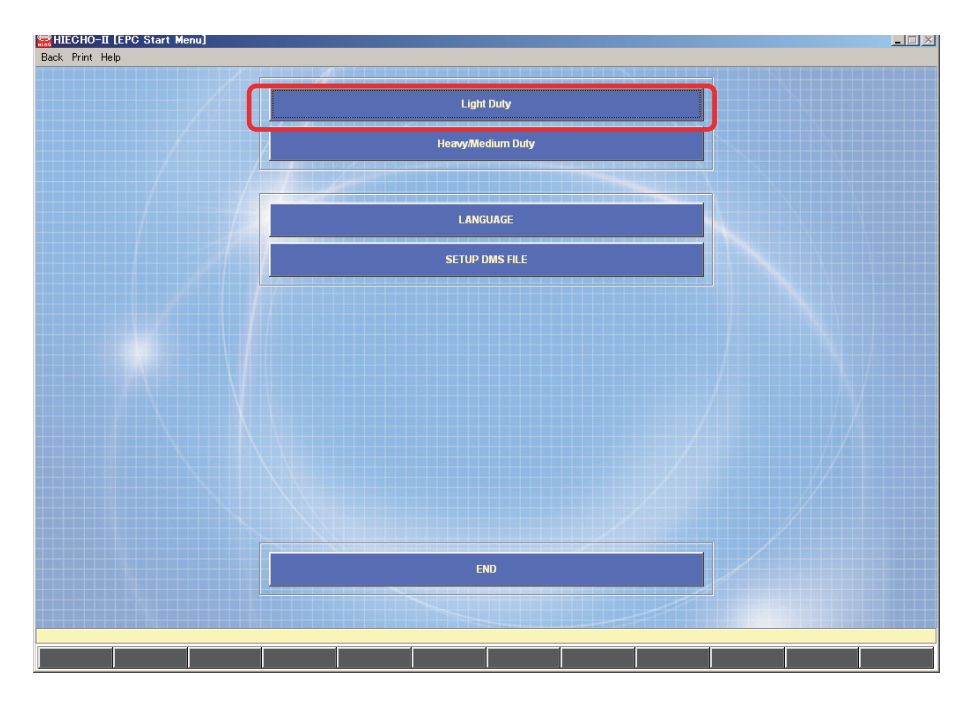

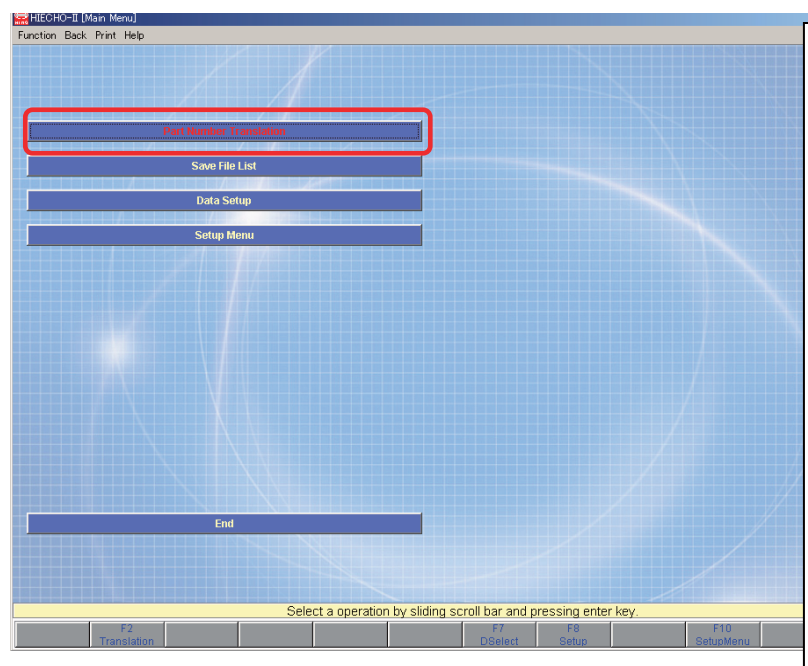

#### < MAIN MENU >

After the power is switched on and this screen appears, select a

job using mouse or scroll bar.

- 1. Part Number Translation
- 2. Save File List

Displays the data which has been searched and saved before.

Researchs, and interfaces with another system.

3. Data setup

Sets up the data

4. Setup Menu

## Serch by Chasiss Number

| HIECHO-II [Vehicle Input]<br>Function Back Print Help                                                 |                                                 | 1.Key in Vehicle Model (6 letters)                |
|----------------------------------------------------------------------------------------------------|-------------------------------------------------|---------------------------------------------------|
| VINVDS                                                                                                | Production Date                                 | EX.XZU423                                         |
| FrameNo                                                                                               | Trim Code Notes                                 | 2.Key in Chassis No.(7 letters)                   |
| Vehicle Model         Chassis No.         Search           6 letters         7 letters         Search | Characteristics Charac                          |                                                   |
| Model Name Catalog Code                                                                               | Engine2 Body Grade                              | 3. Click on the Execute button.                   |
| Model                                                                                                 | ATMATM Trans                                    | 4.Push "Enter" key or Click "F10<br>Exec"         |
|                                                                                                    |                                                 |                                                   |
|                                                                                                    |                                                 | *Use Enter Key to move to the other entry fields. |
| Enter VIN, catalog code or model and press enter k                                                    | ey. Add necessary information and press F10 kay |                                                   |
| Clear Catalog Charac Model                                                                            | Select Exec Open Save                           |                                                   |
| Go to the next step<br><search condition="" setting<="" td=""><td>ng&gt;</td><td></td></search>       | ng>                                             |                                                   |

## <u>Serch by VIN</u>

| HIEOHO-II (Vehicle Input) Function. Back. Pirit. Heb. VIN VDS VIN JHHUPLIH 8 letters Function | Production Date                                   | ■<br>1.Type first 8 letter of VIN in VIN/VDS<br>window.<br>EX.JHFYU22H |
|-----------------------------------------------------------------------------------------------|---------------------------------------------------|------------------------------------------------------------------------|
| - Model Name Catalog Code                                                                     | Characteristics Charac Engine1 Engine2            | 2.Type in Chassis No.(7 letters)<br>EX. 00001234 or K0001234           |
| Model                                                                                         | Body Grade ATMMTM Trans                           | 3.Push "Enter" key or Click "F10<br>Exec"                              |
|                                                                                               |                                                   |                                                                        |
|                                                                                               |                                                   |                                                                        |
| Enter VIN, catalog code or model and press enter                                              | key. Add necessary information and press F10 key. |                                                                        |
| Clear Catalog Charac Model                                                                    | Select Exec Open Save                             |                                                                        |

| VINVDS<br>JHHUPL1H                                          | Search Production D<br>Color Code<br>Trim Code                                                                                                    | ate                                                                             |
|-------------------------------------------------------------|----------------------------------------------------------------------------------------------------|---------------------------------------------------------------------------------|
| FrameNo.<br>XFC710                                          | Notes<br>isis No.<br>Search<br>Search<br>Search<br>Search<br>Search<br>Search<br>Trans                                                                   | S Charac JOSE ATM BFC SCB SCD SCD ST UT                                         |
| Enter VIN, catalog<br>F1 F2 F3 F4<br>Clear Cotalog Chara F4 | code or model and press enter key. Add neces                                                                                                    | ssary information and press F10 key.<br>F8 F10 F11 F12<br>Salest Five Onen Save |
| HIECHO-II [Vehicle Input]<br>Function Back Print Help       |                                                                                                    | ×                                                                               |
| JHHUPL1H KOO1004                                            | Search Production I<br>Color Code<br>Trim Code                                                                                                    | Date 2012 - 3                                                                   |
| JHHUPLIN         KOO1004           FrameNo.                 | Search Production I<br>Color Code<br>Trim Code<br>Notes<br>Characteristi<br>Engine1<br>Engine2<br>Body                                                   | Aate 2012 3 3 3<br>055<br>FB18<br>Cos<br>Cos                                    |
| JHHUPLIN         KOO1004           FrameNo.                 | Search Production I<br>Color Code<br>Trim Code<br>Notes<br>Characteristi<br>Engine1<br>Engine1<br>Engine1<br>Engine2<br>Body<br>Grade<br>ATMMTM<br>Trans | Arte 2012 2 3 2 3 3 3 3 3 3 3 3 3 3 3 3 3 3 3 3                                 |
| JHHUPLIN         KOO1004           FrameNo.                 | Search Production I<br>Color Code<br>Trim Code<br>Notes<br>Characteristi<br>Engine2<br>Body<br>Grade<br>ATMMTM<br>Trans                                  | Arte 2012 2 2 2 2 2 2 2 2 2 2 2 2 2 2 2 2 2                                     |

## Serch by Vehicle Model

| ction Back Print Help                            | 44                                                |
|--------------------------------------------------|---------------------------------------------------|
| INVOS                                            | Production Date                                   |
| Search                                           | Color Code                                        |
|                                                  | Trim Code                                         |
| ramalia                                          | Notes                                             |
|                                                  | Characteristics                                   |
| - Search                                         | Chara                                             |
|                                                  | Engine 1                                          |
| lodel Name Catalog Code                          | Engine2                                           |
| Search                                           | Body                                              |
|                                                  | Grade                                             |
| lodel                                            | АТМИТМ                                            |
| xxun Search .                                    | Trans                                             |
|                                                  | /                                                 |
| 1)Model 3 to 6 letters                           |                                                   |
|                                                  |                                                   |
| 2)Full Model name (Model 7 letters               | + Suffix)                                         |
|                                                  |                                                   |
| 0)14-4-101-44                                    |                                                   |
| JMODEL J letters and over + #                    |                                                   |
|                                                  |                                                   |
|                                                  |                                                   |
| Enter VIN, catalog code or model and press enter | key. Add necessary information and press F10 key. |
| Class Coloina Chassa Model                       | FIU FII FI                                        |

#### <Catalogue Code List>

| acalog | Model Name | Prod Date     | Nodels                     | Date   | Rec# |
|--------|------------|---------------|----------------------------|--------|------|
| 5200   | DYNA       | 199907-200212 | XZU30#,320,330,34#         | 200308 | Ci   |
| 5220   | HINO 300   | 200209-       | BU3##,WU30#,34#,X2U3 W     | 200912 | C1   |
| 5230   | HINO 300   | 201107-       | WU6##, XKU0##, X2U6#       | 201107 | C1   |
| 6200   | DYNA       | 200010-200206 | XZU402,418,420,            | 200307 | C1   |
| 6210   | DUTRO      | 200110-       | 80488,80488,3              | 200908 | C1   |
| 6220   | DUTRO      | 200808-201002 | XZUMC Select the catalogue | 200908 | C1   |
| 6230   | DUTRO      | 201107-       | WT7## Delect the catalogue | 201108 | C1   |
|        |            |               | you want to see and        |        |      |
|        |            |               |                            |        |      |
|        |            |               | double click it.           |        |      |
|        |            |               |                            |        |      |
|        |            |               |                            |        |      |
|        |            |               |                            |        |      |
|        |            |               |                            |        |      |
|        |            |               |                            |        |      |
|        |            |               |                            |        |      |
|        |            |               |                            |        |      |
|        |            |               |                            |        |      |
|        |            |               |                            |        |      |
|        |            |               |                            |        |      |
|        |            |               |                            |        |      |
|        |            |               |                            |        |      |
|        |            |               |                            |        |      |
|        |            |               |                            |        |      |
|        |            |               |                            |        |      |
|        |            |               |                            |        |      |
|        |            |               |                            |        |      |
|        |            |               |                            |        |      |
|        |            |               |                            |        |      |
|        |            |               |                            |        |      |
|        |            |               |                            |        |      |
|        |            |               |                            |        |      |

## 1.Key in 3 to 6 letter(s) (Ex. XZU or XZU427)

A. <Catalogue Code. List> will be appeared if there are several catalogue numbers which include the model start from the keyed in letters.

- (1)Select the catalogue you want to see and double click it.
- (2) Click on the "Execute" button.

...

(\*Before clicking on the button, you can key in the register year and month to limit the scope of the data)

# B. <Vehicle Model List> will be appeared if there is one applicable catalogue number.

- Select the suffix and double click it. You can select all the models by clicking the F10 button.
- (2) Click on the "Execute" button.
- (\*Before clicking on the button, you can key in the register year and month to limit the scope of the data)

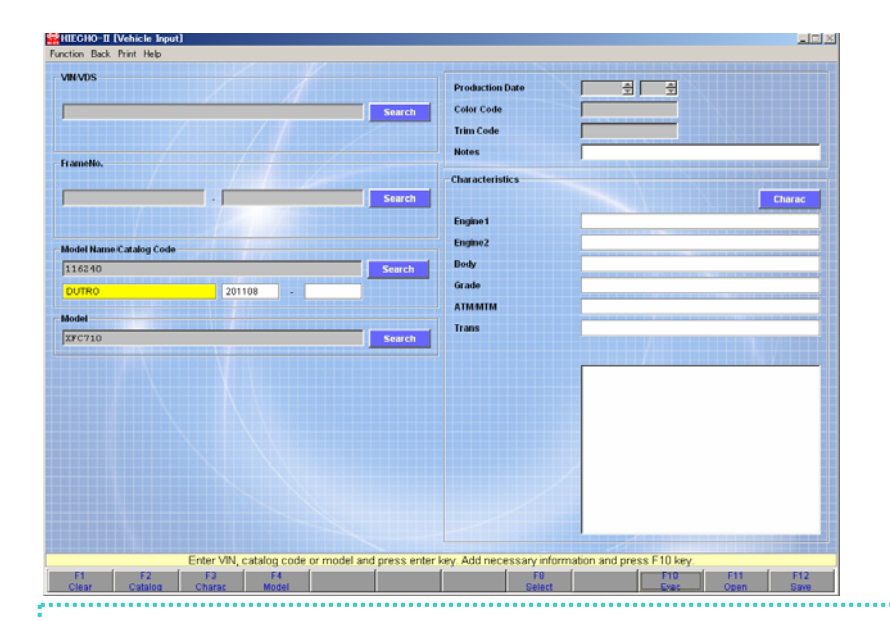

### 2.Key in 7 letters (Ex.XZU427R)

# B. <Vehicle Model List> will be appeared if there is one applicable catalogue number.

- Select the suffix and double click it. You can select all the models by clicking the F10 button.
- (2) Click on the "Execute" button.
  - (\*Before clicking on the button, you can key in the register year and month to limit the scope of the data)

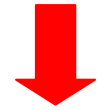

Go to the next step <Search condition setting>

| alog Code            | Print Help                   |             |                            |         |          |          |       |          |          |       |          | -1  |
|----------------------|------------------------------|-------------|----------------------------|---------|----------|----------|-------|----------|----------|-------|----------|-----|
| N                    | Print Help                   | Mod         | lei Name                   |         |          | 155      |       |          |          |       |          |     |
|                      | Mode1                        | Engine      | Prod Date                  | (1)     | (2)      | (3)      | (4)   | (5)      | (6)      | (7)   | (8)      | (9) |
|                      | XZU300L-TKHHWR3              | 15BFTE      | 200108-200212              |         |          | HTH      |       | 207      | WT       |       |          |     |
|                      | X2U300L-INHORKS              | 100712      | 200010-200212              | -       |          | NIN WTW  |       | 207      | 91       |       |          |     |
|                      | V20302H-TPHESS               | 3050        | 200010-200206              | -       |          | WTH      |       | 201      | 01<br>UT |       | -        |     |
|                      | XZU303L-HBMLA                | N04C        | 200610-201106              |         |          | NTH      | SF    | LHD      | 487      | ST    | GEN      | CBU |
|                      | XZU303L-HBMLA3               | N04C        | 200610-201106              |         |          | HTH      | 58    | LHD      | 487      | ST    | GEN      | IV3 |
|                      | X2U3O3L-HKMMB3               | N04C        | 200812-201106              |         | -        | BTB      | SF    | LHD      | 557      | VT    | GEN      | IV3 |
|                      | XZU3O3R-HBMLAT3              | N04C        | 200701-201206              |         | -        | NTM      | SF    | RHD      | 48T      | ST    | TH       | IV3 |
|                      | XZU3O3R-HBMMAN3              | ND4C        | 200912-201202              |         | -        | HTH      | 5F    | RHD      | 55T      | WT    | SA       | IV3 |
|                      | XZU303R-HBMMBT3              | N04C        | 200701-201206              |         |          | HTH      | 5F    | RHD      | 55T      | UT    | TH       | IV3 |
|                      | XZU304R-HQMMBQ3              | N04C        | 201006-201106              |         |          | NTM      | 58    | RHD      | 55T      | WT    | ARL      | IV3 |
|                      | XZU305R-HKMMWQ3              | NO4C        | 200312-200610              |         |          | MTM      | SF    | RHD      | 55T      | UT    | ARL      | IV3 |
|                      | XZU305R-HQMMWQ3              | N04C        | 200312-200610              |         | <u> </u> | HTH      | 5F    | RHD      | 55T      | UT    | ARL      | IV3 |
|                      | X2U306R-HQMHBQ3              | N04C        | 200610-201005              | -       | F10      | 1.54     | امماد | - Δ1     |          |       |          | 1V3 |
|                      | X2UJU7L-HKMLUJ               | ND4C        | 200012-201106              | -       | ti is    |          | 51601 | . Лі     |          |       |          | 1V3 |
|                      | X20307L=HKHHB3               | NOIC        | 200812=201106              |         | ΙΥοι     | ı ca     | n se  | arc      | h th     | е     |          | 103 |
| -                    |                              |             | 200903-201106              |         |          | <b>.</b> |       | <b>f</b> |          |       | . 6      | 173 |
|                      |                              | Han far     | 200010-200206              |         | Ipar     | ts n     | ump   | er t     | or a     | li th | e F      |     |
| 1010                 | ск иле на рий                | lion ior    | 200801-201005              |         | lmo      | del      | shov  | vn o     | n th     | е     | E        | IV3 |
| 1                    | 1 (*                         | <b>C</b> (1 | 200610-201106              |         | 1        |          |       |          |          | -     |          | IV3 |
| Ithe                 | explanation                  | of the      | 200610-201005              |         | dis      | play     |       |          |          |       |          | IV3 |
|                      |                              |             | 200801-201106              |         |          |          | _     |          |          |       | _        | IV3 |
| lead                 | ch column (1                 | ) to (21)   | 200801-201005              |         |          | HTH      | SF    | RHD      |          |       | ARL      | IV3 |
|                      | (                            | / /         | 201006-201106              |         |          | RTH      | 58    | RHD      |          | AT    | ARL      | 1V3 |
|                      |                              | 1MDAC       | 201006-201106              |         |          | 112      | 57    | RHD      | 1 /      | 07    | ARL      | 103 |
|                      | X7030 8603                   | NO4C        | 201006-201106              |         |          | ATM      | 680   | DHD      | + 7      | 101   | ADL ADI. | TU3 |
|                      | Ļ                            |             |                            |         |          |          |       |          |          |       |          |     |
| CHO-II[C<br>n Back P | haracteristics]<br>rint Help |             |                            |         |          |          |       |          |          |       |          |     |
| e coue               | Sim                          | RIGU        | Description                |         |          | Ji insi  |       |          |          | SHL   |          |     |
| ine                  |                              |             |                            |         |          |          |       | ******   |          |       |          |     |
|                      | 15BFTR                       | ε           | 4100CC DIESEL              | TURBO 1 | EFI      |          |       |          |          |       |          |     |
|                      | SOSC                         |             | 4600CC DIESEL              |         |          |          |       |          |          |       |          |     |
| I, NTN               |                              |             |                            |         |          |          |       |          |          |       |          |     |
|                      | HTH                          |             | MANUAL TRANSH              | ISSION  |          |          |       |          |          |       |          |     |
| DING CA              | PACITY                       |             | 0.00010                    |         |          |          |       |          |          |       |          |     |
|                      | 201                          |             | 2 TONS                     |         |          |          |       |          |          |       |          |     |
|                      | 40T                          |             | A TONS                     |         |          |          |       |          |          |       |          |     |
|                      | 101                          |             | 1 1000                     |         |          |          |       |          |          |       |          |     |
| R TIRE               |                              |             |                            |         |          |          |       |          |          |       |          |     |
| R TIRE               | ST                           |             | SINGLE TIRE                |         |          |          |       |          |          |       |          |     |
| R TIRE               | ST<br>UT                     |             | SINGLE TIRE<br>DOUBLE TIRE |         |          |          |       |          |          |       |          |     |
| AR TIRE              | ST<br>UT                     |             | SINGLE TIRE<br>DOUBLE TIRE |         |          |          |       |          |          |       |          |     |

## Serch by Catalogue Code.

| HIECHO-II [Vehicle Input]<br>notion Back Print Help |                               |                       |      |        |
|-----------------------------------------------------|-------------------------------|-----------------------|------|--------|
| VINVDS                                              | Production Date               | ÷ ÷                   |      |        |
| Search                                              | Color Code                    |                       |      |        |
|                                                     | Trim Code                     |                       |      |        |
| FrameNo,                                            | Notes                         | I I I NT I I I NI I I |      |        |
|                                                     | Characteristics               |                       |      |        |
| arch                                                |                               |                       |      | Charac |
|                                                     | Engine 1                      |                       |      |        |
| Model Name Catalog Code                             | Engine2                       |                       |      |        |
| Search                                              | Body                          |                       |      |        |
|                                                     | Grade                         |                       |      |        |
| Model                                               | Irans                         |                       |      |        |
| Sturch                                              |                               | ////                  |      | 7855   |
|                                                     | E CONTRACTOR OF T             | $\cdots$              |      |        |
|                                                     |                               |                       |      |        |
|                                                     |                               |                       |      |        |
|                                                     |                               |                       |      |        |
|                                                     |                               |                       |      |        |
|                                                     |                               |                       |      |        |
|                                                     |                               |                       |      |        |
|                                                     |                               |                       |      |        |
| Enter VIN catalog code or model and proce enter l   | au Add percention information | and prace E10 km      |      |        |
| F1 F2 F3 F4 •                                       | F8                            | F10 F10               | F11  | F12    |
| Clear Catalog Charac Model                          | Select                        | Exec                  | Open | Save   |

1. Key in the catalogue code directly and click on the search button. 2. Click on the Execute button. \* (Before clicking on it, you can key in the registeryear and month to limit the scope of the data)

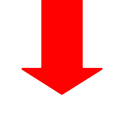

Go to the next step <Search condition setting>

•••••••• Just click the search button if the catalogue no. is unknown.

<Catalogue Code. List>will be apprared. Select the Catalogue code. and double click it.

#### <Catalogue Code. List>

.....

| talog | Model Name | Prod Date     | Hodels                    | Date   | Reaf |
|-------|------------|---------------|---------------------------|--------|------|
| 5200  | DYNA       | 199907-200212 | X20300,320,330,340        | 200308 | C1   |
| 220   | HINO 300   | 200209=       | BU3##, WU30#, 34#, X2U3## | 200912 | C1   |
| 230   | HINO 300   | 201107-       | WU6##, XKU8##, X2U6##     | 201107 | C1   |
| 5200  | DYNA       | 200010-200206 | X2U402,41#,420,430        | 200307 | C1   |
| 5210  | DUTRO      | 200110-       | BU4##,WU4##,XZU4##        | 200908 | C1   |
| 6220  | DUTRO      | 200808-201002 | X2U401,411,421,431        | 200908 | C1   |
| 6230  | DUTRO      | 201107-       | WU7##, NRU7##, N2U7##     | 201108 | C1   |
| 62.40 | DUTRO      | 201108-       | XFC7##,XJC7##             | 201108 | C1   |
|       |            |               |                           |        |      |
|       |            |               |                           |        |      |

<Search condition setting>

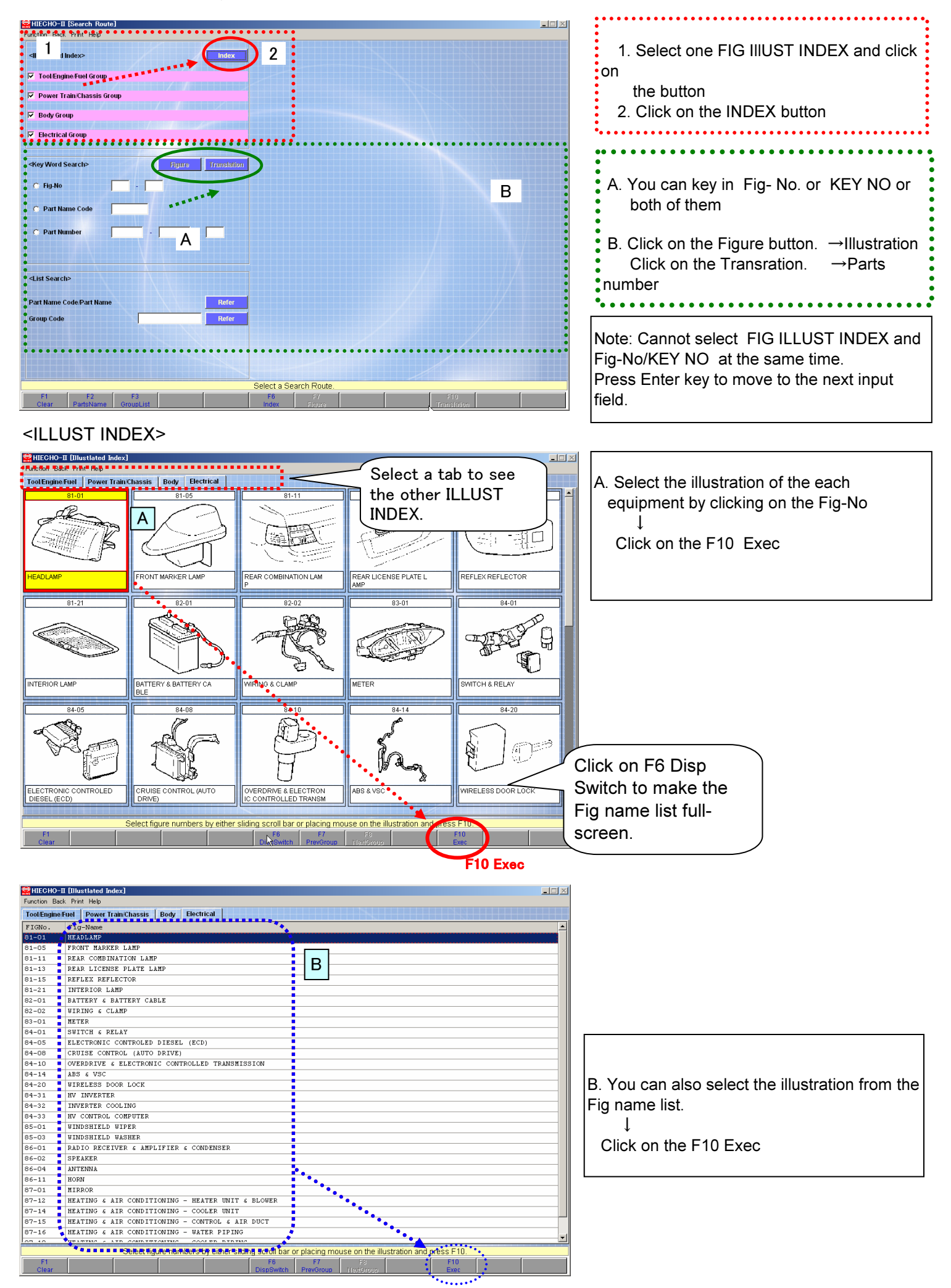

<Part Number Search> -Explanation of the function button

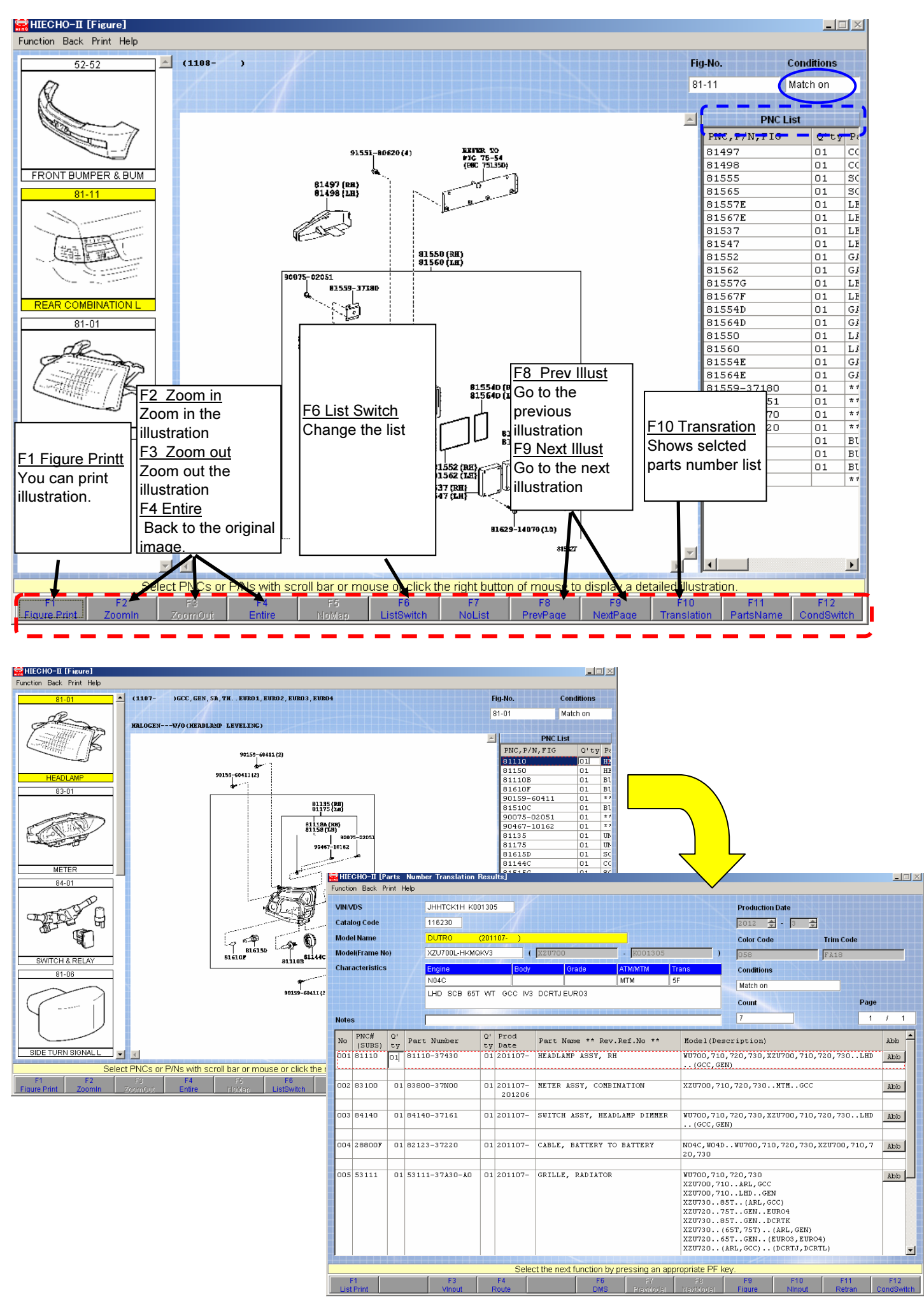

1

|                                                     |                        | Function            | HO-II [Part<br>Back Print | ts Number]<br>tHelp | Translation | n Results | s]           |                                       |              |            |                     |                        |                   |         | _ []        |
|-----------------------------------------------------|------------------------|---------------------|---------------------------|---------------------|-------------|-----------|--------------|---------------------------------------|--------------|------------|---------------------|------------------------|-------------------|---------|-------------|
| en click                                            |                        |                     | s                         | JH                  | нтск1н к    | 001305    | 1            |                                       |              |            | Pro                 | duction Date           |                   |         |             |
| CondSwitch                                          | owitch                 | Catalog Code 116230 |                           |                     |             |           |              |                                       |              |            |                     | 2012 🚖 - 3 🚖           |                   |         |             |
|                                                     | Model N                | Name                | DU                        | JTRO                | (20110      | 7- )      |              |                                       |              | Col        | or Code             | Trim Code              |                   |         |             |
| e displayed part                                    | Model(Frame No) XZU700 |                     |                           | U700L-HKN           | 1QKV3       | (         | XZU700       | - K001305                             | 5            | ) 058 FA18 |                     |                        |                   |         |             |
| mber which all                                      | Characteristics Engine |                     |                           |                     | Body        | Grade     | ATM/MTM      | Trans                                 | Cor          | Conditions |                     |                        |                   |         |             |
| ts for the mod                                      | el.                    |                     |                           | NO                  | 14C         |           |              |                                       | MTM          | 5F         | Mat                 | tch on                 |                   |         |             |
|                                                     |                        |                     |                           | LH                  | ID SCB 6    | ST WT     | GCC IV3      | DCRTJ EURO3                           |              |            | Cal                 | ust                    |                   | Pade    |             |
|                                                     |                        |                     |                           | 1 -                 |             |           |              |                                       |              |            | 7                   |                        |                   | 1 (     | 1           |
|                                                     |                        | Notes               |                           |                     |             | 01 0      |              |                                       |              |            |                     |                        |                   | /       | -           |
|                                                     |                        | No (                | NC# Q<br>SUBS) t          | y Part N            | umber       | ty D      | 'rod<br>Iate | Part Name ** Re                       | v.Ref.No **  | Model      | (Descript           | ion)                   |                   | Ab      | ac du       |
|                                                     |                        | 001 8               | 1110 0:                   | 1 81110-3           | 37430       | 01 2      | 01107-       | HEADLAMP ASSY, 1                      | RH           | WU700      | ,710,720,°          | 730,XZU700,            | 710,720,730       | LHD AR  | dc          |
|                                                     | (                      |                     |                           |                     |             |           |              |                                       |              |            | C/GEN)              |                        |                   |         |             |
|                                                     | Ļ                      | 002 8               | 3100 0                    | 01 83800-3          | 37NOO       | 01 2      | 01107-       | METER ASSY, COM                       | BINATION     | XZU70      | 0,710,720           | ,730MTM                | GCC               | Ak      | dc          |
|                                                     | /                      |                     |                           |                     |             |           |              |                                       |              |            |                     |                        |                   |         |             |
|                                                     |                        | 003 8               | 4140 (                    | 01 84140-3          | 37161       | 01 2      | 01107-       | SWITCH ASSY, HE.                      | ADLAMP DIMME | R WU700    | ,710,720,<br>C.GEN) | 730,XZU700,            | 710,720,730       | LHD AR  | dc          |
| HIECHO-II [Parts Number<br>Function Back Print Help | r Translation Res      | sults]              |                           |                     |             |           |              |                                       |              |            | <u> </u>            | ]                      |                   |         |             |
|                                                     |                        | or 1                | R I                       |                     |             |           |              |                                       |              |            |                     | 0,710,720,             | 730,XZU700,71     | LO,7 AR | dc          |
| VIN/VDS J                                           |                        | 05                  |                           |                     |             |           |              | Production                            | ate          |            |                     | 20                     |                   |         |             |
| Catalog Code                                        | 16230                  | 4407                |                           |                     |             |           |              | 2012 👤                                | - 3 🛨        |            |                     | , GCC                  |                   | Ak      | <u>.</u> מנ |
| Model Name                                          | JUIRO (20              | 1107- )             |                           |                     |             |           |              | Color Code                            | Tri          | m Code     |                     | GEN<br>RL.GCC)         |                   |         |             |
| Charactoristics                                     |                        | o Dout              | ( JA20700                 |                     | - JKU       | 01303     | Tasa a       | 058                                   | FA           | .18        |                     | NEURO4                 |                   |         |             |
| Characteristics                                     | ngine<br>104C          | BUDy                |                           | Grade               | MTM         | IVI       | 5F           | Conditions                            |              |            |                     | Γ)(ARL,G               | EN)               |         |             |
|                                                     | HD SCB 65T W           | ΛT GCC IV           | 3 DCRTJE                  | EUR03               |             |           |              | Spec off                              |              |            |                     | N (EURO3,<br>C) (DCRTJ | EURO4)<br>,DCRTL) |         |             |
| /                                                   |                        |                     |                           |                     |             |           |              | Count                                 | <b>_</b>     | Page       |                     | 244                    |                   |         |             |
| Notes                                               |                        | Dura                |                           |                     |             |           |              | 23                                    |              |            | Productio           | n Date                 |                   |         |             |
| No (SUBS) ty Part                                   | Number t               | y Date              | Part N                    | Jame ** Re          | ev.Ref.N    | ⊃ **      | Mode         | l(Descriptio                          |              |            | 2012 -              | - 3 -                  | <b>A</b>          |         |             |
| 001 81110 01 81110                                  | -37430 0               | 1 201107-           | HEADLA                    | MP ASSY,            | RH          |           | ₩U70         | D,710,720,73                          | 0,710,72     | ,7301      | Color Cod           |                        | Trim Code         |         |             |
|                                                     |                        |                     |                           |                     |             |           |              |                                       |              |            |                     | e                      | - min code        |         |             |
| 002 01 81110                                        | -37440 0               | 1 201107-           | HEADLA                    | MP ASSY,            | RH          |           | WU70<br>HEAD | D,710,720,XZU700,<br>LAMP LEVELING DE | VICE-WITT    | TUAL       | 058                 |                        | JFA18             |         |             |
|                                                     |                        |                     |                           |                     |             |           | HEAD         | LAMP LEVELING DE                      | VICE)        |            | Conditions          | 6                      |                   |         |             |
| 003 83100 01 83800                                  | -37N00 0               | 1 201107-           | METER                     | ASSY, COM           | BINATION    | 1         | Cli          | ck agin                               |              |            | Match off           |                        |                   |         |             |
|                                                     |                        | 201206              |                           |                     |             |           |              | 2.CondSwit                            | oh owita     | sh l       | Count               |                        |                   | Page    |             |
| 004 84140 01 84140                                  | -37161 0               | 1 201107-           | SWITCH                    | ASSY, HE            | CADLAMP I   | IMMER     |              |                                       | on, Svill    |            |                     |                        |                   |         |             |
|                                                     |                        |                     |                           |                     |             |           | the          | alsplayed                             | parts        |            | 236                 |                        |                   | 1 /     |             |
| 005 01 84140                                        | -37171 0               | 1 201107-           | SWITCH                    | ASSY, HE            | ADLAMP I    | IMMER     | nu           | mber which                            | all availa   | able       | Abb                 |                        |                   |         |             |
|                                                     |                        |                     |                           |                     |             |           | pa           | ts for the c                          | atlog.       |            |                     |                        |                   |         |             |
|                                                     | -27220                 | 1 201107            | CARLE                     | PATTERY             | TO BATT     | DV        | _            |                                       |              |            |                     |                        |                   |         |             |
| 000 200001 01 82123                                 | -57220 U               | -/ 20110/-          | CABLE,                    | DAIIERÍ             | IO BAITI    | .KI       | L            |                                       |              | ,~         | ddA                 |                        |                   |         |             |
| 007 53111 01 53111                                  | -37420 0               | 1 201107-           | GRILLF                    | . RADIATO           | R           |           | 1000         | 1.710.720.730                         |              |            | app 🔽               |                        |                   |         |             |
|                                                     | ABO 10                 | Solo                | act the per               | vt function k       | hy preceir  | n an an   | nronriet     | PEkey                                 |              |            |                     |                        |                   |         |             |
| F1                                                  | F3                     | F4                  | ser me nex                | F6                  | by pressii  | F7        | Fill Fill    | F9                                    | F10          | F11        | F12                 | ĺ                      |                   |         |             |
| List Print                                          | Vinnut                 | Route               |                           | DMS                 | Erre Pre    | whited    | blewithi     | Figure                                | Minnut       | Retran     | CondSwitch          |                        |                   |         |             |

<Part Number Search> -Explanation of the function button

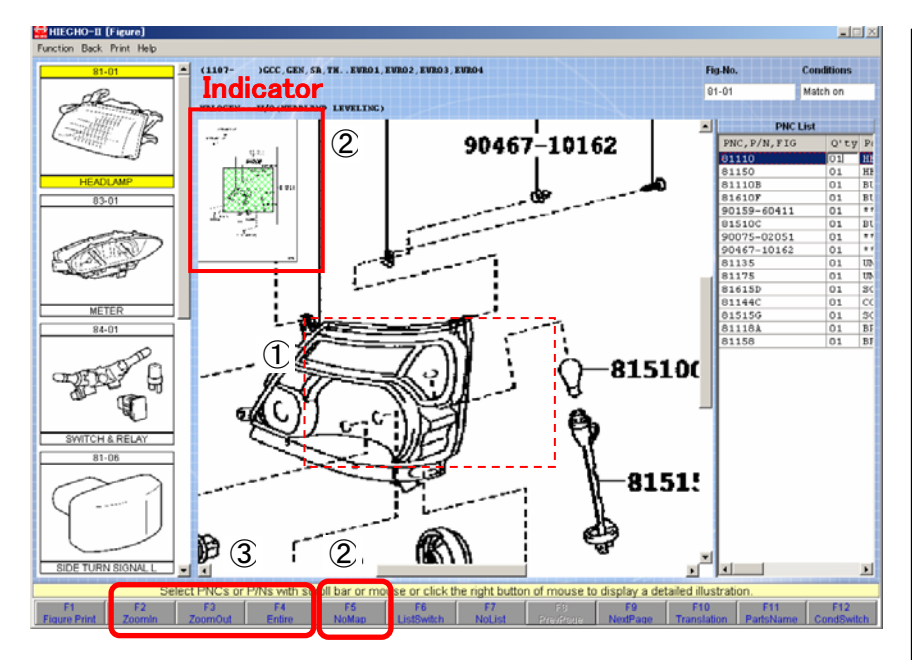

#### <Save the search result>

|   | HIFCHO-II [Parts      | Number Translation Results]                                    |
|---|-----------------------|----------------------------------------------------------------|
|   | Function Back Print H | le p                                                           |
|   | List Print(F1)        |                                                                |
| • | VInput(F3)            | JHHICK1H KUU1305                                               |
| • | Route(F4)             | 116230                                                         |
|   | DMS(F6)               | DUTRO (201107- )                                               |
|   | PrevModel(F7)         |                                                                |
|   | NextModel(F8)         | X20700L-HKMQKV3 ( X207                                         |
| 1 | Figure(F9)            | Engine Body                                                    |
|   | NInput(F10)           | N04C                                                           |
|   | Retran(F11)           | LHD SCB 65T WT GCC IV3 DCR1                                    |
|   | CondSwitch(F12)       |                                                                |
|   | Clear                 |                                                                |
|   | All                   |                                                                |
|   | Vehicle Information   | art Number $\begin{pmatrix} 1 \\ 1 \end{pmatrix}$ by Prod Part |
|   | Save (2)              | 110-37430 01 201107- HEAD                                      |
| ١ |                       |                                                                |
|   |                       |                                                                |
|   | 002 83100 01          | 83800-37N00 01 201107- METE                                    |
|   |                       | 201206                                                         |
|   | 003 84140 01          | 84140-37161 01 201107- SNTT                                    |
|   | 003 04140 01          | 04140-37101 01 201107- 50011                                   |
|   |                       |                                                                |
|   | 004 28800F 01         | 82123-37220 01 201107- CABL                                    |
|   |                       |                                                                |
|   |                       |                                                                |
|   | 004 28800F 01         | 82123-37220 01 201107- CA                                      |

#### Zoom in and Zoom out

Press-and -hold the right mouse button, and drag a part of the illustration to zoom out the part you selected.

Green square shows which area of the illustration is being soomed out.

Click the right mouse button inside the indicator to zoom out the area that the pointer located.

Click on the F5 Indicator off to hide the indicator.

You can use F2 Zoom In and F3 Zoom Out instead of using mouse.

Click on the F4 button to make the illustration to be the original size.

| 1.8 | Sele | ct pa | arts i | num | be |
|-----|------|-------|--------|-----|----|
|-----|------|-------|--------|-----|----|

2.Click on the Function Meneu and choose "Save"

| HIECHO-II [Main Me<br>Function Back Print He | nu]                                                                                        |                                                                                                    |                                                                                                    | 1.Click "Save Fi                                                                | le List"                                                                                                 |          |
|----------------------------------------------|--------------------------------------------------------------------------------------------|----------------------------------------------------------------------------------------------------|----------------------------------------------------------------------------------------------------|---------------------------------------------------------------------------------|----------------------------------------------------------------------------------------------------|----------|
|                                              |                                                                                            | r                                                                                                    |                                                                                                    | 2.Choose saved                                                                  | l data line                                                                                              |          |
| <b>I</b>                                     | Part Number Translation                                                                    |                                                                                                    |                                                                                                    | 3.Shows saved                                                                   | data                                                                                                    |          |
|                                              | Save File List                                                                             |                                                                                                    | l                                                                                                   |                                                                                 |                                                                                                    |          |
|                                              | Data Setup                                                                                 |                                                                                                    |                                                                                                    |                                                                                 |                                                                                                    |          |
|                                              | Setup Menu                                                                                 |                                                                                                    |                                                                                                    |                                                                                 |                                                                                                    |          |
|                                              | HU-11 (Save File List)<br>Back Print Help                                                  |                                                                                                    |                                                                                                    |                                                                                 |                                                                                                    |          |
|                                              | rile ID # SaveDataNo. Cata<br>20120529182547 01 00001 1162<br>20120529185516 01 00002 1162 | hlog VIN Pr<br>30 JHHTCK1H KOO1305 XZ<br>30 JHHTCK1H KOO1305 XZ<br>30 JHHTCK1H KOO1305 XZ                                                                                             | rameNo. Notes<br>20700 -K001305<br>20700 -K001305                                                   | Date<br>2012,<br>2012                                                           | /05/29<br>/05/29                                                                                         |          |
|                                              |                                                                                            | HILCHU-II (Parts Number Translat<br>Function Back Print Help VINVDS JHHTCK1H Catalog Code 116230 Model Name DUTRO Model (Frame No) X2U700LH                                           | tion Results]<br>4 K001305<br>(201107-)<br>4KM0KV3 ( 120700                                         |                                                                                 | Production Date<br>2012                                                                                  |          |
|                                              |                                                                                            | Characteristics Engine<br>N04C<br>LHD SCB                                                                                                    | Body Gra                                                                                            | de ATM/MTM Trans<br>MTM 5F<br>03                                                | Conditions<br>Match off<br>Count Page<br>2 1                                                             | 1 1      |
|                                              |                                                                                            | No         PNC#<br>(SUBS)         Q'<br>ty.         Part Number           001         81110         01         81110-37430           002         81150         01         81150-37430 | Q'     Prod<br>ty     Part Name       01     201107-     HEADLAMP       01     201107-     HEADLAMP | ** Rev.Ref.No ** Hodel(<br>ASSY, RH UU700)<br>(GCC,<br>ASSY, LH UU700)<br>(GCC, | Description)<br>710,720,730,X2U700,710,720,730LHD<br>,GEN)<br>710,720,730,X2U700,710,720,730LHD<br>,GEN) |          |
| F                                            | Select one sav                                                                             |                                                                                                    |                                                                                                    |                                                                                 |                                                                                                    |          |
|                                              |                                                                                            | F1 F3                                                                                                    | Select the next fu                                                                                  | unction by pressing an appropriate P                                            | F key.                                                                                                   | F12      |
|                                              |                                                                                            | ListPrint Vinput                                                                                                    | Route                                                                                               | UNIS   Previdodel   Hextwode                                                    | a Figure   Ninput   Retran   Co                                                                          | naswitch |

## <Other Function>

#### <Abbreviation Search>

|                                                                                                    | Print H | Help |                 |                       |                                  |          |                  |                                 |       |          |                 |          |           |   |
|----------------------------------------------------------------------------------------------------|---------|------|-----------------|-----------------------|----------------------------------|----------|------------------|---------------------------------|-------|----------|-----------------|----------|-----------|---|
| IN/VDS                                                                                                    |         |      | JHHUPL1H        |                       | - 1                              |          |                  |                                 |       |          | Production Date |          |           |   |
| atalog Code                                                                                                    |         |      | 116240          |                       |                                  |          |                  |                                 |       |          | ·               | <u>+</u> |           |   |
| odel Name                                                                                                    |         |      | DUTRO (201108-  |                       |                                  | )        |                  |                                 |       |          | Color Code      | Trim Co  | Trim Code |   |
| Model(Frame No)                                                                                                    |         |      | XFC710L-HKTQLA3 |                       | (                                | ( XFC710 |                  | •                               | )     |          |                 |          |           |   |
| haracteristic                                                                                                    | 5       |      | Engine          |                       | Body                             | Gra      | de               | ATM/MTM                         | Trans |          | Conditions      |          |           |   |
|                                                                                                    |         |      | J05E            |                       |                                  |          |                  | ATM                             | 6FC   |          | Spec off        |          |           |   |
|                                                                                                    |         |      | SCB 65T WI      |                       |                                  |          |                  |                                 |       |          | Count           |          | Page      |   |
| otes                                                                                                    |         |      | 1111            |                       |                                  |          |                  |                                 |       | =        | 1               |          | 1 /       | 1 |
| No         FNC#<br>(SUBS)         Q'<br>ty         Part Number         Q'<br>ty         F<br>ty           D01         81110         01         81110-37450         01         2 |         |      | t Number        | Prod<br>Date          | Part Name ** Rev.Ref.No ** Mode. |          |                  | Model(                          | Desc  | ription) |                 |          |           |   |
|                                                                                                    |         |      | 201112-         | 12- HEADLAMP ASSY, RH |                                  |          | XFC710<br>XJC720 | XFC710,720,740<br>XJC720,740DCB |       |          |                 | Abl      |           |   |
|                                                                                                    |         |      |                 |                       |                                  |          |                  |                                 |       |          |                 |          |           |   |
| 1                                                                                                    |         |      |                 |                       |                                  |          |                  |                                 |       |          |                 |          |           |   |

1. Click on the Search All button to see the list of abbreviations stored.

2. Input a word you want to know the meaning and click on the Search button.

| € | 😫 HIECHO-II [Abbreviation Search] |                       |                      |              |             |  |  |  |  |  |  |
|---|-----------------------------------|-----------------------|----------------------|--------------|-------------|--|--|--|--|--|--|
| F | Function Back Print Help          |                       |                      |              |             |  |  |  |  |  |  |
| ( | Abbi                              | reviation 2<br>Search |                      |              |             |  |  |  |  |  |  |
|   | No                                | Abbreviation          | Meaning              |              |             |  |  |  |  |  |  |
|   | 01                                | мтм                   | MANUAL TRANSMIS      | SION         |             |  |  |  |  |  |  |
|   |                                   |                       |                      |              |             |  |  |  |  |  |  |
|   |                                   | Enter abbre           | viation and press F6 | 6 key.       |             |  |  |  |  |  |  |
|   | С                                 | F1                    |                      | F6<br>Search | F8<br>Close |  |  |  |  |  |  |

#### <Search history List>

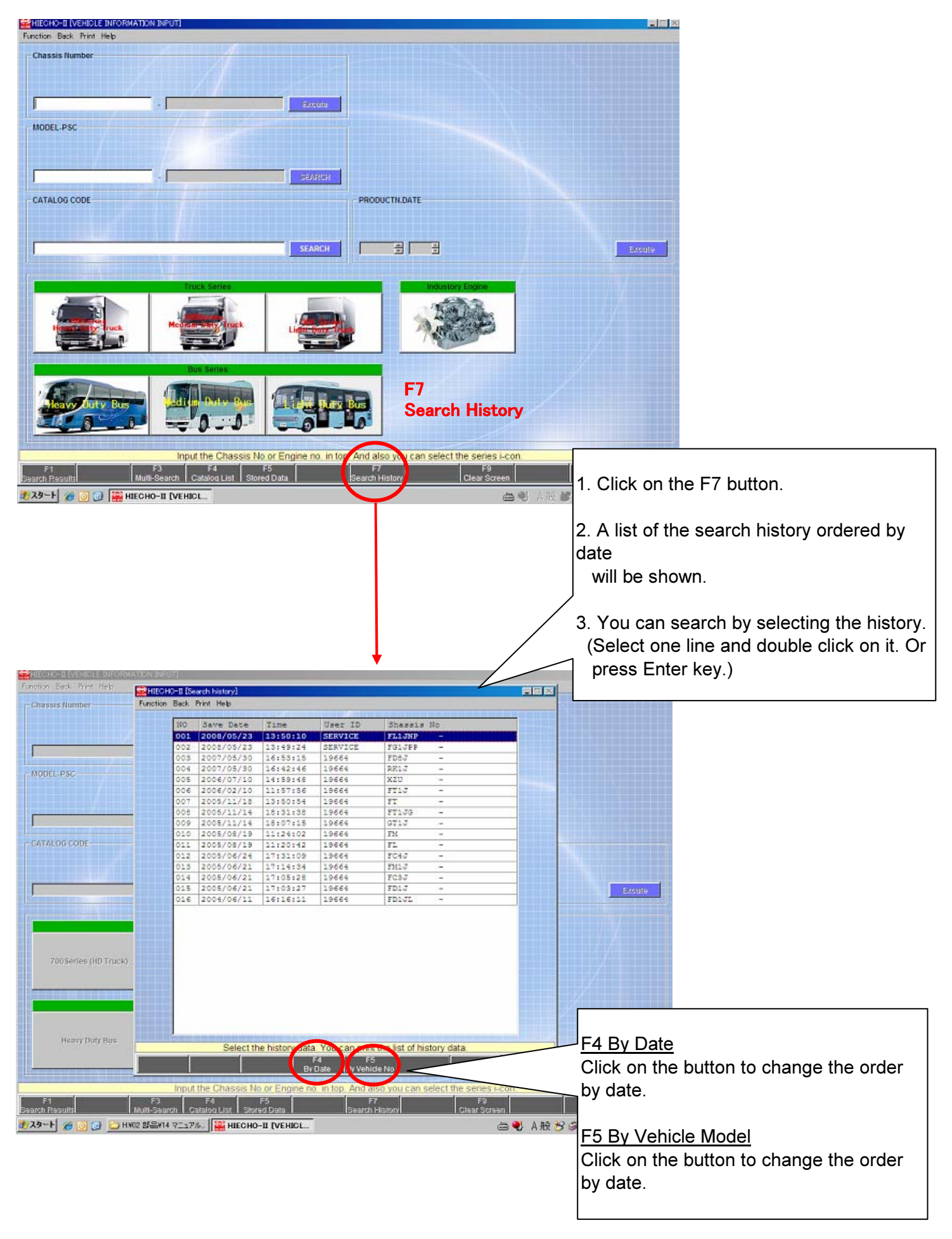

<Call up the saved data>

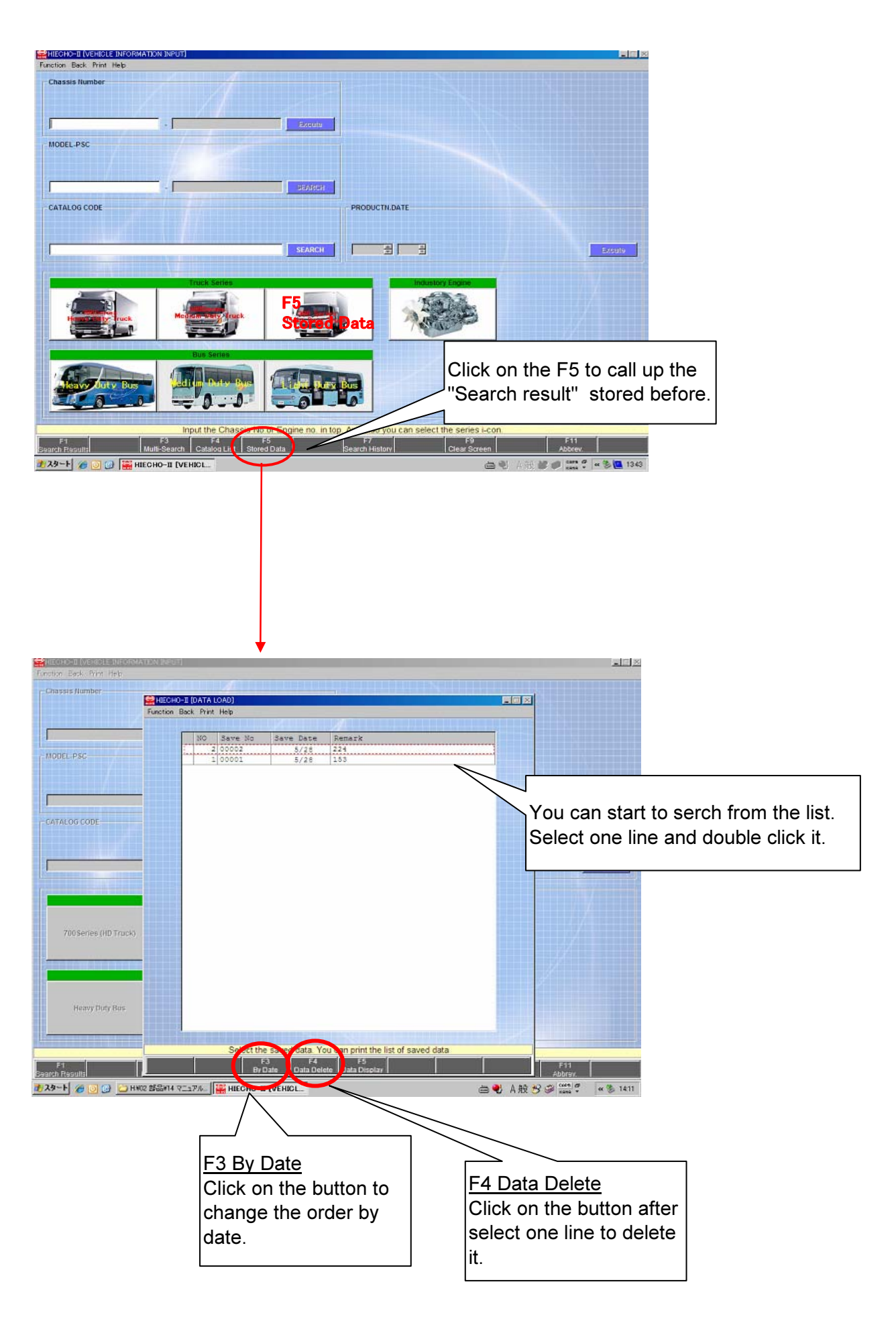

#### <Vehicle Spec>

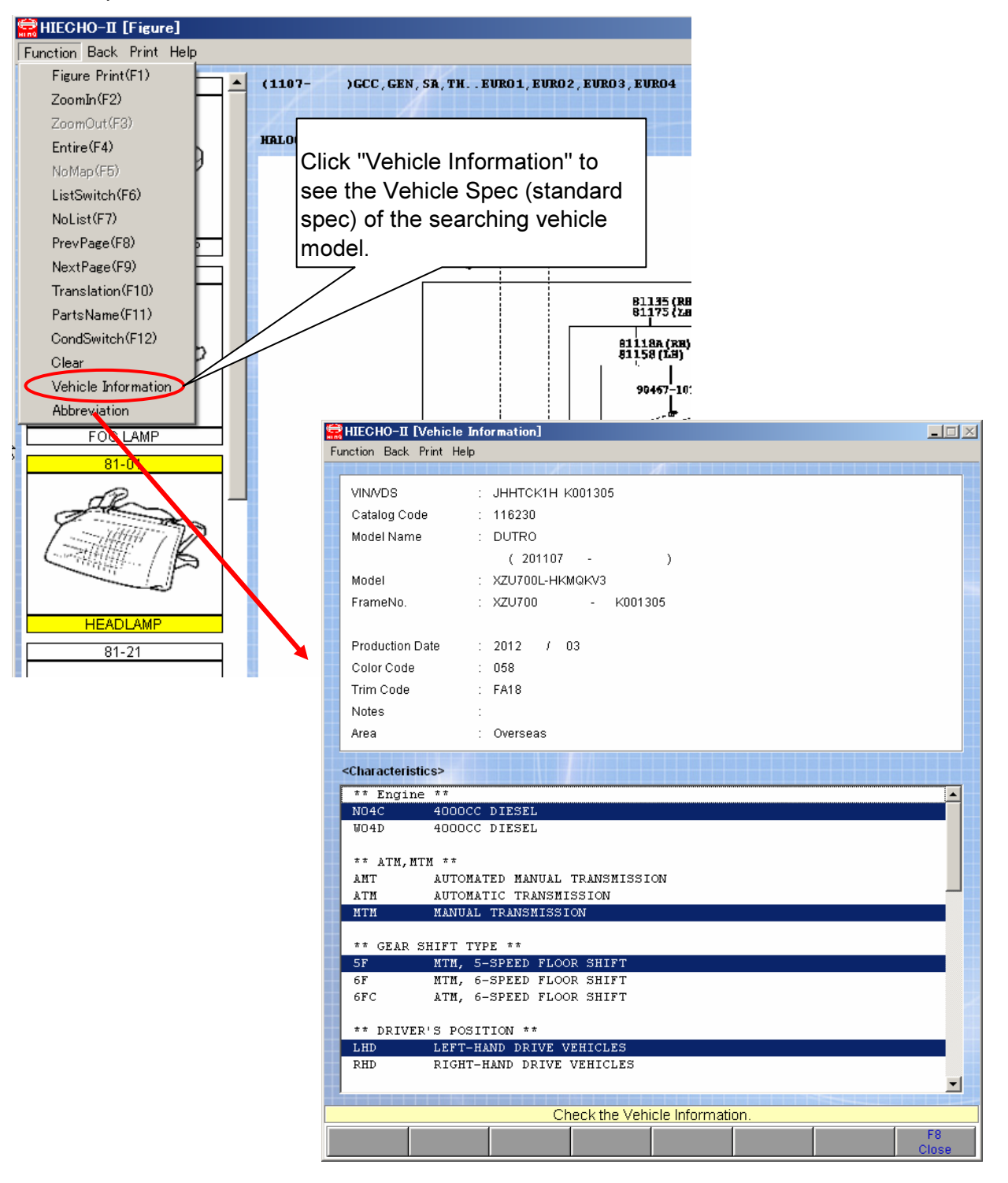

#### <Multi Search>

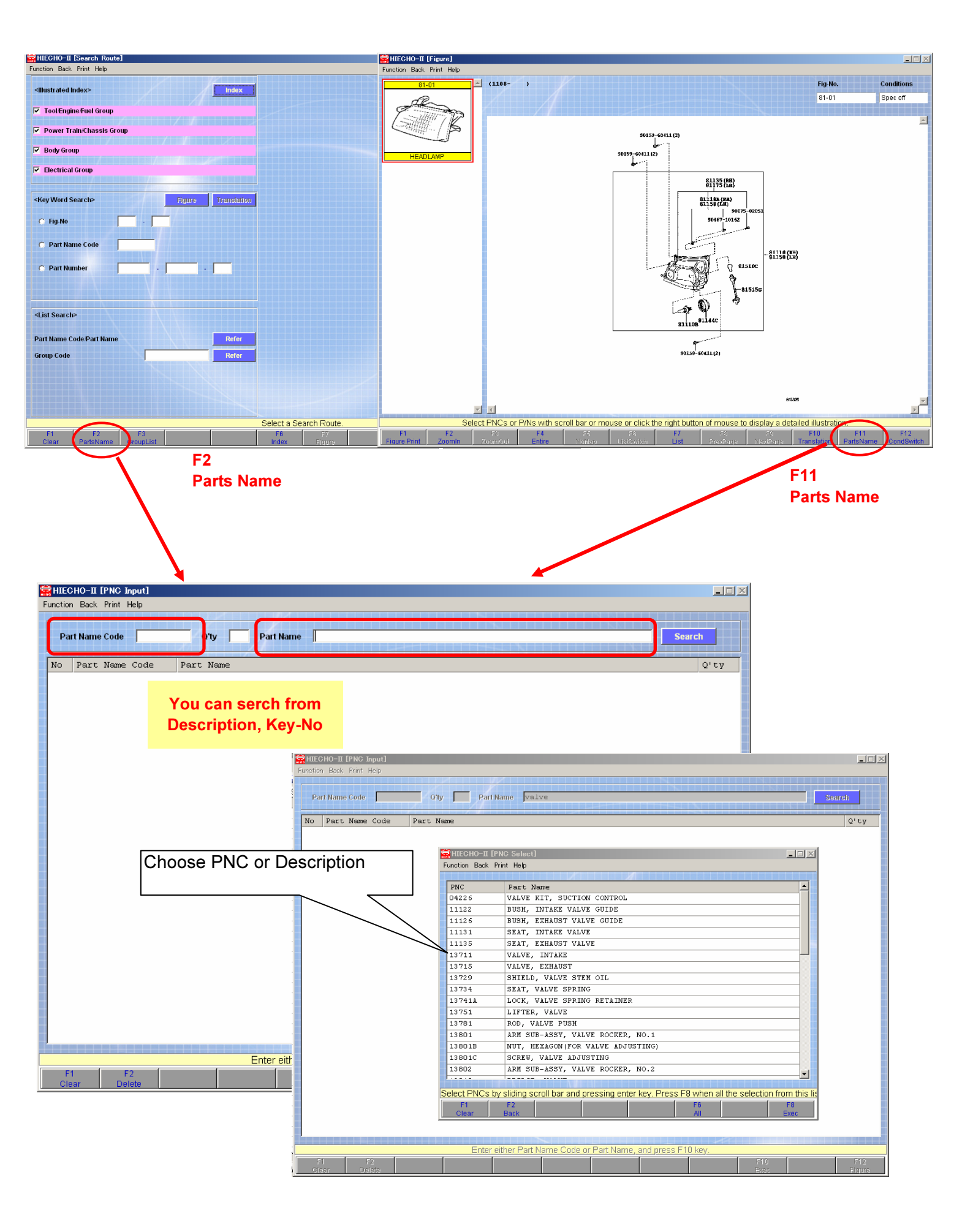